# illumina

# VeriSeq NIPT Solution v2

Guide du logiciel

PROPRIÉTÉ D'ILLUMINA Document n° 100000067940 v08 FRA Juin 2023 DESTINÉ AU DIAGNOSTIC IN VITRO. L'utilisation de ce produit est couverte par des brevets détenus et concédés sous licence à Illumina, Inc. Le paiement de ce produit confère le droit limité et non transférable d'utiliser ce produit pour l'usage auquel il est destiné conformément à sa documentation et à toute autre condition associée. Une liste représentative et non exhaustive de ces brevets est disponible à l'adresse suivante www.illumina.com/patents. Aucun droit en vertu de tout autre brevet ou pour toute autre utilisation n'est transmis expressément, implicitement ou par préclusion.

Ce document et son contenu sont exclusifs à Illumina, Inc. et ses filiales (« Illumina ») et sont uniquement destinés à un usage contractuel de ses clients en lien avec l'utilisation du ou des produits décrits dans la présente et à aucune autre utilisation. Ce document et son contenu ne seront pas utilisés ou distribués dans tout autre but et/ou autrement communiqués, divulgués ou reproduits de quelque manière que ce soit sans l'autorisation préalable et écrite d'Illumina. Par le biais de ce document, Illumina ne fournit aucune licence sur ses droits de brevets, de marques, d'auteur ou tout autre droit commun, ni n'en fournit sur de tels droits de tierces parties.

Les instructions présentes dans ce document doivent être strictement et explicitement respectées par du personnel qualifié et correctement formé afin d'assurer une utilisation sûre et correcte du ou des produits décrits dans la présente. Tout le contenu de ce document doit être entièrement lu et compris avant d'utiliser le ou les produits.

LE FAIT DE NE PAS LIRE ENTIÈREMENT ET DE NE PAS SUIVRE EXPLICITEMENT TOUTES LES INSTRUCTIONS CONTENUES DANS LA PRÉSENTE PEUT CAUSER DES DOMMAGES AU OU AUX PRODUITS, DES BLESSURES AUX PERSONNES, Y COMPRIS AUX UTILISATEURS OU À D'AUTRES PERSONNES, ET DES DOMMAGES À D'AUTRES BIENS, ET ANNULERA TOUTE GARANTIE APPLICABLE AU OU AUX PRODUITS.

ILLUMINA N'ASSUMERA AUCUNE RESPONSABILITÉ EN CAS DE DOMMAGE CAUSÉ PAR UNE MAUVAISE UTILISATION DU OU DES PRODUITS DÉCRITS DANS LA PRÉSENTE (Y COMPRIS DES PARTIES DE CELLE-CI OU LE LOGICIEL).

© 2023 Illumina, Inc. Tous droits réservés.

Toutes les marques sont la propriété d'Illumina, Inc. ou de leurs propriétaires respectifs. Pour plus d'informations sur les marques, consultez la page www.illumina.com/company/legal.html.

### Historique des révisions

| Document                            | Date            | Description de la modification                                                                                                    |
|-------------------------------------|-----------------|----------------------------------------------------------------------------------------------------|
| Document<br>n° 1000000067940<br>v08 | Juin 2023       | Suppression des descriptions de feuilles<br>d'échantillons pour les lots hybrides afin de<br>les aligner sur les fonctionnalités du logiciel.                                                                                                    |
| Document<br>n° 100000067940<br>v07  | Février<br>2023 | Options de configuration du serveur<br>modifiées pour améliorer la sécurité. La<br>modification du mot de passe<br>d'automatisation sur ML-STAR nécessite une<br>visite sur le terrain du personnel de<br>maintenance sur le terrain d'Illumina.<br>Clarification des directives pour l'ajout<br>d'informations de code-barres aux feuilles<br>d'échantillons d'entrée et pour le<br>téléchargement de feuilles d'échantillons<br>pour les lots hybrides.<br>Mise à jour des directives pour la création<br>d'un nom d'utilisateur.<br>Suppression de la référence au champ<br>Network Password (Mot de passe réseau)<br>des instructions de configuration du serveur.<br>Mise à jour de l'exemple fourni pour une<br>suppression partielle ou une anomalie de<br>duplication. |

| Document                            | Date              | Description de la modification                                                                                                    |
|-------------------------------------|-------------------|----------------------------------------------------------------------------------------------------|
| Document<br>n° 100000067940<br>v07  | Février<br>2023   | Ajout d'une règle de classement pour le<br>champ anomaly_description. Pour les<br>anomalies au sein d'un même chromosome,<br>les aneuploïdies du chromosome entier<br>précèdent les délétions partielles ou les<br>duplications.<br>Ajout de colonnes Type et Regex aux<br>rapports sur les résultats et les notifications<br>et à ceux sur les traitements.<br>Libellé mis à jour dans tout le document pour<br>améliorer la clarté.                                                                                                    |
| Document<br>nº 1000000067940<br>v06 | Août 2021         | Mise à jour de l'adresse du représentant<br>autorisé de l'UE.                                                                                                    |
| Document<br>n° 100000067940<br>v05  | Septembre<br>2020 | <ul> <li>Ajout d'instructions pour les nouvelles<br/>fonctionnalités de chiffrement de<br/>sauvegarde et de mot de passe réseau.</li> <li>Mise à jour de la section Téléchargement et<br/>installation d'un certificat avec des<br/>instructions plus détaillées.</li> <li>Ajout d'une étape pour saisir le mot de<br/>passe réseau et d'un rappel pour générer<br/>un certificat dans la section Configuration<br/>du serveur pour Workflow Manager.</li> <li>Mise à jour des lecteurs de serveur de<br/>mappage pour indiquer les autorisations<br/>utilisateur réservées aux administrateurs et<br/>la compatibilité de la version SMB mise à<br/>jour.</li> </ul> |

| Document                            | Date              | Description de la modification                                                                                                    |
|-------------------------------------|-------------------|----------------------------------------------------------------------------------------------------|
| Document<br>nº 100000067940<br>v05  | Septembre<br>2020 | <ul> <li>Ajout d'une référence à la section<br/>Chiffrement de sauvegarde vers les<br/>données d'archivage pour Onsite Server.</li> <li>Ajout d'une note à l'introduction de<br/>l'interface utilisateur Web du logiciel<br/>d'analyse indiquant que le logiciel n'est pas<br/>accessible via des appareils mobiles.</li> <li>Ajout de notes de clarification sur la<br/>capitalisation des sorties dans le<br/>NIPT Report (Rapport NIPT).</li> <li>Mise à jour de la présentation des<br/>informations sur les options de valeur pour<br/>une lisibilité humaine dans la section<br/>Rapports sur les résultats et les<br/>notifications.</li> <li>Mise à jour de la convention de<br/>dénomination pour Workflow Manager afin<br/>d'afficher de manière cohérente le nom<br/>complet du logiciel VeriSeq NIPT Workflow<br/>Manager.</li> </ul> |
| Document<br>nº 1000000067940<br>v04 | Février<br>2020   | <ul> <li>Mise à jour des rubriques d'entrée de feuille<br/>d'échantillon et de téléchargement de<br/>feuille d'échantillon pour clarifier la<br/>limitation des fonctionnalités du<br/>téléchargement de feuille d'échantillon.</li> <li>Mise à jour des adresses du promoteur<br/>australien et d'Illumina Pays-Bas.</li> </ul>                                                                                                    |

| Document                            | Date             | Description de la modification                                                                                                    |
|-------------------------------------|------------------|----------------------------------------------------------------------------------------------------|
| Document<br>n° 100000067940<br>v03  | Octobre<br>2019  | <ul> <li>Ajout d'une section Considérations<br/>environnementales pour VeriSeq Onsite<br/>Server v2.</li> <li>Mise à jour de la présentation des résultats<br/>d'anomalies chromosomiques sexuelles<br/>dans la section Rapports sur les résultats et<br/>les notifications de l'annexe B pour<br/>correspondre à la présentation indiquée<br/>dans le rapport NIPT.</li> </ul> |
| Document<br>n° 1000000067940<br>v02 | Avril<br>2019    | Ajout de détails au NIPT Report (Rapport<br>NIPT) et au Supplementary Report (Rapport<br>complémentaire) pour s'aligner sur le matériel<br>de formation.                                                                                                    |
| Document<br>n° 1000000067940<br>v01 | Février 2019     | Publication du guide VeriSeq NIPT Solution v2<br>Software à l'usage des clients.                                                                                                    |
| Document<br>n° 100000067940<br>v00  | Novembre<br>2018 | Version initiale pour usage interne<br>uniquement                                                                                                    |

### Table des matières

| Historique des révisions                       | iii |
|------------------------------------------------|-----|
| VeriSeq NIPT Solution v2                       | 1   |
| Introduction                                   |     |
| Architecture du système                        | 2   |
| VeriSeq NIPT Workflow Manager                  | 4   |
| Introduction                                   | 4   |
| VeriSeq NIPT Method                            | 4   |
| VeriSeq NIPT Batch Manager                     |     |
| Entrée de feuille d'échantillon                |     |
| Télécharger une feuille d'échantillon          | 10  |
| Sample Cancellation (Annulation d'échantillon) | 12  |
| VeriSeq NIPT Services                          |     |
| Démarrer VeriSeq NIPT Services                 | 12  |
| Séquençage de nouvelle génération              |     |
| Introduction                                   |     |
| Groupe de séquences                            |     |
| Intégration du stockage de données             |     |
| Capacité de débit d'analyse                    |     |
| Contraintes de trafic réseau                   |     |
| VeriSeq NIPT Local Run Manager                 | 17  |
| VeriSeq NIPT Assay Software v2                 |     |

| Composants de VeriSeq NIPT Assay Software19Tàches de VeriSeq NIPT Assay Software21Sequencing Handler (Gestionnaire de Séquençage)23Gestionnaire de pipeline analytique24Interface utilisateur Web24Contrat de Licence Utilisateur Final26Configurer l'interface utilisateur Web26Se connecter à l'interface utilisateur Web26Le tableau de bord27Gestion des utilisateurs29Gérer un lecteur réseau partagé31Configurer les natifications par e-mail du système35Configurer les notifications par e-mail du système35Configurer les mots de passe réseau37Se déconnecter38Démultiplexage et génération FASTQ38CQ de séquençage39Estimations NTC41VeriSeq Onsite Server v241Disque local41Base de données locale42Archiver les données locale43Mapper les lecteurs du serveur44Aréter le serveur44Aréter le serveur44Aréter le serveur44Aréter le serveur45Récupérer après un arrêt inattendu45Considérations environnementales45                                                                                                    | Introduction                                                                           |    |
|----------------------------------------------------------------------------------------------------|----------------------------------------------------------------------------------------|----|
| Sequencing Handler (Gestionnaire de Séquençage)       23         Gestionnaire de pipeline analytique       24         Interface utilisateur Web       24         Contrat de Licence Utilisateur Final       26         Configurer l'Interface utilisateur Web       26         Se connecter à l'interface utilisateur Web       26         Le tableau de bord       27         Gestion des utilisateurs       29         Gérer un lecteur réseau partagé       31         Configurer les paramètres de réseau et de certificat       32         Configurer les notifications par e-mail du système       35         Configurer les mots de passe réseau       37         Se déconnecter       38         Démultiplexage et génération FASTQ       38         Démultiplexage et génération FASTQ       38         CQ de séquençage       39         Statistiques utilisées dans la notation finale       40         CQ des échantillons NTC       41         VeriSeq Onsite Server v2       41         Disque local       41         Base de données locale       42         Archiver les données       43         Mapper les lecteurs du serveur       43         Redémarrer le serveur       44         Arrêter le ser | Composants de VeriSeq NIPT Assay Software                                              |    |
| Interface utilisateur Web24Contrat de Licence Utilisateur Final26Configurer l'interface utilisateur Web26Se connecter à l'interface utilisateur Web26Le tableau de bord27Gestion des utilisateurs29Gérer un lecteur réseau partagé31Configurer les paramètres de réseau et de certificat32Configurer les notifications par e-mail du système35Configurer les notifications par e-mail du système36Configurer les nots de passe réseau37Se déconnecter38Démultiplexage et génération FASTQ38CQ de séquençage39Statistiques utilisées dans la notation finale40CQ d'analyse40CQ des échantillons NTC41VeriSeq Onsite Server v241Disque local41Base de données locale42Archiver les données43Mapper les lecteurs du serveur43Redémarrer le serveur44Arrêter le serveur44Arrêter le serveur45Récupére après un arrêt inattendu45Considérations environnementales45                                                                                                    | Sequencing Handler (Gestionnaire de Séquençage)<br>Gestionnaire de pipeline analytique |    |
| Contrat de Licence Utilisateur Final26Configurer l'interface utilisateur Web26Se connecter à l'interface utilisateur Web26Le tableau de bord27Gestion des utilisateurs29Gérer un lecteur réseau partagé31Configurer les paramètres de réseau et de certificat32Configurer les notifications par e-mail du système35Configurer les notifications par e-mail du système36Configurer les mots de passe réseau37Se déconnecter38Démultiplexage et génération FASTQ38CQ de séquençage39Estimations de la fraction fœtale39Statistiques utilisées dans la notation finale40CQ d'analyse40CQ des échantillons NTC41VeriSeq Onsite Server v241Disque local41Base de données locale42Archiver les données43Mapper les lecteurs du serveur43Redémarrer le serveur44Arrêter le serveur44Arrêter le serveur45Considérations environnementales45                                                                                                    | Interface utilisateur Web                                                              |    |
| Configurer l'interface utilisateur Web26Se connecter à l'interface utilisateur Web26Le tableau de bord27Gestion des utilisateurs29Gérer un lecteur réseau partagé31Configurer les paramètres de réseau et de certificat32Configurer les notifications par e-mail du système35Configurer les mots de passe réseau37Se déconnecter38Analyse et rapports38Démultiplexage et génération FASTQ38CQ de séquençage39Statistiques utilisées dans la notation finale40CQ d'analyse40CQ des échantillons NTC41VeriSeq Onsite Server v241Disque local41Base de données locale42Archiver les données43Mapper les lecteurs du serveur44Arrêter le serveur44Arrêter le serveur45Redémarrer le serveur45Considérations environnementales45                                                                                                    | Contrat de Licence Utilisateur Final                                                   |    |
| Se connecter à l'interface utilisateur Web       26         Le tableau de bord       27         Gestion des utilisateurs       29         Gérer un lecteur réseau partagé       31         Configurer les paramètres de réseau et de certificat       32         Configurer les notifications par e-mail du système       35         Configurer les notifications par e-mail du système       36         Configurer les mots de passe réseau       37         Se déconnecter       38         Analyse et rapports       38         Démultiplexage et génération FASTQ       38         CQ de séquençage       39         Statistiques utilisées dans la notation finale       40         CQ d'analyse       40         CQ des échantillons NTC       41         VeriSeq Onsite Server v2       41         Disque local       41         Base de données locale       42         Archiver les données       43         Mapper les lecteurs du serveur       44         Arrêter le serveur       44         Arrêter le serveur       45         Considérations environnementales       45                                                                                                    | Configurer l'interface utilisateur Web                                                 |    |
| Le tableau de bord27Gestion des utilisateurs29Gérer un lecteur réseau partagé31Configurer les paramètres de réseau et de certificat32Configurer les notifications par e-mail du système35Configurer le chiffrement de sauvegarde36Configurer les mots de passe réseau37Se déconnecter38Analyse et rapports38Démultiplexage et génération FASTQ38CQ de séquençage39Estimations de la fraction fœtale39Statistiques utilisées dans la notation finale40CQ des échantillons NTC41VeriSeq Onsite Server v241Disque local41Base de données locale42Archiver les sonnées43Mapper les lecteurs du serveur44Arêter le serveur44Arêter le serveur45Redémarrer le serveur45Mesures de CQ47                                                                                                    | Se connecter à l'interface utilisateur Web                                             |    |
| Gestion des utilisateurs29Gérer un lecteur réseau partagé31Configurer les paramètres de réseau et de certificat32Configurer les notifications par e-mail du système35Configurer les notifications par e-mail du système36Configurer les mots de passe réseau37Se déconnecter38Analyse et rapports38Démultiplexage et génération FASTQ38CQ de séquençage39Estimations de la fraction fœtale39Statistiques utilisées dans la notation finale40CQ des échantillons NTC41VeriSeq Onsite Server v241Disque local41Base de données locale42Archiver les données43Mapper les lecteurs du serveur43Redémarrer le serveur44Arrêter le serveur45Récupérer après un arrêt inattendu45Considérations environnementales45                                                                                                    | Le tableau de bord                                                                     |    |
| Gérer un lecteur réseau partagé31Configurer les paramètres de réseau et de certificat32Configurer les notifications par e-mail du système35Configurer le chiffrement de sauvegarde36Configurer les mots de passe réseau37Se déconnecter38Analyse et rapports38Démultiplexage et génération FASTQ38CQ de séquençage39Estimations de la fraction fœtale39Statistiques utilisées dans la notation finale40CQ des échantillons NTC41VeriSeq Onsite Server v241Disque local41Base de données locale42Archiver les données43Mapper les lecteurs du serveur43Redémarrer le serveur44Arrêter le serveur45Récupérer après un arrêt inattendu45Considérations environnementales45                                                                                                    | Gestion des utilisateurs                                                               |    |
| Configurer les parametres de reseau et de certificat32Configurer les notifications par e-mail du système35Configurer les notifications par e-mail du système36Configurer les mots de passe réseau37Se déconnecter38Analyse et rapports38Démultiplexage et génération FASTQ38CQ de séquençage39Estimations de la fraction fœtale39Statistiques utilisées dans la notation finale40CQ d'analyse40CQ des échantillons NTC41VeriSeq Onsite Server v241Disque local41Base de données locale42Archiver les données43Mapper les lecteurs du serveur43Redémarrer le serveur44Arrêter le serveur45Récupérer après un arrêt inattendu45Considérations environnementales45                                                                                                    | Gérer un lecteur réseau partagé                                                        |    |
| Configurer les notifications par e-mail du systeme35Configurer le chiffrement de sauvegarde36Configurer les mots de passe réseau37Se déconnecter38Analyse et rapports38Démultiplexage et génération FASTQ38CQ de séquençage39Estimations de la fraction fœtale39Statistiques utilisées dans la notation finale40CQ des échantillons NTC41VeriSeq Onsite Server v241Disque local41Base de données locale42Archiver les données43Mapper les lecteurs du serveur43Redémarrer le serveur44Arrêter le serveur45Récupérer après un arrêt inattendu45Considérations environnementales47                                                                                                    | Configurer les paramètres de réseau et de certificat                                   |    |
| Configurer les mots de passe réseau36Configurer les mots de passe réseau37Se déconnecter38Analyse et rapports38Démultiplexage et génération FASTQ38CQ de séquençage39Estimations de la fraction fœtale39Statistiques utilisées dans la notation finale40CQ d'analyse40CQ des échantillons NTC41VeriSeq Onsite Server v241Disque local41Base de données locale42Archiver les données43Mapper les lecteurs du serveur43Redémarrer le serveur44Arrêter le serveur45Récupérer après un arrêt inattendu45Considérations environnementales45                                                                                                    | Configurer les notifications par e-mail du système                                     |    |
| Configurer les filots de passe reseau37Se déconnecter38Analyse et rapports38Démultiplexage et génération FASTQ38CQ de séquençage39Estimations de la fraction fœtale39Statistiques utilisées dans la notation finale40CQ d'analyse40CQ des échantillons NTC41VeriSeq Onsite Server v241Disque local41Base de données locale42Archiver les données43Mapper les lecteurs du serveur43Redémarrer le serveur44Arrêter le serveur45Récupérer après un arrêt inattendu45Considérations environnementales45                                                                                                    | Configurer les mote de passe réseau                                                    |    |
| Analyse et rapports38Démultiplexage et génération FASTQ38CQ de séquençage39Estimations de la fraction fœtale39Statistiques utilisées dans la notation finale40CQ d'analyse40CQ des échantillons NTC41VeriSeq Onsite Server v241Disque local41Base de données locale42Archiver les données43Mapper les lecteurs du serveur43Redémarrer le serveur44Arrêter le serveur45Récupérer après un arrêt inattendu45Considérations environnementales45Mesures de CQ47                                                                                                    | Se déconnecter                                                                         |    |
| Démultiplexage et génération FASTQ38CQ de séquençage39Estimations de la fraction fœtale39Statistiques utilisées dans la notation finale40CQ d'analyse40CQ des échantillons NTC41VeriSeq Onsite Server v241Disque localDisque local41Base de données locale42Archiver les données43Mapper les lecteurs du serveur43Redémarrer le serveur44Arrêter le serveur45Récupérer après un arrêt inattendu45Considérations environnementales45Mesures de CQ47                                                                                                    | Analyse et rapports                                                                    |    |
| CQ de séquençage39Estimations de la fraction fœtale39Statistiques utilisées dans la notation finale40CQ d'analyse40CQ des échantillons NTC41VeriSeq Onsite Server v241Disque localDisque local41Base de données locale42Archiver les données43Mapper les lecteurs du serveur43Redémarrer le serveur44Arrêter le serveur45Récupérer après un arrêt inattendu45Considérations environnementales47                                                                                                    | Démultiplexage et génération FASTQ                                                     |    |
| Estimations de la fraction fœtale39Statistiques utilisées dans la notation finale40CQ d'analyse40CQ des échantillons NTC41VeriSeq Onsite Server v241Disque local41Base de données locale42Archiver les données43Mapper les lecteurs du serveur43Redémarrer le serveur44Arrêter le serveur45Récupérer après un arrêt inattendu45Considérations environnementales47                                                                                                    | CQ de séquençage                                                                       |    |
| Statistiques utilisées dans la notation finale40CQ d'analyse40CQ des échantillons NTC41VeriSeq Onsite Server v241Disque local41Base de données locale42Archiver les données43Mapper les lecteurs du serveur43Redémarrer le serveur44Arrêter le serveur45Récupérer après un arrêt inattendu45Considérations environnementales47                                                                                                    | Estimations de la fraction fœtale                                                      |    |
| CQ d'analyse40CQ des échantillons NTC41VeriSeq Onsite Server v2Disque local41Base de données locale42Archiver les données43Mapper les lecteurs du serveur43Redémarrer le serveur44Arrêter le serveur45Récupérer après un arrêt inattendu45Considérations environnementales45Mesures de CQ47                                                                                                    | Statistiques utilisées dans la notation finale                                         |    |
| CQ des échantillons NTC41VeriSeq Onsite Server v241Disque local41Base de données locale42Archiver les données43Mapper les lecteurs du serveur43Redémarrer le serveur44Arrêter le serveur45Récupérer après un arrêt inattendu45Considérations environnementales45Mesures de CQ47                                                                                                    | CQ d'analyse                                                                           | 40 |
| VeriSeq Onsite Server v241Disque local41Base de données locale42Archiver les données43Mapper les lecteurs du serveur43Redémarrer le serveur44Arrêter le serveur45Récupérer après un arrêt inattendu45Considérations environnementales45Mesures de CQ47                                                                                                    | CQ des échantillons NTC                                                                |    |
| Disque local41Base de données locale42Archiver les données43Mapper les lecteurs du serveur43Redémarrer le serveur44Arrêter le serveur45Récupérer après un arrêt inattendu45Considérations environnementales45Mesures de CQ47                                                                                                    | VeriSeq Onsite Server v2                                                               | 41 |
| Base de données locale42Archiver les données43Mapper les lecteurs du serveur43Redémarrer le serveur44Arrêter le serveur45Récupérer après un arrêt inattendu45Considérations environnementales45Mesures de CQ47                                                                                                    | Disque local                                                                           | 41 |
| Archiver les données43Mapper les lecteurs du serveur43Redémarrer le serveur44Arrêter le serveur45Récupérer après un arrêt inattendu45Considérations environnementales45Mesures de CQ47                                                                                                    | Base de données locale                                                                 | 42 |
| Mapper les lecteurs du serveur       43         Redémarrer le serveur       44         Arrêter le serveur       45         Récupérer après un arrêt inattendu       45         Considérations environnementales       45         Mesures de CQ       47                                                                                                    | Archiver les données                                                                   | 43 |
| Redémarrer le serveur       44         Arrêter le serveur       45         Récupérer après un arrêt inattendu       45         Considérations environnementales       45         Mesures de CQ       47                                                                                                    | Mapper les lecteurs du serveur                                                         |    |
| Arrêter le serveur                                                                                                    | Redémarrer le serveur                                                                  |    |
| Récupérer après un arrêt inattendu                                                                                                    | Arrêter le serveur                                                                     |    |
| Considerations environnementales                                                                                                    | Récupérer après un arrêt inattendu                                                     |    |
| Mesures de CQ 47                                                                                                    | Considérations environnementales                                                       |    |
|                                                                                                    | Mesures de CQ                                                                          |    |

| Mesures et limites du CQ quantitatif                                                                                                    | 47                                                                                      |
|----------------------------------------------------------------------------------------------------|-----------------------------------------------------------------------------------------|
| Mesures et limites du CQ de séquençage                                                                                                    | 48                                                                                      |
| Rapports du système                                                                                                    |                                                                                         |
| Introduction<br>Fichiers de sortie<br>Structure des fichiers de rapports                                                                                                    | <b>50</b><br>                                                                           |
| Résumé des rapports du système                                                                                                    | 52                                                                                      |
| Événements de génération de rapports                                                                                                    | 54                                                                                      |
| Rapports sur les résultats et les notificationsNIPT Report (Rapport NIPT)Supplementary Report (Rapport complémentaire)Sample Invalidation Report (Rapport d'invalidation d'échantillon)Sample Cancellation Report (Rapport d'annulation d'échantillon)Pool Retest Request Report (Rapport de demande de nouveau test de groupe)                                                                                                    | 56<br>56<br>65<br>71<br>72<br>73                                                        |
|                                                                                                    |                                                                                         |
| Rapports de traitement         Batch Initiation Report (Rapport de lancement de lot)         Batch Invalidation Report (Rapport d'invalidation de lot)         Library Sample Report (Rapport d'échantillon de la banque)         Library Reagent Report (Rapport sur les réactifs de la banque)         Library Labware Report (Rapport sur le matériel de laboratoire de la banque)         Library Quant Report (Rapport de quantification de la banque)         Library Process Log (Journal des traitements de la banque)         Pool Report (Rapport de groupe)         Pool Invalidation Report (Rapport d'invalidation de groupe)         Sequencing Report (Rapport de séquençage)         Analysis Failure Report (Rapport d'échec d'analyse) | 73<br>74<br>75<br>76<br>77<br>78<br>78<br>78<br>80<br>80<br>81<br>82                    |
| Rapports de traitement         Batch Initiation Report (Rapport de lancement de lot)         Batch Invalidation Report (Rapport d'invalidation de lot)         Library Sample Report (Rapport d'échantillon de la banque)         Library Reagent Report (Rapport sur les réactifs de la banque)         Library Labware Report (Rapport sur le matériel de laboratoire de la banque)         Library Quant Report (Rapport de quantification de la banque)         Library Process Log (Journal des traitements de la banque)         Pool Report (Rapport de groupe)         Pool Invalidation Report (Rapport d'invalidation de groupe)         Sequencing Report (Rapport de séquençage)         Analysis Failure Report (Rapport d'échec d'analyse) | 73<br>74<br>75<br>76<br>77<br>78<br>78<br>80<br>80<br>80<br>81<br>82<br>                |
| Rapports de traitement         Batch Initiation Report (Rapport de lancement de lot)         Batch Invalidation Report (Rapport d'invalidation de lot)         Library Sample Report (Rapport d'échantillon de la banque)         Library Reagent Report (Rapport sur les réactifs de la banque)         Library Labware Report (Rapport sur le matériel de laboratoire de la banque)         Library Quant Report (Rapport de quantification de la banque)         Library Process Log (Journal des traitements de la banque)         Pool Report (Rapport de groupe)         Pool Invalidation Report (Rapport de séquençage)         Analysis Failure Report (Rapport d'échec d'analyse)                                                              | 73<br>74<br>75<br>76<br>77<br>78<br>78<br>80<br>80<br>80<br>80<br>81<br>82<br><b>83</b> |

| Notifications d'erreur récupérables             |     |
|-------------------------------------------------|-----|
| Notifications d'erreurs irrécupérables          |     |
| Procédures d'action recommandées                | 97  |
| Problèmes système                               |     |
| Tests de traitement des données                 |     |
| Tester le serveur                               |     |
| Exécuter des données de test d'analyse complète | 100 |
| Ressources et Références                        |     |
| Acronymes                                       | 102 |
| Assistance technique                            | 103 |

# VeriSeq NIPT Solution v2

## Introduction

VeriSeq NIPT Solution v2 est un test de diagnostic *in vitro* destiné au dépistage-basé sur le séquençage pour la détection des aneuploïdies fœtales à partir d'échantillons de sang total périphérique maternel chez les femmes enceintes d'au moins 10 semaines de gestation. Le test offre deux options pour les types de dépistage : de base et pangénomique. Le dépistage de base fournit des informations sur le statut de l'aneuploïdie pour les chromosomes 21, 18, 13, X et Y seulement. Les dépistages pangénomiques fournissent des délétions partielles et des duplications pour tous les autosomes et un statut aneuploïdiste pour tous les chromosomes. Les deux types de dépistage offrent la possibilité de demander la déclaration de l'aneuploïdie chromosomique sexuelle (SCA, sex chromosome aneuploidy). Quel que soit le type de dépistage, ce produit ne doit pas être utilisé comme seule base pour le diagnostic ou d'autres décisions de gestion de la grossesse.

L'architecture du système VeriSeq NIPT Solution v2 comprend les éléments suivants :

- VeriSeq NIPT Microlab STAR (ML STAR)—Instrument automatisé de manipulation des liquides qui utilise VeriSeq NIPT Workflow Manager et VeriSeq NIPT Sample Prep Kits pour préparer et suivre les échantillons de la banque. ML STAR utilise VeriSeq NIPT Assay Software v2 pour préparer les échantillons destinés à l'analyse, conformément au mode d'emploi fourni dans la notice de VeriSeq NIPT Solution v2 (document n° 100000078751).
- Instrument de séquençage de nouvelle génération (NGS)—Instrument de séquençage pangénomique qui permet de générer et de séquencer des amplifiats sur l'instrument. Le logiciel de contrôle fournit les étapes nécessaires à la mise en place d'un cycle de séquençage et génère des lectures de séquençage pour tous les échantillons du groupe de librairies quantifiées.
- VeriSeq Onsite Server v2—Un serveur qui héberge VeriSeq NIPT Assay Software v2 et stocke des données pour analyser les données de séquençage appariées. VeriSeq NIPT Asay Software surveille et analyse en permanence les données de séquençage et produit des résultats d'échantillons, des rapports de processus et des notifications.

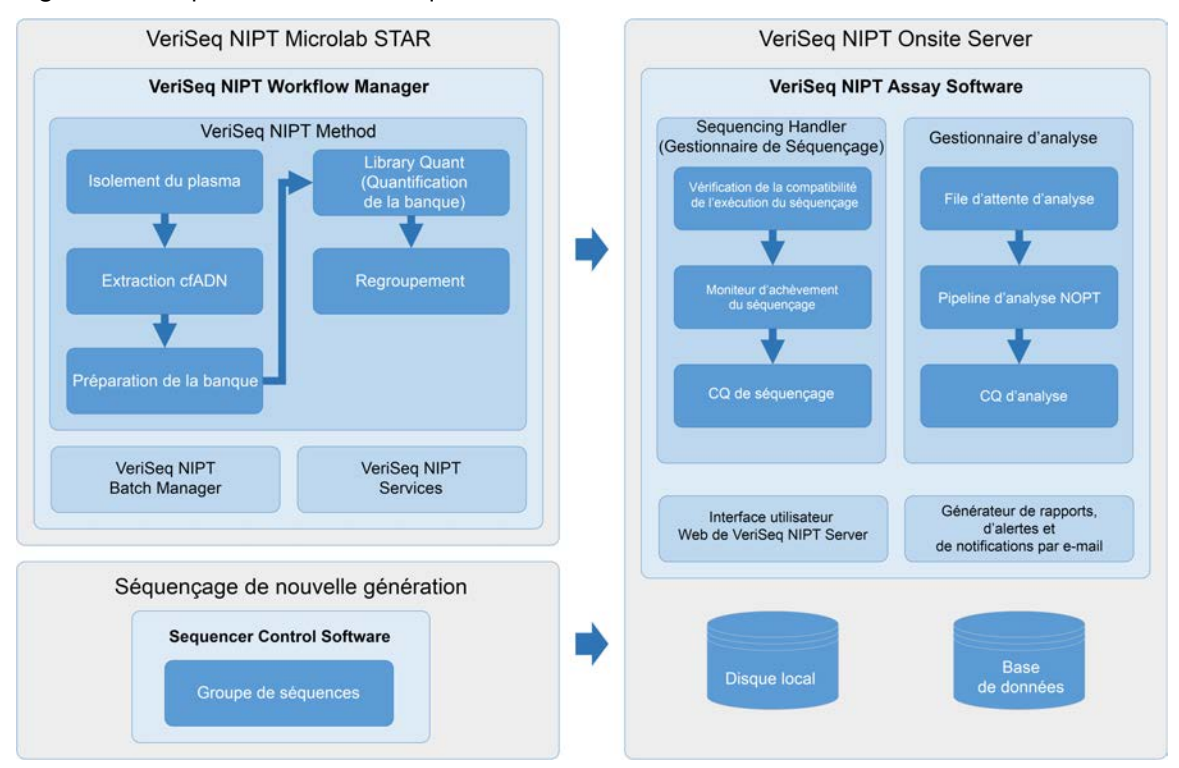

#### Figure 1 Composants de VeriSeq NIPT Solution v2

### Architecture du système

VeriSeq NIPT Solution v2 utilise le réseau local (LAN, local area network) du laboratoire pour connecter tous les équipements du système à l'aide du même sous-réseau. L'utilisation du LAN offre un positionnement flexible de l'équipement et un débit extensible en connectant des instruments supplémentaires et/ou des postes de travail ML STAR. L'illustration suivante donne un aperçu de l'architecture du système.

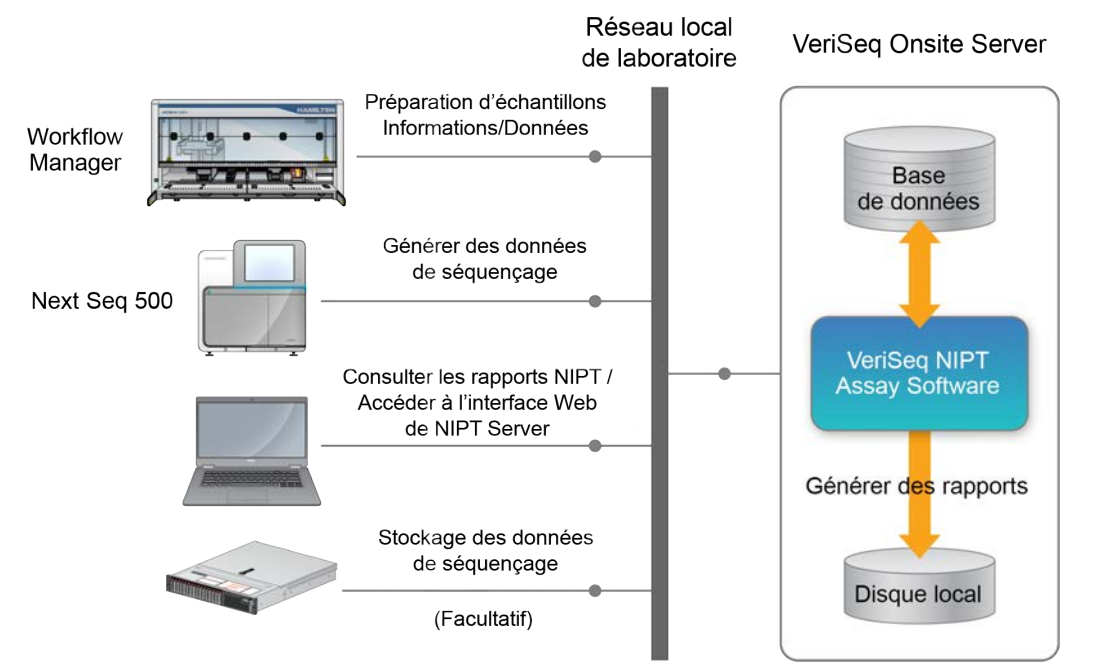

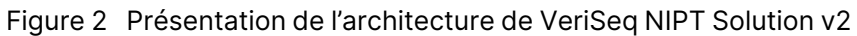

## VeriSeq NIPT Workflow Manager

## Introduction

VeriSeq NIPT Workflow Manager est installé sur ML STAR et fournit une interface utilisateur graphique simple et intuitive qui automatise la préparation des échantillons de sang selon VeriSeq NIPT Solution v2. VeriSeq NIPT Workflow Manager maintient une connexion de données à VeriSeq Onsite Server v2 à des fins de traitement des données, de stockage, de suivi des échantillons et d'application de la logique de flux de travail.

VeriSeq NIPT Workflow Manager permet d'accéder aux modules logiciels suivants, également appelés méthodes :

- VeriSeq NIPT Method
- VeriSeq NIPT Batch Manager
- VeriSeq NIPT Services

# VeriSeq NIPT Method

VeriSeq NIPT Method (Méthode) dirige le traitement automatisé des échantillons sur le ML STAR. Le procédé accomplit les étapes de traitement suivantes :

- Isolement du plasma—Transfère 1 ml de plasma isolé à partir d'un tube de prélèvement sanguin. La logique du processus crée un lot avec VeriSeq NIPT Assay Software. Chaque lot contient des données d'échantillon, y compris le code-barres de l'échantillon, le type d'échantillon, le type de dépistage, la position du puits et l'indication du sexe.
- Extraction d'ADN acellulaire (cfDNA)—Purifie le cfDNA à partir de 900 µl de plasma.
- **Préparation de la banque**—Crée des banques à partir de cfDNA purifié prêtes pour le séquençage. Les banques incluent des index uniques pour chaque échantillon du lot.
- Quantification de la banque—Détermine la concentration de cfDNA à l'aide d'un colorant fluorescent intercalant dans un format de microplaque à 384 puits. La plaque comprend une courbe standard d'ADN étiquetée et des doublons de chaque échantillon du lot. Le système utilise les lectures de fluorescence brutes du lecteur de microplaques et calcule les concentrations d'échantillons en fonction de la courbe standard.
- Regroupement et normalisation—Combine les banques en groupes uniques pour le séquençage.
   Le système utilise les concentrations précédemment déterminées pour calculer les volumes de transfert appropriés pour chaque échantillon dans le groupe prêt pour le séquenceur.

## VeriSeq NIPT Batch Manager

VeriSeq NIPT Batch Manager gère le statut des échantillons, des lots et des groupes via l'interface utilisateur. Le système permet le suivi des échantillons sur plusieurs systèmes de manipulation de liquides et instruments, de séquençage, ainsi que sur le pipeline d'analyse. Pour plus d'informations sur les procédures de traitement des échantillons, reportez-vous à la *notice de VeriSeq NIPT Solution v2* (document n° 100000078751).

Vous pouvez gérer les échantillons dans le flux de travail à travers trois catégories différentes, appelées objets. Ces objets sont décrits dans le tableau suivant.

| Objet       | Description                                                                                                    |
|-------------|----------------------------------------------------------------------------------------------------|
| Échantillon | Résultat d'un prélèvement unique de 1 ml de plasma à partir d'un seul tube de<br>sang. Les échantillons sont associés au code-barres du tube de sang (le code-<br>barres de l'échantillon) et au lot. |
| Lot         | Plaque de 24, 48, ou 96 échantillons traités par le processus d'extraction de<br>cfDNA et de préparation de banque.                                                                                   |
| Groupe      | Volume normalisé et dilué de banques à double index prêtes à l'emploi. Chaque<br>groupe contient jusqu'à 48 échantillons.                                                                             |

Rapport Action Objet Description généré Échantillon Invalidation Sample Échantillon signalé par l'utilisateur comme n'étant Invalidation plus valide pour le traitement. Aucun résultat de (Invalidation test n'est généré pour les échantillons invalidés. Exemple : Transfert visible de cellules sanguines de pendant l'isolement du plasma. l'échantillon) Lot Batch Lot signalé par l'utilisateur comme n'étant plus Invalidation valide. Si l'invalidation du lot se produit avant la (Invalidation génération du groupe, tous les échantillons sont de lot) invalidés. Exemple : Plaque tombée ou mal manipulée. Groupe Pool Groupe signalé par l'utilisateur comme n'étant Invalidation plus valide. Après deux invalidations de groupe, (Invalidation tous les échantillons du groupe sont invalidés. de groupe) Exemple : Volume total du groupe utilisé lors de deux échecs de séquençage.

Le tableau suivant décrit les actions pouvant être appliquées aux objets lors du traitement.

| Action                                        | Objet       | Rapport<br>généré                                               | Description                                                                                                    |
|-----------------------------------------------|-------------|-----------------------------------------------------------------|----------------------------------------------------------------------------------------------------|
| Échec du<br>CQ                                | Échantillon | Sample<br>Invalidation<br>(Invalidation<br>de<br>I'échantillon) | VeriSeq NIPT Solution v2 a automatiquement<br>marqué l'échantillon comme non valide en raison<br>de l'échec d'une métrique de contrôle qualité<br>(CQ) spécifiée ou d'une défaillance de<br>manipulation de liquide détectée par le système.                                                                               |
|                                               | Lot         | Batch<br>Invalidation<br>(Invalidation<br>de lot)               | VeriSeq NIPT Solution v2 a automatiquement<br>marqué le lot entier comme non valide. Exemple :<br>Défaillance du système lors de la manipulation<br>de liquide.                                                                                                    |
| Annulation                                    | Échantillon | Sample<br>Cancellation<br>(Annulation<br>d'échantillon)         | La direction du laboratoire a signalé l'échantillon<br>comme annulé. Aucun résultat de test n'est<br>généré.                                                                                                    |
| Modifier les<br>attributs de<br>l'échantillon | Échantillon | Sex Reporting<br>(Indication du<br>sexe)                        | <ul> <li>Indication du sexe signalée par l'utilisateur comme Oui, Non ou SCA.</li> <li>Yes (Oui)—Le sexe de l'échantillon est généré.</li> <li>No (Non)—Le sexe de l'échantillon n'est pas généré</li> <li>SCA—Seules les aneuploïdies des chromosomes sexuels sont signalées.</li> </ul>                                  |
|                                               | Échantillon | Sample Type<br>(Type<br>d'échantillon)                          | Type d'échantillon signalé par l'utilisateur comme<br>Singleton (Simple), Twin (Gémellaire), Control<br>(Témoin) ou No Template Control (NTC). La<br>désignation du type d'échantillon affecte<br>directement l'analyse du test. Pour garantir des<br>résultats de test précis, le type d'échantillon doit<br>être précis. |
|                                               | Échantillon | Screen Type<br>(Type de<br>dépistage)                           | Type de dépistage signalé par l'utilisateur<br>comme de base (21, 18, 13, X et Y uniquement)<br>ou du génome entier (tous les chromosomes).                                                                                                    |

Après une invalidation, un échec du CQ ou une action d'annulation, l'objet n'est plus traité. Les systèmes de gestion des informations de laboratoire (LIMS, Laboratory information management systems) peuvent utiliser des rapports d'invalidation d'échantillon pour indiquer le retraitement de l'échantillon à partir du tube de prélèvement sanguin.

### Entrée de feuille d'échantillon

La feuille d'échantillon d'entrée fournit des informations sur l'échantillon liées au patient, notamment le type d'échantillon et le statut d'indication des chromosomes sexuels. Le système nécessite des informations complètes sur l'échantillon avant de pouvoir générer des groupes de séquençage.

La feuille d'échantillon d'entrée doit être un fichier texte délimité par des tabulations (\*.txt). Les noms de colonne d'en-tête dans le fichier doivent correspondre exactement aux noms de colonne d'en-tête tels qu'ils apparaissent dans le tableau suivant.

| Colonne d'en-<br>tête | Type de<br>données | Exigence | Description                                                                                                    |
|-----------------------|--------------------|----------|----------------------------------------------------------------------------------------------------|
| batch_name            | Chaîne/vide        | Requis   | Indique le nom du lot de l'échantillon.<br>Doit correspondre au nom de lot saisi dans la<br>méthode appelante (Workflow Manager) pour<br>confirmer que la feuille d'échantillons d'entrée est<br>associée au lot approprié. Il doit contenir un<br>maximum de 26 caractères. La colonne peut être<br>laissée vide.<br>Les feuilles d'échantillons sans colonne batch_<br>name ne seront pas acceptées.                                                                                                    |
| sample_<br>barcode    | Chaîne             | Requis   | Codes-barres sur les tubes de prélèvement<br>sanguin chargés sur ML STAR.<br>Si une valeur entière est utilisée comme exemple<br>de code-barres, elle ne doit pas dépasser<br>15 chiffres. Un exemple de code-barres<br>alphanumérique peut comporter au maximum<br>32 caractères. Utilisez uniquement des chiffres,<br>des lettres, des tirets (-) et des traits de<br>soulignement (_). L'exemple de code-barres n'est<br>pas sensible à la casse. Les codes-barres<br>sensibles à la casse ne sont pas considérés<br>comme uniques. L'exemple de code-barres doit<br>être unique et ne doit pas différer uniquement par<br>la casse. Par exemple, les noms d'échantillon<br>Sample01 et sample01 ne sont pas uniques. |
| sample_type           | Chaîne             | Requis   | Indique le type d'échantillon à analyser.<br>Les valeurs autorisées sont Singleton (Simple),<br>Twin (Gémellaire), Control (Témoin) et NTC.                                                                                                    |

| Colonne d'en-<br>tête | Type de<br>données | Exigence | Description                                                                                                    |
|-----------------------|--------------------|----------|----------------------------------------------------------------------------------------------------|
| sex_<br>chromosomes   | Chaîne             | Requis   | Indique le signalement des chromosomes sexuels<br>fœtaux.<br>Les valeurs autorisées sont Yes (oui, signaler), No<br>(non, ne pas signaler) et sca (signaler uniquement<br>pour les aneuploïdies des chromosomes sexuels). |
| screen_type           | Chaîne             | Requis   | Indique le type de dépistage pour l'analyse. Les<br>valeurs autorisées sont « basic » (de base) et<br>« genomewide » (pangénomique).                                                                                      |

La feuille d'échantillons d'entrée est téléchargée pendant l'isolement ou le regroupement du plasma et peut être téléchargée à l'aide de Batch Manager. Le système applique automatiquement les codesbarres, le type de dépistage, le type d'échantillon et l'indication du sexe pour les NTC. Différentes informations sont requises selon que la feuille d'échantillons est téléchargée pendant l'isolement ou le regroupement du plasma. Les informations sur l'échantillon sont confirmées pendant le processus de téléchargement de l'échantillon. Les échantillons téléchargés pendant l'isolement du plasma peuvent inclure une liste complète d'échantillons ou un sous-ensemble d'échantillons. Lors du regroupement, le système demande toutes les informations manquantes sur l'échantillon qui n'ont pas été téléchargées lors de l'isolement du plasma, même pour les NTC (c'est-à-dire le chromosome sexuel et le type de dépistage).

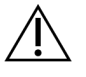

### ATTENTION

Pour éviter les erreurs, n'incluez pas d'informations sur les échantillons ou de lignes pour les NTC dans la feuille d'échantillons lors de l'étape d'isolement du plasma.

Vous pouvez contrôler le chargement des échantillons pour tous les échantillons d'un lot généré par le LIMS ou pour des échantillons spécifiques nécessitant un nouveau test. Si vous chargez des échantillons en vue d'un nouveau test, remplissez les positions ouvertes restantes avec des échantillons disponibles.

Choisissez parmi les stratégies suivantes pour utiliser les feuilles d'échantillons :

- Lots prédéfinis (lots créés par LIMS)
- Lots ad hoc (lots créés par VeriSeq NIPT Workflow Manager)

#### Lots prédéfinis

Vous pouvez utiliser LIMS pour créer des lots avant le début du traitement des échantillons. Dans les lots prédéfinis, tous les échantillons sont déjà associés à un lot avant d'être chargés dans ML STAR. La feuille d'échantillon téléchargée pendant l'isolement du plasma comprend chaque échantillon du lot, ainsi que toutes les informations sur l'échantillon. Les feuilles d'échantillons pour les lots créés dans LIMS doivent inclure des valeurs dans la colonne Batch ID (ID de lot). L'inclusion de l'ID de lot permet de s'assurer que le nom d'ID de lot correct a été saisi manuellement dans Workflow Manager au début du traitement.

L'approche par lots prédéfinie verrouille les échantillons exacts chargés car le système exige que tous les échantillons de la feuille d'échantillons soient dans le lot. Aucune autre information n'est requise. Le laboratoire peut procéder au rapport final sans entrée de données supplémentaires.

Les caractéristiques et les exigences de l'approche par lots prédéfinis sont les suivantes.

- Permet un contrôle complet du contenu des lots.
- Empêche le chargement d'échantillons indésirables.
- Nécessite un système de création de lots à partir de l'inventaire (LIMS avancé).
- Peut nécessiter que le personnel du laboratoire récupère les bons échantillons du stockage. Alternativement, nécessite un système de stockage d'échantillons avancé.

#### Lots ad hoc

Vous pouvez créer des lots en laboratoire en collectant physiquement des tubes d'échantillons et en les chargeant sur le ML STAR pendant l'isolement du plasma. Aucune association préalable échantillon-lot n'est requise. Vous déterminez les échantillons à inclure dans le lot.

Lorsque vous y êtes invité par Workflow Manager, sélectionnez **No Sample Sheet** (Aucune feuille d'échantillon) pendant l'isolement du plasma. Workflow Manager associe les échantillons chargés à l'identification de lot saisi manuellement et génère un rapport de lancement de lot.

Les caractéristiques et les exigences de l'approche par lots ad hoc sont les suivantes.

- Aucun LIMS ou feuille d'échantillon n'est requis.
- Vous pouvez modifier le rapport de lancement de lot avec des informations sur le type d'échantillon, le type de dépistage, et le rapport d'indication du sexe à télécharger pendant le regroupement. Vous pouvez ajouter des échantillons à tout moment.
- Il n'existe aucun contrôle automatisé sur les échantillons inclus dans le lot. Vous pouvez charger un échantillon non voulu.
- Les données d'échantillon doivent être téléchargées pendant le regroupement.

### Modifier les attributs de l'échantillon

Avant de démarrer une analyse de séquençage, vous pouvez utiliser VeriSeq NIPT Batch Manager pour modifier les rapports sur les chromosomes sexuels d'échantillons individuels, le type de dépistage, et les attributs de type d'échantillon.

- 1. Accédez à Batch Manager. Pour plus d'informations, consultez la section *Accéder à Batch Manager* à la page 10.
- 2. Saisissez l'ID du lot et le nom d'utilisateur ou les initiales de l'opérateur, puis sélectionnez **OK**.
- 3. Sur le diagramme de la plaque de lot, sélectionnez la position du puits associé à un échantillon.

- 4. Vérifiez que l'échantillon correct est affiché, puis sélectionnez un attribut de type d'échantillon dans la liste déroulante Sample Type (Type d'échantillon).
- 5. Sélectionnez un attribut d'indication du sexe dans la liste déroulante Sex Reporting (Rapport sur le sexe).
- 6. Sélectionnez un attribut de type de dépistage dans la liste déroulante Screen Type (Type de dépistage).
- 7. Sélectionnez Edit (Modifier).

### Invalidation d'échantillon, de lot et de groupe

Selon l'étape de traitement de l'échantillon, vous pouvez invalider un échantillon individuel, un lot ou un groupe d'échantillons. Après l'invalidation, l'échantillon, le lot ou le groupe n'est plus traité.

À tout moment avant de générer un rapport de test, utilisez la VeriSeq NIPT Method ou Batch Manager pour invalider un ou plusieurs échantillons.

### Invalidation à l'aide de VeriSeq NIPT Method

Pour invalider des échantillons, effectuez les étapes suivantes pendant le traitement des échantillons.

- 1. Dans la fenêtre Well Comments (Commentaires sur le puits) à la fin de chaque processus de Workflow Manager, sélectionnez les puits individuels à rejeter, puis sélectionnez **OK**.
- 2. Sélectionnez au moins une annotation dans les menus déroulants ou cochez la case **Other** (Autre) et entrez un commentaire.
- 3. Cochez la case Fail Sample (Échec de l'échantillon) puis sélectionnez OK.
- 4. Confirmez que le système est sur le point de rejeter l'échantillon.

### Invalidation à l'aide de Batch Manager

Utilisez Batch Manager pour invalider les éléments suivants :

- Un échantillon
- Un lot, avant que l'étape de groupe ne soit terminée.
- Un groupe d'échantillons, une fois l'étape de groupe terminée et avant de générer un rapport de test.

**REMARQUE** Avant d'exécuter Batch Manager, quittez toutes les méthodes en cours d'exécution.

#### Accéder à Batch Manager

Pour accéder à Batch Manager, utilisez l'une des actions suivantes :

• Dans App Launcher, sélectionnez VeriSeq NIPT Batch Manager.

Sur un ordinateur connecté au réseau, accédez à C:\Program Files
 (x86) \HAMILTON\Methods\VeriSeqNIPT et ouvrez le fichier de méthode Batch Manager
 (VeriSeqNIPT Batch Manager.med) à l'aide du contrôleur d'exécution Hamilton.

#### Sample Invalidation (Invalidation de l'échantillon)

- 1. Accédez à Batch Manager.
- 2. Saisissez l'ID du lot et le nom d'utilisateur ou les initiales de l'opérateur, puis sélectionnez OK.
- 3. Sur le diagramme de la plaque de lot, sélectionnez la position du puits associée à l'échantillon défaillant.
- 4. Vérifiez que le bon échantillon est affiché et sélectionnez Invalidate Sample (Invalider l'échantillon).
- Entrez une raison d'échec, puis sélectionnez Invalidate (Invalider).
   Sur le diagramme de la plaque de lot, l'échantillon non validé passe du vert au rouge et l'étiquette d'état passe de valide à non valide.

#### Batch Invalidation (Invalidation de lot)

- 1. Accédez à Batch Manager.
- 2. Saisissez l'ID du lot et le nom d'utilisateur ou les initiales de l'opérateur, puis sélectionnez OK.
- 3. Sur le diagramme de la plaque de lot, sélectionnez Invalidate Batch (Invalider le lot).
- Entrez une raison d'échec, puis sélectionnez Invalidate (Invalider).
   Sur le schéma de la plaque de lot, s'il n'existe aucun groupe valide pour le lot, tous les échantillons passent du vert au rouge. Les groupes valides dans le lot restent valides.

#### Pool Invalidation (Invalidation de groupe)

- 1. Accédez à Batch Manager.
- 2. Entrez l'ID du lot et le nom d'utilisateur ou les initiales de l'opérateur, puis sélectionnez **Pool Manager** (Gestionnaire du groupe).
- 3. Scannez le code-barres du groupe.
- 4. Saisissez le nom d'utilisateur ou les initiales de l'opérateur, puis sélectionnez OK.
- 5. Entrez une raison d'échec, puis sélectionnez Invalidate (Invalider).

### Télécharger une feuille d'échantillon

Téléchargez une feuille d'échantillon contenant des informations sur l'échantillon via Batch Manager. Utilisez cette fonction pour télécharger ou modifier les informations d'échantillon dans de grands ensembles.

- 1. Accédez à Batch Manager.
- 2. Saisissez l'ID du lot et le nom d'utilisateur ou les initiales de l'opérateur, puis sélectionnez **OK**.

Document n° 100000067940 v08 FRA DESTINÉ AU DIAGNOSTIC IN VITRO.

- 3. Sélectionnez Upload New Sample Sheet (Télécharger une nouvelle feuille d'échantillon).
- 4. Recherchez et sélectionnez la feuille d'échantillons souhaitée, puis sélectionnez OK.

Pour plus de détails sur les informations à inclure dans la feuille d'échantillons, reportez-vous à la section *Entrée de feuille d'échantillon* à la page 7.

### Sample Cancellation (Annulation d'échantillon)

- 1. Accédez à Batch Manager.
- 2. Saisissez l'ID du lot et le nom d'utilisateur ou les initiales de l'opérateur, puis sélectionnez OK.
- 3. Sur le schéma de la plaque de lot, sélectionnez la position du puits associée à l'échantillon annulé.
- 4. Vérifiez que le bon échantillon est affiché et sélectionnez Cancel Sample (Annuler l'échantillon).
- Entrez une raison d'échec, puis sélectionnez Cancel (Annuler).
   Sur le schéma de la plaque de lot, l'échantillon annulé passe du vert au rouge.

### VeriSeq NIPT Services

VeriSeq NIPT Services (Services) incluent plusieurs outils utilisés pour la configuration et la vérification de ML STAR et de Workflow Manager. Ces outils ne sont pas nécessaires au fonctionnement normal du système, mais peuvent être requis pour aider Illumina ou le service de support technique de Hamilton lors du dépannage du système. Ces outils sont également utilisés pour ajuster les paramètres du système en raison d'une dérive de la densité de l'amplifiat.

### Démarrer VeriSeq NIPT Services

Fermez toutes les méthodes en cours d'exécution avant d'exécuter les services.

Accédez à VeriSeq NIPT Services en utilisant l'une des méthodes suivantes :

- Dans App Launcher, sélectionnez VeriSeq NIPT Services.
- Sur un ordinateur connecté au réseau, accédez à C:\Program Files (x86)\HAMILTON\Methods\VeriSeqNIPT\ et ouvrez le fichier de méthode VeriSeq NIPT Services (VeriSeqNIPT\_Service.med) à l'aide de Hamilton Run Controller.

Les outils Services permettent les actions suivantes :

- Tests individuels—Tests de composants utilisés pour dépanner le matériel ML STAR.
- Outils de service—Outils utilisés pour configurer Workflow Manager.

#### **Tests individuels**

Pour aider à résoudre les problèmes matériels rencontrés sur Workflow Manager, les tests système suivants peuvent être nécessaires.

| Test du système                           | Description                                                                                                    |
|-------------------------------------------|----------------------------------------------------------------------------------------------------|
| Code-<br>barres/Chargement<br>automatique | Teste la configuration correcte de la platine du système, du chargeur<br>automatique et de la fonctionnalité de lecture des codes-barres.                                                              |
| CPAC                                      | Teste le fonctionnement des systèmes de chauffage CPAC. Vérifie<br>également le bon câblage des unités individuelles au boîtier de<br>commande.                                                        |
| BVS Vacuum                                | Teste le fonctionnement du système de vide de base (BVS, basic<br>vacuum system) pour confirmer que l'aspiration peut commencer et<br>atteindre les pressions opérationnelles.                         |
| Chaîne<br>indépendante                    | Teste le fonctionnement des canaux de pipette indépendants. Effectue<br>un test de rétention de liquide pour détecter l'égouttement des canaux<br>de pipette et la cohérence des volumes de livraison. |
| iSwap                                     | Teste le fonctionnement du bras robotique iSwap et confirme les positions d'enseignement brutes.                                                                                                    |
| 96-Head                                   | Teste le fonctionnement de la tête de pipette CO-RE 96. Effectue un test<br>de rétention de liquide pour détecter l'égouttement des canaux de<br>pipette et la cohérence des volumes de livraison.     |

Exécutez les tests individuels comme suit.

1. Sélectionnez le test spécifique à exécuter.

**REMARQUE** L'exécution IOQ complète exécute les six tests de manière séquentielle.

- 2. Suivez les instructions à l'écran, notez les observations concernant le fonctionnement de l'équipement et toute erreur système rencontrée.
- 3. Lorsque vous avez terminé, sélectionnez Abort (Abandonner) pour quitter la méthode.
- 4. S'il vous est demandé de fournir les journaux de suivi du système générés pendant le test, les journaux sont disponibles sous C:\Program Files (x86)\HAMILTON\LogFiles et commencent par VeriSeqNIPT\_Services.

### **Outils de services**

Les outils de services permettent la configuration du Workflow Manager et de certains paramètres de test.

| Test du<br>système                                   | Description                                                                                                    |
|------------------------------------------------------|----------------------------------------------------------------------------------------------------|
| Configuration<br>du serveur                          | Configure et teste la connexion entre VeriSeq NIPT Workflow Manager et<br>VeriSeq NIPT Assay Software. Une bonne communication entre ces<br>systèmes est requise pour l'exécution de Workflow Manager. |
| Assay<br>Configuration<br>(Configuration<br>du test) | Utilisé pour réinitialiser la concentration de banque par défaut.                                                                                                    |
| Deck Teach<br>Tool                                   | Permet d'exporter et d'importer les positions d'apprentissage à partir d'un fichier.                                                                                                    |

#### **Configuration du serveur**

Si l'adresse réseau de VeriSeq Onsite Server v2 change, dirigez Workflow Manager vers la nouvelle adresse comme suit :

- 1. Dans le menu Services Tools (Outils des services), sélectionnez **Server Configuration** (Configuration du serveur).
- 2. Mettez à jour l'URL avec la nouvelle adresse d'Onsite Server (Serveur sur site).
- 3. Sélectionnez **Test Connection** (Tester la connexion) pour envoyer un message de test. Si ce message n'est pas reçu, contactez le support technique d'Illumina.
- 4. Dans l'écran System Configuration (Configuration du système), sélectionnez **OK**, puis sélectionnez **Apply** (Appliquer) pour enregistrer la nouvelle adresse.

Lorsque vous mettez à jour l'adresse réseau, vous devez également mettre à jour le certificat SSL (Secure Sockets Layer) pour le PC exécutant Workflow Manager. Accédez à VeriSeq NIPT Assay Software v2 via ce PC et reportez-vous à la section *Télécharger et installer un certificat* à la page 33.

Seuls les techniciens de maintenance sur site Illumina peuvent mettre à jour le mot de passe d'automatisation pour ML STAR. Avant de modifier le mot de passe stocké sur le serveur, via l'interface Web, assurez-vous qu'un membre de l'équipe de maintenance sur site Illumina a visité votre site et mis à jour le mot de passe ML STAR. Si vous mettez à jour le mot de passe dans l'interface Web du serveur sans le mettre à jour sur ML STAR, vous rendrez le système inutilisable.

#### Assay Configuration (Configuration du test)

Vous pouvez utiliser l'outil Assay Configuration (Configuration du test) pour définir les valeurs des paramètres suivants :

- Target Library Concentration (Concentration de la banque cible)—Définit la valeur de concentration par défaut des banques dans les groupes de séquenceurs au sein de Workflow Manager. Les valeurs de concentration sont appliquées au cas par cas pendant le processus de regroupement. Pour en savoir plus, consultez la notice de VeriSeq NIPT Solution v2 (document n° 100000078751).
- Default Sex Chromosome Reporting (Rapport sur les chromosomes sexuels par défaut)— Détermine l'attribut à associer aux échantillons lorsque le bouton Use Default (Utiliser par défaut) est sélectionné lors de la préparation des échantillons. Définissez ce paramètre sur Yes (Oui) ou No (Non).
- Screen Type (Type de dépistage)—Détermine le type de dépistage pour un échantillon. Réglez ce paramètre sur Basic (Basique) ou Genomewide (Pangénomique).

Configurez les paramètres de test comme suit.

- 1. Sélectionnez **Assay Configuration** (Configuration du test) et configurez les paramètres selon vos besoins.
  - Mettez à jour Target Library Concentration (Concentration de la banque cible) (pg/µl) en fonction de la valeur requise.
  - Mettez à jour Default Sex Chromosome Reporting (Rapport sur les chromosomes sexuels par défaut) à la valeur requise.
  - Mettez à jour Screen Type (Type de dépistage) à la valeur requise.
- 2. Sélectionnez Apply (Appliquer).

#### **Deck Teach Tool**

Lors du dépannage, vous devrez peut-être exporter les valeurs de position enseignées. Utilisez le Deck Teach Tool pour générer une liste des positions avec leurs valeurs.

- 1. Sélectionnez Deck Teach Tool.
- 2. Sélectionnez Export (Exporter).
- 3. L'emplacement de sortie est par défaut l'emplacement indiqué. Acceptez l'emplacement par défaut ou sélectionnez un emplacement de sortie pour le fichier texte contenant les positions enseignées.
- 4. Sélectionnez OK.

Le Deck Teach Tool enregistre un fichier texte contenant les valeurs de toutes les positions de matériel de laboratoire enseignées pour l'installation du Workflow Manager.

5. Sélectionnez **Cancel** (Annuler) pour revenir à l'écran de sélection de la méthode.

## Séquençage de nouvelle génération

### Introduction

Un système de séquençage de nouvelle génération génère des lectures de séquençage pour tous les échantillons du groupe de librairies quantifiées et s'intègre à VeriSeq NIPT Solution v2 via Onsite Server. Les données de séquençage sont évaluées par Analysis Handler de VeriSeq NIPT Assay Software.

Tenez compte des éléments suivants lors de l'intégration d'un système de séquençage de nouvelle génération avec VeriSeq NIPT Solution v2.

- Intégration du stockage de données.
- Capacité de débit d'analyse.
- Contraintes de trafic réseau.

### Groupe de séquences

VeriSeq NIPT Assay Software nécessite un séquenceur de nouvelle génération capable de générer des données de séquençage sur le groupe de librairies préparé selon les spécifications suivantes :

- Production de 2 x 36 lectures appariées.
- Compatible avec les adaptateurs de VeriSeq NIPT Sample Prep Kit.
- Chimie à deux canaux.
- Production automatique de fichiers d'appel de base (BCL).

## Intégration du stockage de données

Une analyse de séquençage typique pour VeriSeq NIPT Solution v2 nécessite 25 à 30 Go pour les données du système de séquençage de nouvelle génération. La taille réelle des données peut varier en fonction de la densité finale de la grappe. Onsite Server offre plus de 7,5 To d'espace de stockage, ce qui est suffisant pour environ 300 exécutions de séquençage (7 500/25 = 300).

À des fins de stockage de données, mappez le système de séquençage de nouvelle génération sur Onsite Server pour l'une des méthodes suivantes :

- Utilisez Onsite Server comme référentiel de données temporaire. Dans cette configuration, l'instrument est mappé directement sur le serveur et conserve les données sur le disque local.
- Pour un laboratoire à haut débit, utilisez le stockage en réseau (NAS, network-attached storage).
   Configurez le système de séquençage de nouvelle génération pour conserver les données de séquençage directement dans un emplacement spécifique sur le NAS.

Dans cette configuration, configurez Onsite Server pour surveiller l'emplacement NAS spécifique qui permet au serveur de surveiller les exécutions de séquençage à venir. Plusieurs systèmes de séquençage de nouvelle génération peuvent être ajoutés pour augmenter le débit d'échantillons. Pour plus d'informations sur la manière de mapper le serveur au NAS, consultez *Gérer un lecteur réseau partagé* à la page 31.

Pour plus d'informations sur la façon de mapper les systèmes de séquençage de nouvelle génération au serveur ou au NAS, consultez le guide de l'utilisateur du système.

## Capacité de débit d'analyse

Le pipeline d'analyse VeriSeq NIPT traite généralement les données d'une seule analyse de séquençage en environ 5 heures. Lors de l'extension du laboratoire pour le débit d'échantillons, considérez qu'un seul serveur est capable de traiter un maximum de quatre analyses par jour, ce qui totalise 48 échantillons x 4 = 192 échantillons par jour. Contactez le support technique d'Illumina pour des solutions de débit supplémentaires.

## Contraintes de trafic réseau

VeriSeq NIPT Solution v2 utilise le réseau local (LAN, Local Area Network) du laboratoire pour le débit de données entre le système de séquençage de nouvelle génération, Onsite Server et le NAS (si configuré). Lors de l'extension du débit de l'échantillon, tenez compte des contraintes de trafic d'infrastructure informatique suivantes :

- Le trafic de données moyen d'environ 25 Go généré sur environ 10 heures est d'environ 0,7 Mo/sec par séquenceur.
- L'infrastructure du laboratoire peut également prendre en charge d'autres sources de trafic qui doivent être prises en compte.

## VeriSeq NIPT Local Run Manager

Si vous utilisez un système de séquençage de nouvelle génération doté du module VeriSeq NIPT Local Run Manager, préparez le séquençage comme suit.

- 1. Dans VeriSeq NIPT Local Run Manager, sélectionnez Create Run (Créer une exécution).
- 2. Dans le menu déroulant, sélectionnez VeriSeq NIPT.
- 3. Complétez les champs suivants :
  - Run Name (Nom de l'exécution)
  - Run Description (Description de l'exécution) (facultatif)
  - Pool Barcode (Code-barres du groupe)

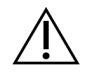

#### ATTENTION

Le code-barres du groupe saisi dans le module Local Run Manager doit correspondre au code-barres du groupe saisi dans Workflow Manager. Les configurations d'analyse incorrectes sont rejetées par VeriSeq NIPT Assay Software et peuvent nécessiter un reséquençage. Les codes-barres du groupe doivent être nouveaux et uniques. L'analyse échoue si le code-barres est associé à un lot précédemment analysé.

Sélectionnez Save Run (Enregistrer l'analyse).
 Une fois la configuration de l'analyse terminée, vous pouvez lancer l'exécution à l'aide du logiciel de l'instrument.

## VeriSeq NIPT Assay Software v2

## Introduction

VeriSeq NIPT Assay Software v2 génère des statistiques pour évaluer le nombre de copies chromosomiques des échantillons testés et fournit une détermination de l'aneuploïdie sur les chromosomes sélectionnés pour l'analyse. La sélection des chromosomes à analyser dépend du type de dépistage que vous choisissez : de base (chromosomes 21, 18, 13, X et Y) ou pangénomique (tous les chromosomes). Lorsque vous sélectionnez l'option pangénomique, le logiciel teste également la présence de régions sous-chromosomiques de gain ou de perte de nombre de copies dans l'autosome. Un instrument de séquençage de nouvelle génération génère une entrée d'analyse sous la forme de lectures appariées de 36 bases.

VeriSeq NIPT Assay Software v2 fonctionne sur VeriSeq Onsite Server v2. Onsite Server est un composant central de VeriSeq NIPT Solution v2 et agit comme un point de connexion entre VeriSeq NIPT Workflow Manager, le système de séquençage de nouvelle génération et l'utilisateur.

VeriSeq NIPT Assay Software aligne les lectures par rapport au génome humain de référence et effectue une analyse sur les lectures qui s'alignent sur un emplacement ou un site unique dans le génome. VeriSeq NIPT Assay Software exclut les lectures en double et les sites associés à une forte variation de couverture entre les échantillons euploïdes. Les données de séquençage sont normalisées pour le contenu de nucléotides et pour corriger les effets de lot et d'autres sources de variabilité indésirable. Les informations sur la longueur du fragment cfDNA sont dérivées des lectures de séquençage appariées. VeriSeq NIPT Assay Software évalue également les statistiques de couverture de séquençage sur les régions connues pour être enrichies en cfDNA fœtal ou maternel. Les données générées à partir de l'analyse de la longueur et de la couverture des fragments sont utilisées pour estimer la fraction fœtale (FF) pour chaque échantillon.

Pour chaque option de dépistage sélectionnée pour un échantillon dans le menu de test, VeriSeq NIPT Assay Software indique si une anomalie a été détectée ou non. Dans le dépistage de base, toutes les anomalies sont des aneuploïdies. Pour le dépistage pangénomique, une anomalie peut être une aneuploïdie ou une délétion ou duplication partielle.

## Composants de VeriSeq NIPT Assay Software

VeriSeq NIPT Assay Software s'exécute et surveille en permanence les nouvelles données de séquençage lorsqu'elles sont ajoutées au dossier Input (Entrée) sur Onsite Server. Lorsqu'une nouvelle analyse de séquençage est identifiée, le flux est déclenché comme suit.

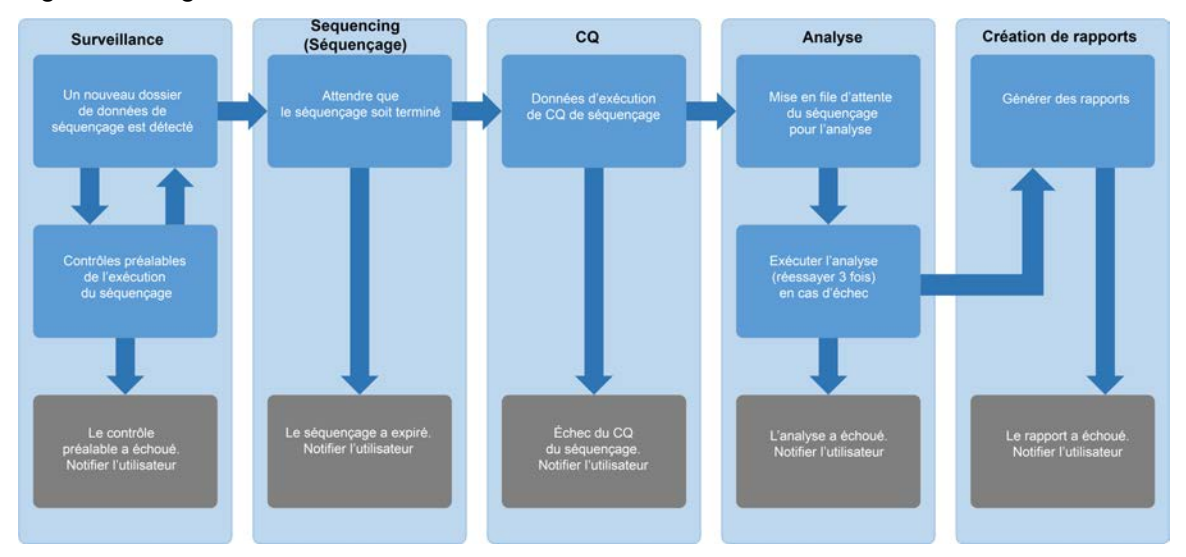

Figure 3 Diagramme de flux de données

- Surveillance—Vérification préalable de la validité du nouveau cycle de séquençage. Lorsque le logiciel détecte une nouvelle analyse de séquençage, les contrôles de validité suivants sont effectués :
  - a. Vérifie que les paramètres d'exécution sont compatibles avec les valeurs attendues.
  - b. Associe la flow cell à un tube de groupe existant connu.
  - c. Confirme que le groupe n'a pas été traité précédemment. Le système n'autorise pas les nouvelles analyses.

Si une vérification échoue, l'utilisateur est averti via le système de notification par e-mail et via le journal des alertes de l'interface utilisateur Web (UI).

- Séquençage—Surveille en permanence l'achèvement de l'exécution du séquençage. Une minuterie est configurée qui définit un délai pour que l'exécution se termine. Si le délai a expiré, l'utilisateur est averti via le système de notification par e-mail et via le journal des alertes de l'interface utilisateur Web.
- CQ—Examine les fichiers de CQ InterOp générés par le séquenceur. VeriSeq NIPT Assay Software vérifie le nombre total d'amplifiats, la densité des amplifiats et les scores de qualité des lectures. Si les critères CQ échouent, l'utilisateur est averti via le système de notification par e-mail et via le journal des alertes de l'interface utilisateur Web.
- 4. Analyse—Gère la file d'attente d'analyse pour plusieurs analyses de séquençage générées par divers instruments configurés avec le serveur. Le serveur traite une seule tâche d'analyse à la fois selon le principe premier entré, premier sorti. Une fois l'analyse terminée avec succès, la prochaine analyse planifiée dans la file d'attente est lancée. Si une analyse échoue ou expire, VeriSeq NIPT Assay Software relance automatiquement l'analyse jusqu'à trois fois. Après chaque échec, l'utilisateur est averti via le système de notification par e-mail et via le journal des alertes de l'interface utilisateur Web.

5. **Rapports**—Génère le rapport qui contient les résultats finaux une fois l'analyse terminée. Si une défaillance se produit et que les rapports ne sont pas générés, l'utilisateur en est informé par le biais du système de notification par e-mail et du journal des alertes de l'interface utilisateur Web.

### Tâches de VeriSeq NIPT Assay Software

VeriSeq NIPT Assay Software effectue des tâches automatisées et initiées par l'utilisateur.

#### Tâches automatisées

VeriSeq NIPT Assay Software effectue les tâches automatisées suivantes :

- Collecte et stockage du journal de préparation des échantillons—Produit un ensemble de fichiers de sortie à la fin de chaque étape et les stocke dans le dossier ProcessLogs situé dans le dossier Output. Reportez-vous à *Structure des fichiers de rapports* à la page 50 pour un aperçu et à *Rapports de traitement* à la page 73 pour plus de détails.
- Génération d'alertes, d'e-mails et de notifications de rapports—Surveille l'état de validité du lot, du groupe et de l'échantillon pendant les étapes de préparation des échantillons et le CQ des données de séquençage et des résultats d'analyse par échantillon. Sur la base de ces vérifications de validation, VeriSeq NIPT Assay Software détermine s'il faut poursuivre le processus et si les résultats doivent être rapportés. VeriSeq NIPT Assay Software met fin au processus lorsqu'un lot ou un groupe est invalidé en fonction des résultats du CQ. Une notification par e-mail est envoyée à l'utilisateur, un rapport est généré et une alerte est consignée dans l'interface utilisateur Web.
- Analyse des données de séquence—Analyse les données de séquence brutes pour chaque échantillon multiplexé dans le groupe à l'aide de NIPT Analysis Software intégré. VeriSeq NIPT Assay Software détermine le score d'aneuploïdie pour chaque échantillon. Le système ne fournit pas de résultats pour les échantillons non validés ou annulés par l'utilisateur. Pour les échantillons qui ne répondent pas aux critères du CQ, une justification explicite de l'échec est fournie ; cependant, les résultats de l'échantillon ayant échoué sont supprimés. Pour plus d'informations, reportez-vous à la section NIPT Report (Rapport NIPT) à la page 56.
- **Génération de fichiers de résultats**—Fournit des résultats d'échantillons dans un format de fichier de valeurs séparées par des tabulations, qui est enregistré dans le dossier Output. Pour plus d'informations, reportez-vous à la section *NIPT Report (Rapport NIPT)* à la page 56.
- **Génération de rapports**—VeriSeq NIPT Assay Software génère des informations supplémentaires sur les résultats, des notifications et des rapports de traitement. Pour plus d'informations, reportezvous à la section *Rapports du système* à la page 50.

#### • Invalidation d'échantillon, de groupe et de lot

- Invalidation d'échantillon—VeriSeq NIPT Assay Software marque les échantillons individuels comme non valides lorsque l'utilisateur :
  - Invalide explicitement l'échantillon.
  - Invalide toute la plaque lors de la préparation de la banque avant la création des groupes.

Lorsqu'un échantillon est marqué comme non valide, un rapport d'invalidation d'échantillon est automatiquement généré. Consultez la section *Sample Invalidation Report (Rapport d'invalidation d'échantillon)* à la page 71.

- Génération de rapports d'invalidation de groupe et de lot—Les groupes et les lots ne peuvent être invalidés que par l'utilisateur. Les groupes invalidés ne sont pas traités par le système. Les groupes déjà créés à partir d'un lot non valide ne sont pas automatiquement invalidés et peuvent être traités ultérieurement par le système. Cependant, de nouveaux groupes ne peuvent pas être créés à partir d'un lot invalidé. Lorsqu'un groupe est invalidé, le système émet un Pool Retest Request Report (Rapport de demande de nouveau test de groupe) dans les conditions suivantes :
  - Le lot est valide.
  - Il n'y a plus de groupes disponibles pour ce lot.
  - Le nombre de groupes autorisés du lot n'a pas été épuisé.

Pour plus d'informations, reportez-vous à la section *Pool Retest Request Report (Rapport de demande de nouveau test de groupe)* à la page 73.

#### Gestion de nouveau test

- Pool failures (Échecs de groupe)—Les groupes qui échouent sont généralement des groupes ne correspondant pas aux mesures de CQ du séquençage. VeriSeq NIPT Assay Software ne procède pas au traitement des groupes ayant échoué si l'analyse est interrompue. Il faut procéder à un nouveau séquençage en utilisant une deuxième aliquote de groupe.
- Sample failures (Échecs des échantillons)—Le logiciel permet de tester à nouveau les échantillons qui ont échoué, si nécessaire. Les échantillons ayant échoué doivent être incorporés dans un nouveau lot et retraités en suivant les étapes de test.
- Reruns (Nouvelle analyse)—Le système n'effectue pas de nouvelle analyse des groupes contenant des échantillons ayant précédemment été traités et signalés avec succès. La nouvelle analyse d'un échantillon peut se faire par la mise en plaque de l'échantillon sur un nouveau lot.

#### Tâches utilisateur

VeriSeq NIPT Solution v2 permet aux utilisateurs d'effectuer les tâches suivantes.

En utilisant Workflow Manager :

- Marquez les éléments suivants comme non valides :
  - Un échantillon individuel.
  - Tous les échantillons d'un lot.
  - Tous les échantillons associés à un groupe.
- Marquez un échantillon donné comme annulé. VeriSeq NIPT Assay Software marque alors le résultat comme étant annulé dans le rapport des résultats finaux.

En utilisant VeriSeq NIPT Assay Software :

- Configurez le logiciel à installer et à intégrer dans l'infrastructure réseau du laboratoire.
- Modifiez les paramètres de configuration tels que les paramètres réseau, les emplacements des dossiers partagés et la gestion des comptes d'utilisateurs.
- Affichez le statut du système et des lots, les rapports de traitement des résultats et des lots, les journaux d'activité et d'audit et les résultats des tests.
- REMARQUE La possibilité d'effectuer des tâches dépend des autorisations de l'utilisateur. Pour plus d'informations, reportez-vous à la section *Attribuer des rôles d'utilisateur* à la page 29.

### Sequencing Handler (Gestionnaire de Séquençage)

VeriSeq NIPT Assay Software gère les cycles de séquençage générés par les instruments de séquençage via Sequencing Handler. Il identifie les nouvelles analyses de séquençage, valide les paramètres d'analyse et corrèle le code-barres du groupe avec un groupe connu créé au cours du processus de préparation de la banque. Si une association ne peut pas être faite, une notification à l'utilisateur est générée et le traitement de l'exécution de séquençage est arrêté.

Une fois la validation terminée avec succès, VeriSeq NIPT Assay Software continue de surveiller l'achèvement des cycles de séquençage. Les exécutions de séquençage terminées sont mises en file d'attente pour être traitées par Analytic Pipeline Handler (pour plus d'informations, reportez-vous à la section *Gestionnaire de pipeline analytique* à la page 24).

#### Compatibilité des analyses de séquençage

VeriSeq NIPT Assay Software analyse uniquement les séquences de séquençage compatibles avec le flux de travail analytique cfDNA.

Utilisez uniquement des méthodes de séquençage et des versions logicielles compatibles pour générer des appels de base.

**REMARQUE** Surveillez régulièrement les mesures de performance des données de séquençage pour vous assurer que la qualité des données est conforme aux spécifications.

Le module VeriSeq NIPT Local Run Manager configure le séquençage à l'aide des paramètres de lecture suivants :

- Exécution appariée avec 2 lectures de 36 cycles.
- Double indexation avec deux lectures d'index de 8 cycles.

### Gestionnaire de pipeline analytique

Le gestionnaire de pipeline analytique lance le pipeline d'analyse pour la détection d'aneuploïdie. Le pipeline traite une exécution de séquençage à la fois à une durée moyenne de moins de 5 heures par groupe. Si l'analyse ne parvient pas à traiter le groupe ou n'aboutit pas en raison d'une panne de courant ou d'un délai d'attente, le gestionnaire de pipeline analytique remet automatiquement l'analyse en file d'attente. Si le traitement du groupe échoue trois fois de suite, le gestionnaire de pipeline analytique marque l'exécution comme ayant échoué et génère un message d'erreur.

Une analyse réussie déclenche la génération du rapport NIPT. Pour plus d'informations, reportez-vous à la section *NIPT Report (Rapport NIPT)* à la page 56.

#### Délai d'expiration du flux de travail et exigences de stockage

Le flux de travail analytique cfDNA est soumis aux limites de temporisation et de stockage suivantes.

| Paramètre                                                               | Valeur par<br>défaut |
|-------------------------------------------------------------------------|----------------------|
| Maximum Sequencing Time (Temps de séquençage maximal)                   | 20 heures            |
| Maximum Analysis Time (Temps d'analyse maximal)                         | 10 heures            |
| Minimum Scratch Space Storage (Stockage minimal de l'espace de travail) | 900 Go               |

### Interface utilisateur Web

VeriSeq NIPT Assay Software héberge une interface utilisateur Web (IU) locale qui permet un accès facile à Onsite Server depuis n'importe où sur le réseau. L'interface utilisateur Web fournit les fonctions suivantes :

- **REMARQUE** L'interface utilisateur Web de VeriSeq NIPT Assay Software ne prend pas en charge l'utilisation d'appareils mobiles.
- View recent activities (Afficher les activités récentes)—Identifie les étapes terminées lors de l'exécution du test. L'utilisateur est alerté de bon nombre de ces activités par le système de notification par e-mail. Pour plus d'informations, reportez-vous à la section Notifications d'Assay Software à la page 83.

- View errors and alerts (Afficher les erreurs et les alertes)—Identifie les problèmes susceptibles d'empêcher la poursuite du test. Les messages d'erreur et les alertes sont envoyés à l'utilisateur via le système de notification par e-mail. Pour plus d'informations, reportez-vous à la section *Notifications d'Assay Software* à la page 83.
- Configure the server network settings (Configurer les paramètres réseau du serveur)—Le personnel d'Illumina configure généralement le réseau lors de l'installation du système. Des modifications peuvent être nécessaires si le réseau local nécessite des changements informatiques. Pour plus d'informations, reportez-vous à la section *Configurer les paramètres réseau et serveur* à la page 33.
- Manage server access (Gérer l'accès au serveur)—Onsite Server permet un accès de niveau administrateur et opérateur. Ces niveaux d'accès contrôlent l'affichage des journaux d'activité, d'alerte et d'erreur et la modification des paramètres de mise en réseau et de mappage des données. Pour plus d'informations, reportez-vous à la section *Gestion des utilisateurs* à la page 29.
- Configure sequencing data folder (Configurer le dossier de données de séquençage)—Par défaut, le serveur stocke les données de séquençage. Cependant, un NAS central peut être ajouté pour étendre la capacité de stockage. Pour plus d'informations, reportez-vous à la section *Mapper les lecteurs du serveur* à la page 43.
- Configure email notification subscribers list (Configurer la liste des abonnés aux notifications par e-mail)—Gère une liste d'abonnés pour recevoir des notifications par e-mail comprenant des messages d'erreur et des alertes de processus d'analyse. Pour plus d'informations, reportez-vous à la section Configurer les notifications par e-mail du système à la page 35.
- Reboot or shutdown the server (Redémarrer ou arrêter le serveur)—Redémarre ou arrête le serveur, si nécessaire. Un redémarrage ou un arrêt peut être nécessaire pour qu'un paramètre de configuration prenne effet ou pour remédier à une défaillance du serveur. Pour plus d'informations, reportez-vous à la section *Redémarrer le serveur* à la page 44et à la section *Arrêter le serveur* à la page 45.
- Configure database backup encryption (Configurer le chiffrement de la sauvegarde de la base de données)—Active le chiffrement et définit un mot de passe de chiffrement pour les sauvegardes de base de données du serveur. Cette fonctionnalité permet également de générer une sauvegarde temporaire non chiffrée. Pour plus d'informations, reportez-vous à la section Configurer le chiffrement de sauvegarde à la page 36.
- Configure network passwords (Configurer les mots de passe réseau)—Définissez les mots de passe réseau pour la communication entre le serveur et les deux séquenceurs et les VeriSeq NIPT Microlab STAR instruments. Pour plus d'informations, reportez-vous à la section Configurer les mots de passe réseau à la page 37.

### **Contrat de Licence Utilisateur Final**

Lorsque vous vous connectez pour la première fois à l'interface utilisateur Web, vous êtes invité à accepter le Contrat de licence utilisateur final (CLUF). Pour télécharger le contrat de licence sur votre ordinateur, sélectionnez **Download EULA** (Télécharger le CLUF). Le logiciel exige que vous acceptiez le CLUF avant de pouvoir continuer à travailler avec l'interface utilisateur Web.

Après avoir accepté le CLUF, vous pouvez revenir à la page CLUF et télécharger le document si nécessaire.

### **Configurer l'interface utilisateur Web**

Sélectionnez l'icône Settings (Paramètres) pour accéder à une liste déroulante des paramètres de configuration. Les paramètres s'affichent en fonction du rôle de l'utilisateur et des autorisations associées. Pour plus d'informations, reportez-vous à la section *Attribuer des rôles d'utilisateur* à la page 29.

| Paramètre                                         | Description                                                                                                    |
|---------------------------------------------------|----------------------------------------------------------------------------------------------------|
| Gestion des<br>utilisateurs                       | Ajouter, activer/désactiver et modifier les informations d'identification de<br>l'utilisateur. Techniciens de maintenance et administrateurs uniquement.     |
| Configuration des e-mails                         | Modifier la liste des abonnés pour les notifications par e-mail.                                                                                             |
| Modifier le mot<br>de passe du<br>dossier partagé | Modifier le mot de passe sbsuser pour accéder aux dossiers partagés d'Onsite<br>Server. Le mot de passe ne peut contenir que des caractères alphanumériques. |
| Paramètres de<br>rapport                          | Techniciens de maintenance ou administrateurs uniquement.                                                                                                    |
| Redémarrer le<br>serveur                          | Techniciens de maintenance ou administrateurs uniquement.                                                                                                    |
| Arrêter le serveur                                | Techniciens de maintenance ou administrateurs uniquement.                                                                                                    |

**REMARQUE** Les techniciens n'ont pas accès à ces fonctions.

### Se connecter à l'interface utilisateur Web

Connectez-vous à l'interface de VeriSeq NIPT Assay Software comme suit.

- 1. Sur un ordinateur connecté au même réseau qu'Onsite Server, ouvrez l'un des navigateurs web suivants :
  - Chrome v69 ou version ultérieure
- Firefox v62 ou version ultérieure
- Internet Explorer v11 ou version ultérieure
- Entrez l'adresse IP du serveur ou le nom du serveur fourni par Illumina lors de l'installation, équivalent à https://<Onsite Server IP address>/login. (eg, https://10.10.10.10/login).
- Si un avertissement de sécurité du navigateur apparaît, ajoutez une exception de sécurité pour passer à l'écran de connexion.
   L'avertissement de sécurité indique que l'ordinateur n'a pas de certificat SSL (Secure Sockets Layer) installé. Suivez les instructions de la section *Télécharger et installer un certificat* à la page 33 pour
- 4. Dans l'écran de connexion, entrez le nom d'utilisateur et le mot de passe sensibles à la casse fournis par Illumina, puis sélectionnez **Log In** (Connexion).

# **REMARQUE** Après 10 minutes d'inactivité, VeriSeq NIPT Assay Software déconnecte automatiquement l'utilisateur actuel.

## Le tableau de bord

installer ce certificat.

Une fois connecté, le tableau de bord VeriSeq NIPT Assay Software v2 s'affiche. Le tableau de bord est la fenêtre de navigation principale. Pour revenir au tableau de bord à tout moment, sélectionnez l'option de menu **Dashboard** (Tableau de bord).

Le tableau de bord affiche toujours les 50 activités récentes qui ont été enregistrées (s'il y en a moins de 50, il n'affiche que celles qui sont enregistrées). Pour récupérer les 50 activités précédentes et parcourir l'historique des activités, sélectionnez **Previous** (Précédent) dans le coin inférieur droit du tableau des activités.

#### Afficher les activités récentes

L'onglet Recent Activities (Activités récentes) contient une brève description des activités récentes de VeriSeq NIPT Assay Software et d'Onsite Server.

| Nom                   | Description                                                        |
|-----------------------|--------------------------------------------------------------------|
| When<br>(Quand)       | Date et heure de l'activité.                                       |
| User<br>(Utilisateur) | Le cas échéant, identifie l'utilisateur qui a effectué l'activité. |

| Nom                             | Description                                                                                                    |
|---------------------------------|----------------------------------------------------------------------------------------------------|
| Subsystem<br>(Sous-<br>système) | Entité ou processus qui a effectué l'activité telle que l'utilisateur, le test ou la configuration.                                                                                                    |
| Details<br>(Détails)            | Description de l'activité.                                                                                                    |
| Level<br>(Niveau)               | <ul> <li>Niveau attribué à l'activité parmi les options suivantes :</li> <li>Activity (Activity)—Indique une activité au sein du serveur telle qu'un redémarrage du système ou une connexion/déconnexion d'un utilisateur.</li> <li>Notice—Indique une étape exécutée sans succès. Par exemple, l'invalidation de l'échantillon ou l'échec du CQ.</li> <li>Warning (Avertissement)—Indique qu'une erreur s'est produite lors de l'exécution normale et du bon fonctionnement du matériel. Par exemple, paramètres d'exécution non reconnus ou échec d'analyse.</li> </ul> |

#### Afficher les erreurs récentes

L'onglet Recent Errors (Erreurs récentes) contient une brève description des erreurs récentes du logiciel et du serveur.

| Nom                             | Description                                                                                                    |  |  |  |
|---------------------------------|----------------------------------------------------------------------------------------------------|--|--|--|
| When<br>(Quand)                 | Date et heure de l'activité.                                                                                                    |  |  |  |
| User<br>(Utilisateur)           | Le cas échéant, identifie l'utilisateur qui a effectué l'activité.                                                                                                    |  |  |  |
| Subsystem<br>(Sous-<br>système) | Entité ou processus qui a effectué l'activité telle que l'utilisateur, le test ou la configuration.                                                                                                    |  |  |  |
| Details<br>(Détails)            | Description de l'activité.                                                                                                    |  |  |  |
| Level<br>(Niveau)               | <ul> <li>Niveau attribué à l'activité parmi les options suivantes :</li> <li>Urgent—Erreur matérielle majeure qui compromet le fonctionnement du système. Contactez le support technique d'Illumina.</li> <li>Alert (Alerte)—Erreur lors d'un fonctionnement normal. Par exemple, une corruption de disque, un problème d'espace ou de configuration qui interdit la génération de rapports ou les notifications par e-mail.</li> <li>Error (Erreur)—Erreur du système ou du serveur pendant le fonctionnement normal. Par exemple, un problème de fichier de configuration ou une panne matérielle.</li> </ul> |  |  |  |

#### Afficher le statut du système et les alertes

L'onglet Server Status (Statut du serveur) affiche les informations suivantes.

- Date—Date et heure actuelles.
- **Time zone** (Fuseau horaire)—Fuseau horaire configuré pour le serveur. Les informations de fuseau horaire sont utilisées pour les e-mails, les alertes et la date et l'heure du rapport.
- Hostname (Nom d'hôte)—Le nom du système se compose du nom d'hôte du réseau et du nom du système de nom de domaine (DNS).
- **Disk space usage** (Utilisation de l'espace disque)—Pourcentage d'espace disque actuellement utilisé pour stocker des données.
- Software (Logiciel)—Configuration réglementaire du logiciel (par exemple, CE-IVD).
- Version—Version de VeriSeq NIPT Assay Software v2

Le résumé peut également afficher un bouton **Server alarm** (Alarme de serveur) qui désactive l'alarme du contrôleur RAID. Ce bouton n'apparaît que pour les administrateurs. Si vous appuyez sur ce bouton, contactez le support technique d'Illumina pour obtenir une assistance supplémentaire.

## **Gestion des utilisateurs**

REMARQUE Seuls les techniciens de maintenance et les administrateurs sont autorisés à ajouter, modifier ou supprimer des autorisations pour les techniciens et les autres utilisateurs à leur niveau.

#### Attribuer des rôles d'utilisateur

Les rôles d'utilisateur définissent l'accès et les droits des utilisateurs pour effectuer certaines tâches.

| Rôle           | Description                                                                                                    |
|----------------|----------------------------------------------------------------------------------------------------|
| Maintenance    | Un technicien de maintenance sur site Illumina qui effectue l'installation initiale<br>et la configuration du système (y compris la création de l'administrateur).<br>Dépanne également, effectue la réparation du serveur, configure et modifie les<br>paramètres de configuration et fournit une assistance logicielle continue. |
| Administrateur | Un Laboratory Administrator qui configure et gère les paramètres de<br>configuration, administre les utilisateurs, définit la liste des abonnés aux e-mails,<br>modifie le mot de passe du dossier partagé, redémarre et arrête le serveur.                                                                                        |
| Technicien     | Un Laboratory Technician qui visualise l'état du système et les alertes.                                                                                                    |

### Ajouter des utilisateurs

Lors de l'installation initiale, un technicien de maintenance sur site Illumina ajoute l'utilisateur administrateur.

Ajoutez un utilisateur comme suit.

1. Sur l'écran User Management (Gestion des utilisateurs), sélectionnez **Add New User** (Ajouter un nouvel utilisateur).

#### **REMARQUE** Tous les champs sont requis.

- 2. Entrez le nom d'utilisateur. Les critères sont les suivants.
  - Caractères alphanumériques minuscules (a-z et 0-9) uniquement.
  - Doit comprendre entre 4 et 20 caractères et contenir au moins un caractère numérique.
  - Le premier caractère ne peut pas être numérique.

**REMARQUE** Le nom de l'utilisateur n'est pas sensible à la casse.

VeriSeq NIPT Assay Software utilise des noms d'utilisateur pour identifier les personnes impliquées dans les différents aspects du traitement du test et des interactions avec VeriSeq NIPT Assay Software.

- 3. Entrez le nom complet de l'utilisateur. Le nom complet s'affiche uniquement dans le profil de l'utilisateur.
- Entrez et confirmez le mot de passe.
   Les mots de passe doivent comprendre entre 8 et 20 caractères et contenir au moins une lettre majuscule, une lettre minuscule et un caractère numérique.
- Entrez une adresse e-mail pour l'utilisateur.
   Une adresse e-mail unique est requise pour chaque utilisateur.
- 6. Sélectionnez le rôle d'utilisateur souhaité dans la liste déroulante.
- 7. Cochez la case **Active** (Actif) pour activer l'utilisateur immédiatement ou décochez la case pour activer l'utilisateur plus tard (c'est-à-dire après la formation).
- Sélectionnez Save (Enregistrer) deux fois pour enregistrer et confirmer les modifications.
   Le nouvel utilisateur apparaît maintenant sur l'écran User Management (Gestion des utilisateurs).

#### Modifier les utilisateurs

Modifiez les informations relatives à l'utilisateur comme suit.

- 1. Sur l'écran User Management (Gestion des utilisateurs), sélectionnez le nom d'utilisateur.
- 2. Modifiez les informations de l'utilisateur, puis sélectionnez Save (Enregistrer).
- 3. Sélectionnez à nouveau Save (Enregistrer) pour confirmer les modifications.

Les modifications apportées à l'utilisateur apparaissent maintenant sur l'écran User Management (Gestion des utilisateurs).

#### Désactiver les utilisateurs

Pour désactiver un utilisateur, procédez comme suit.

- 1. Sur l'écran User Management (Gestion des utilisateurs), sélectionnez le nom d'utilisateur.
- 2. Décochez la case Activate (Activer), puis sélectionnez Save (Enregistrer).
- Dans le message de confirmation, sélectionnez Save (Enregistrer).
   Le statut de l'utilisateur devient Disabled (Désactivé) dans l'écran User Management (Gestion des utilisateurs).

## Gérer un lecteur réseau partagé

**REMARQUE** Seuls les techniciens de maintenance ou les administrateurs sont autorisés à ajouter, modifier ou supprimer des emplacements de dossiers partagés.

#### Ajouter un lecteur réseau partagé

Configurez le système pour stocker les données de séquençage sur un NAS dédié plutôt que sur le serveur connecté au système de séquençage. Un NAS peut fournir une plus grande capacité de stockage et de sauvegarde continue des données.

- 1. Dans le tableau de bord, sélectionnez Folders (Dossiers).
- 2. Sélectionnez Add folder (Ajouter un dossier).
- 3. Saisissez les informations suivantes fournies par l'administrateur informatique :
  - Location (Emplacement)—Chemin d'accès complet à l'emplacement du NAS, y compris le dossier dans lequel les données sont stockées.
  - Username (Nom d'utilisateur)—Nom d'utilisateur désigné pour Onsite Server lorsqu'il accède au NAS.
  - Password (Mot de passe)—Mot de passe désigné pour Onsite Server lorsqu'il accède au NAS.
- 4. Sélectionnez Save (Enregistrer).
- Sélectionnez Test (Tester) pour tester la connexion NAS.
   Si la connexion échoue, confirmez le nom du serveur, le nom de l'emplacement, le nom d'utilisateur et le mot de passe auprès de l'administrateur informatique.
- 6. Redémarrez le serveur pour appliquer les modifications.
- **REMARQUE** Une configuration de lecteur réseau partagé ne peut prendre en charge qu'un seul dossier de données de séquençage.

### Modifier un lecteur réseau partagé

- 1. Dans le tableau de bord, sélectionnez Folders (Dossiers).
- 2. Modifiez le chemin d'accès et sélectionnez Save (Enregistrer).
- Sélectionnez Test (Tester) pour tester la connexion NAS.
   Si la connexion échoue, confirmez le nom du serveur, le nom de l'emplacement, le nom d'utilisateur et le mot de passe auprès de l'administrateur informatique.

#### Supprimer un lecteur réseau partagé

- 1. Dans le tableau de bord, sélectionnez Folders (Dossiers).
- 2. Sélectionnez le chemin d'accès à l'emplacement à modifier.
- 3. Sélectionnez **Delete** (Supprimer) pour supprimer le dossier de séquençage externe.

## Configurer les paramètres de réseau et de certificat

Un technicien de maintenance sur site Illumina utilise l'écran de configuration du réseau pour configurer les paramètres du réseau et du certificat lors de l'installation initiale.

**REMARQUE** Seuls les techniciens de maintenance et les administrateurs sont autorisés à modifier les paramètres de réseau et de certificat.

- 1. Dans le tableau de bord, sélectionnez Configuration (Configuration).
- 2. Sélectionnez l'onglet **Network Configuration** (Configuration réseau) et configurez les paramètres réseau de manière appropriée.
- 3. Sélectionnez l'onglet **Certification Configuration** (Configuration de la certification) pour générer le certificat SSL (Secure Sockets Layer).

#### Configurer les paramètres de certificat

Un certificat SSL (Secure Sockets Layer) est un fichier de données qui permet une connexion sécurisée du serveur sur site à un navigateur.

- 1. Utilisez l'onglet Certificate Configuration (Configuration du certificat) pour configurer les paramètres de certificat SSL suivants :
  - Laboratory Email (E-mail du laboratoire)—E-mail de contact du laboratoire d'essai (nécessite un format d'adresse e-mail valide).
  - Organization Unit (Unité d'organisation)—Département.
  - Organization (Organisation)—Nom du laboratoire d'essai.
  - Location (Emplacement)—Adresse du laboratoire d'essai.
  - State (État)—État du laboratoire d'essai.

- Country (Pays)—Pays du laboratoire d'essai.
- **Certificate Thumbprint (SHA1)** (Empreinte numérique du certificat (SHA1))—Numéro d'identification de la certification.

Le numéro SHA1 garantit que les utilisateurs ne reçoivent pas d'avertissements de certificat lorsqu'ils accèdent à VeriSeq NIPT Assay Software v2. Le numéro SHA1 apparaît après la génération ou la régénération d'un certificat. Pour plus d'informations, reportez-vous à la section *Regénérer un certificat* à la page 34.

2. Sélectionnez Save (Enregistrer) pour appliquer les modifications apportées.

#### Configurer les paramètres réseau et serveur

**REMARQUE** Coordonnez toutes les modifications des paramètres du réseau et du serveur avec l'administrateur informatique pour éviter les erreurs de connexion au serveur.

- 1. Utilisez l'onglet Network Configuration (Configuration réseau) pour configurer les paramètres suivants du réseau et du serveur sur site :
  - Static IP Address (Adresse IP statique)—Adresse IP désignée pour le serveur sur site.
  - Subnet Mask (Masque de sous-réseau)—Masque de sous-réseau du réseau local.
  - Default Gateway Address (Adresse de passerelle par défaut)—Adresse IP du routeur par défaut.
  - Hostname (Nom d'hôte)—Nom désigné pour référencer le serveur sur site sur le réseau (défini comme localhost par défaut).
  - DNS Suffix (Suffixe DNS)—Suffixe DNS désigné.
  - Nameserver 1 and 2 (Noms des serveurs 1 et 2)—Adresses IP ou noms de serveur DNS.
  - NTP Time Server 1 and 2 (Serveurs temporels par NTP 1 et 2)—Serveurs de synchronisation horaire par Network Time Protocol (NTP).
  - MAC Address (Adresse MAC)—Adresse MAC de mise en réseau du serveur (lecture seule).
  - Timezone (Fuseau horaire)—Fuseau horaire local du serveur.
- 2. Confirmez que les entrées sont correctes, puis sélectionnez **Save** (Enregistrer) pour redémarrer le serveur et implémenter les modifications apportées.

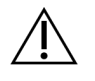

#### ATTENTION

Des paramètres incorrects peuvent perturber la connexion avec le serveur.

#### Télécharger et installer un certificat

Pour télécharger et installer un certificat SSL pour VeriSeq NIPT Assay Software v2 :

1. Dans le tableau de bord, sélectionnez **Configuration** (Configuration).

- 2. Sélectionnez l'onglet Certification Configuration (Configuration de la certification).
- 3. Sélectionnez **Download Certificate** (Télécharger le certificat) dans l'écran Network Configuration (Configuration du réseau).

Le fichier de certificat root\_cert.der se télécharge.

- REMARQUE Si vous êtes invité à enregistrer le fichier, choisissez un emplacement facile à retenir. Si ce n'est pas le cas, identifiez l'emplacement de téléchargement par défaut. Certains navigateurs enregistrent automatiquement le fichier dans un dossier Téléchargements.
- 4. Accédez au dossier sur votre ordinateur où vous avez enregistré le fichier.
- 5. Cliquez avec le bouton droit sur le fichier **root\_cert.der** et sélectionnez **Install Certificate** (Installer le certificat).
- 6. Si une fenêtre d'avertissement de sécurité s'affiche, sélectionnez **Open** (Ouvrir) pour ouvrir le fichier.

L'assistant d'importation de certificat s'ouvre.

- 7. Dans la fenêtre de bienvenue de l'assistant d'importation de certificats, sélectionnez **Local Machine** (Machine locale) pour l'emplacement de magasin, puis cliquez sur **Next** (Suivant).
- 8. Sélectionnez l'option **Place all certificates in the following store** (Placer tous les certificats dans le magasin suivant), puis sélectionnez le bouton **Browse...** (Parcourir...).
- Dans la fenêtre Select Certificate Store (Sélectionner un magasin de certificats), sélectionnez Trusted Root Certification Authorities (Autorités de certification racine de confiance), puis cliquez sur OK.
- Assurez-vous que le champ Certificate Store (Magasin de certificats) affiche Trusted Root Certification Authorities (Autorités de certification racine de confiance), puis sélectionnez Next (Suivant).
- 11. Dans la fenêtre Completing the Certificate Import Wizard (Fin de l'assistant d'importation de certificats), sélectionnez **Finish** (Terminer).
- 12. Si une fenêtre d'avertissement de sécurité s'affiche, sélectionnez **Yes** (Oui) pour installer le certificat.
- 13. Dans la boîte de dialogue d'importation réussie, sélectionnez **OK** pour quitter l'assistant.

#### Regénérer un certificat

**REMARQUE** Seuls les techniciens de maintenance et les administrateurs sont autorisés à régénérer les certificats et à redémarrer le système.

Pour régénérer un certificat après la modification des paramètres du réseau ou du certificat :

- 1. Dans l'écran Network Configuration (Configuration réseau), sélectionnez **Regenerate Certificate** (Regénérer le certificat).
- 2. Sélectionnez **Regenerate Certificate and Reboot** (Regénérer le certificat et redémarrer) pour continuer, ou sélectionnez **Cancel** (Annuler) pour quitter.

## Configurer les notifications par e-mail du système

VeriSeq NIPT Assay Software v2 communique avec les utilisateurs en envoyant des notifications par email indiquant la progression du test et des alertes en cas d'erreur ou d'action requise de l'utilisateur. Pour obtenir des informations sur les notifications par e-mail envoyées par le système, consultez la section *Notifications d'Assay Software* à la page 83.

Assurez-vous que les paramètres de courriers indésirables autorisent les notifications par e-mail du serveur. Les notifications par e-mail sont envoyées à partir d'un compte nommé VeriSeq@<customer email domain>, où le <customer email domain> est spécifié par l'équipe informatique locale lors de l'installation du serveur.

#### Créer une liste d'abonnés par e-mail

Les notifications par e-mail sont envoyées à une liste d'abonnés spécifiés.

Spécifiez une liste d'abonnés comme suit.

- 1. Dans le tableau de bord, sélectionnez l'icône Settings (Paramètres).
- 2. Sélectionnez Email Configuration (Configuration de l'e-mail).
- Dans le champ Subscribers (Abonnés), entrez les adresses e-mail séparées par des virgules. Vérifiez que les adresses e-mail sont saisies correctement. Le logiciel ne valide pas le format de l'adresse e-mail.
- 4. Sélectionnez Save (Enregistrer).
- 5. Sélectionnez **Send test message** (Envoyer un message de test) pour générer un e-mail de test à la liste des abonnés.

Consultez votre boîte de réception pour vérifier que l'e-mail a été envoyé.

REMARQUE Assurez-vous de sélectionner le bouton **Save** (Enregistrer) avant d'envoyer un message de test. L'envoi d'un message de test avant l'enregistrement annule toutes les modifications.

## **Configurer le chiffrement de sauvegarde**

VeriSeq NIPT Assay Software v2 permet aux administrateurs d'activer ou de désactiver le chiffrement de sauvegarde. Les administrateurs peuvent également définir ou mettre à jour le mot de passe de chiffrement pour les sauvegardes de bases de données. Ce mot de passe est nécessaire pour restaurer une sauvegarde de la base de données. Assurez-vous de stocker le mot de passe dans un emplacement sécurisé pour référence future.

**REMARQUE** Seuls les administrateurs sont autorisés à configurer le chiffrement de la sauvegarde de la base de données.

Configurez le chiffrement de sauvegarde comme suit.

- 1. Dans le tableau de bord, sélectionnez l'icône Settings (Paramètres).
- 2. Sélectionnez Backup Encryption (Chiffrement de sauvegarde).
- 3. Cochez la case Encrypt Backups (Chiffrer les sauvegardes).
- 4. Dans le champ **Encryption Password** (Mot de passe de cryptage), entrez le mot de passe de cryptage préféré.
- 5. Saisissez le même mot de passe dans le champ **Confirm Password** (Confirmer le mot de passe).
- 6. Sélectionnez Save (Enregistrer).

#### Générer une sauvegarde non chiffrée

VeriSeq NIPT Assay Software permet aux administrateurs de générer un fichier de sauvegarde non chiffré qui peut être utilisé par le support technique d'Illumina. Le fichier de sauvegarde non chiffré n'existe que pendant 24 heures avant d'être automatiquement supprimé.

**REMARQUE** Seuls les administrateurs sont autorisés à générer une sauvegarde non chiffrée.

Créez une sauvegarde non chiffrée comme suit.

- 1. Dans le tableau de bord, sélectionnez l'icône Settings (Paramètres).
- 2. Sélectionnez Backup Encryption (Chiffrement de sauvegarde).
- 3. Sélectionnez Generate Unencrypted Backup (Générer une sauvegarde non chiffrée).
- Sélectionnez Yes (Oui) dans la fenêtre de confirmation.
   Une invite s'affiche pour confirmer la demande de sauvegarde non chiffrée.
- 5. Sélectionnez OK.

Vous pouvez confirmer la création d'une sauvegarde non chiffrée en retournant au tableau de bord de VeriSeq NIPT Assay Software et en affichant le tableau des activités récentes. Une nouvelle activité devrait confirmer la création réussie d'une sauvegarde non chiffrée.

## Configurer les mots de passe réseau

Un administrateur ou un technicien de maintenance sur site Illumina peut utiliser la page Network Passwords (Mots de passe réseau) pour configurer des mots de passe pour la communication entre Onsite Server et les composants VeriSeq NIPT Solution v2.

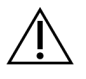

#### ATTENTION

Seuls les techniciens de maintenance et les administrateurs sont autorisés à modifier les mots de passe réseau.

Configurez les mots de passe réseau comme suit.

- 1. Dans le tableau de bord, sélectionnez l'icône Settings (Paramètres).
- 2. Sélectionnez Network Passwords (Mots de passe réseau).
- 3. Dans le champ **Sequencer Password** (Mot de passe du séquenceur), entrez un mot de passe pour les instruments de séquençage.
- 4. Saisissez à nouveau le mot de passe dans le champ **Confirm Password** (Confirmer le mot de passe).

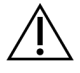

#### ATTENTION

La mise à jour du mot de passe du séquenceur alors qu'une analyse de séquençage est en cours peut entraîner une perte de données.

- Sélectionnez Save Sequencer Password (Enregistrer le mot de passe du séquenceur). Le serveur stocke le mot de passe de l'instrument de séquençage. Mettez à jour tous les instruments connectés au serveur pour vous assurer qu'ils utilisent ce mot de passe.
- 6. Dans le champ **Automation Password** (Mot de passe d'automatisation), entrez un mot de passe pour VeriSeq NIPT Microlab STAR.

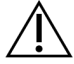

#### ATTENTION

La mise à jour du mot de passe d'automatisation pendant la préparation de l'échantillon peut entraîner une perte de données.

Seuls les techniciens de maintenance sur site Illumina peuvent mettre à jour le mot de passe d'automatisation pour ML STAR. Avant de modifier le mot de passe stocké sur le serveur, via l'interface Web, assurez-vous qu'un membre de l'équipe de maintenance sur site Illumina a visité votre site et mis à jour le mot de passe ML STAR. Si vous mettez à jour le mot de passe dans l'interface Web du serveur sans le mettre à jour sur ML STAR, vous rendrez le système inutilisable.

- 7. Saisissez à nouveau le mot de passe pour ML STAR dans le champ **Confirm Password** (Confirmer le mot de passe).
- 8. Sélectionnez Save Automation Password (Enregistrer le mot de passe d'automatisation).

Le serveur stocke le mot de passe pour le ML STAR. Mettez à jour tous les instruments ML STAR déjà connectés au serveur pour vous assurer qu'ils utilisent ce mot de passe.

## Se déconnecter

• Dans le coin supérieur droit de l'écran, sélectionnez l'icône du profil utilisateur, puis sélectionnez Log Out (Déconnexion).

# Analyse et rapports

Une fois les données de séquençage collectées, elles sont démultiplexées, converties au format FASTQ, alignées sur un génome de référence et analysées pour la détection de l'aneuploïdie. Cette section décrit les différentes mesures qui sont déterminées pour un échantillon donné.

## Démultiplexage et génération FASTQ

Les données de séquençage stockées au format BCL sont traitées via le logiciel de conversion bcl2fastq. Le logiciel de conversion bcl2fastq démultiplexe les données et convertit les fichiers BCL en formats de fichiers FASTQ standard pour une analyse en aval. Pour chaque analyse de séquençage, VeriSeq NIPT Assay Software crée une feuille d'échantillons (SampleSheet.csv). Ce fichier contient des exemples d'informations fournies au logiciel pendant le processus de préparation des échantillons (à l'aide de l'API du logiciel). Ces feuilles d'échantillons contiennent un en-tête avec des informations sur l'exécution et des descripteurs pour les échantillons traités dans une cellule d'écoulement particulière.

Le tableau suivant fournit des détails sur les données de la feuille d'échantillons.

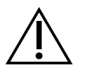

#### ATTENTION

Ne modifiez pas ou n'éditez pas ce fichier de feuille d'échantillon. Il est généré par le système et les modifications peuvent entraîner des effets indésirables en aval, notamment des résultats incorrects ou l'échec de l'analyse.

| Nom de la colonne | Description                                                            |
|-------------------|------------------------------------------------------------------------|
| SampleID          | Identification de l'échantillon.                                       |
| SampleName        | Nom de l'échantillon. Par défaut : identique à SampleID.               |
| Sample_Plate      | Identification de plaque pour un échantillon donné. Par défaut : vide. |
| Sample_Well       | Identification du puits sur la plaque pour un échantillon donné.       |
| I7_Index_ID       | Identification du premier adaptateur d'index.                          |
| index             | Séquence nucléotidique du premier adaptateur.                          |
| I5_Index_ID       | Identification du deuxième adaptateur.                                 |

| Nom de la colonne | Description                                                                                                    |
|-------------------|----------------------------------------------------------------------------------------------------|
| index2            | Séquence nucléotidique du deuxième adaptateur.                                                                                                    |
| Sample_Project    | Identification du projet pour un échantillon donné. Par défaut : vide.                                                                                                    |
| SexChromosomes    | <ul> <li>Analyse relative aux chromosomes sexuels. L'un des éléments suivants :</li> <li>Yes (Oui)-Aneuploïdie des chromosomes sexuels et indication du sexe demandées.</li> <li>No (Non)-Ni aneuploïdie des chromosomes sexuels ni d'indication du sexe ne sont demandés.</li> <li>SCA-Rapport sur l'aneuploïdie chromosomique du sexe demandé, indication du sexe non demandé.</li> </ul> |
| SampleType        | <ul> <li>Type d'échantillon. L'un des éléments suivants :</li> <li>Singleton (Simple)–Grossesse à un seul embryon.</li> <li>Twin (Gémellaire)–Grossesse à embryons multiples.</li> <li>Control (Témoin)–Échantillon témoin du sexe connu et du dépistage d'aneuploïdie.</li> <li>NTC–Échantillon de contrôle sans matrice (pas d'ADN).</li> </ul>                                           |

## CQ de séquençage

Les mesures de CQ de séquençage identifient les flow cells qui risquent d'échouer à l'analyse avec une forte probabilité. La densité de cluster, le pourcentage de lectures passant le filtre (PF), la mise en phase et les mesures de mise en phase décrivent la qualité générale des données de séquençage et sont communes à de nombreuses applications de séquençage de nouvelle génération. La mesure de lectures alignées prédites estime le niveau de flow cell de la profondeur de séquençage. Si des données de faible qualité échouent à la mesure de lectures alignées prévues, le traitement de l'exécution est interrompu. Pour plus d'informations, reportez-vous à la section *Mesures et limites du CQ de séquençage* à la page 48.

## Estimations de la fraction fœtale

La fraction fœtale (FF) désigne le pourcentage d'ADN circulant, acellulaire, dans un échantillon de sang maternel dérivé du placenta. VeriSeq NIPT Assay Software utilise des informations provenant de la distribution de la taille des fragments du cfDNA et des différences de couverture génomique entre le cfDNA maternel et le cfDNA fœtal pour calculer une estimation de la FF.<sup>1</sup>

<sup>&</sup>lt;sup>1</sup>Kim, S.K., et al, Determination of fetal DNA fraction from the plasma of pregnant persons using sequence read counts, Prenatal Diagnosis Aug 2015; 35(8):810-5. doi: 10.1002/pd.4615

## Statistiques utilisées dans la notation finale

Pour tous les chromosomes, les données de séquençage apparié sont alignées sur le génome de référence (HG19). Les lectures alignées uniques non dupliquées sont agrégées dans des bacs de 100 Ko. Le nombre de cellules correspondantes est ajusté en fonction du biais GC et de la couverture génomique spécifique à la région précédemment établie. À l'aide de ces comptes normalisés, des scores statistiques sont obtenus pour chaque autosome en comparant les régions de couverture qui peuvent être affectées par l'aneuploïdie avec le reste des autosomes. Un rapport de vraisemblance logarithmique (LLR, log likelihood ratio) est calculé pour chaque échantillon en tenant compte de ces scores basés sur la couverture et du FF estimé. Le LLR est la probabilité qu'un échantillon ne soit pas affecté compte tenu de la même couverture observée. Le calcul de ce ratio tient également compte de l'incertitude estimée en FF. Pour les calculs ultérieurs, le logarithme naturel du rapport est utilisé. Le logiciel du test évalue le LLR pour chaque chromosome cible et chaque échantillon afin de déterminer l'aneuploïdie.

Les statistiques pour les chromosomes X et Y sont différentes des statistiques utilisées pour les autosomes. Pour les fœtus identifiés comme étant de sexe féminin, les appels SCA nécessitent un accord de classification par LLR et par valeur chromosomique normalisée.<sup>1</sup> Des scores LLR spécifiques sont calculés pour [45,X] (syndrome de Turner) et pour [47,XXX]. Pour les fœtus identifiés comme étant de sexe masculin, les appels SCA pour [47,XXY] (syndrome de Klinefelter) ou [47,XYY] peuvent être basés sur la relation entre les valeurs chromosomiques normalisées pour les chromosomes X et Y (NCV\_ X et NCV\_Y). Les échantillons concernant les fœtus mâles pour lesquels NCV\_X est dans la gamme observée pour les échantillons femelles euploïdes peuvent être appelés [47,XXY]. Les échantillons mâles pour lesquels NCV\_X est dans la gamme observée pour les échantillons mâles pour lesquels NCV\_X est dans la gamme observée pour les échantillons mâles pour lesquels NCV\_X est dans la gamme observée pour les échantillons mâles pour lesquels NCV\_X est dans la gamme observée pour les échantillons mâles pour lesquels le chromosome Y est surreprésenté peuvent être appelés [47,XYY].

Certaines valeurs de NCV\_Y et NCV\_X se situent en dehors de la capacité du système à effectuer une détermination de SCA. Ces échantillons produisent un résultat non déclarable pour la classification XY. Les résultats autosomiques sont toujours fournis pour ces échantillons si toutes les autres mesures CQ sont réussies.

## CQ d'analyse

Les mesures de CQ d'analyse sont des métriques calculées pendant l'analyse et utilisées pour détecter les échantillons qui s'écartent trop du comportement attendu. Les données des échantillons qui échouent à ces mesures sont considérées comme non fiables et sont marquées comme ayant échoué. Lorsque les échantillons produisent des résultats en dehors des plages attendues pour ces mesures, le

Document nº 100000067940 v08 FRA DESTINÉ AU DIAGNOSTIC IN VITRO.

<sup>&</sup>lt;sup>1</sup>Bianchi D, Platt L, Goldberg J et al. Genome-Wide Fetal Aneuploidy Detection by Maternal Plasma DNASequencing. Obstet Gynecol. 2012;119(5):890–901. doi:10.1097/aog.0b013e31824fb482.

NIPT Report (Rapport NIPT) fournit une raison de CQ comme avertissement ou cause d'échec. Reportez-vous à *Messages de raison du CQ* à la page 64 pour plus d'informations sur ces raisons de CQ.

## CQ des échantillons NTC

VeriSeq NIPT Solution permet l'ajout d'échantillons NTC dans le cadre de l'analyse. ML STAR peut générer jusqu'à 2 NTC par cycle pour des lots de 24 échantillons et 48 échantillons et jusqu'à 4 NTC pour des lots de 96 échantillons. Quel que soit le nombre d'échantillons NTC ajoutés, le logiciel vérifie une moyenne minimale de 4 000 000 de fragments mappés uniques par échantillon et par groupe. C'est pourquoi il ne faut pas ajouter plus de 2 échantillons NTC par groupe. Pour plus d'informations, reportez-vous à la section *Mesures et limites du CQ de séquençage* à la page 48.

Les statuts de CQ pour les échantillons NTC sont les suivants.

- NTC sample processing (Traitement d'échantillon NTC)—Lors du traitement d'un échantillon NTC, le logiciel indique le CQ comme PASS (Réussite) lorsque la couverture de l'échantillon est faible, ce qui est attendu avec un échantillon NTC.
- Patient sample as NTC (Échantillon patient marqué comme NTC)—Lorsqu'un échantillon de patient, marqué comme NTC, est traité, une couverture élevée est détectée. Étant donné que l'échantillon est marqué comme NTC, le logiciel indique le CQ comme FAIL (Échec) avec la raison suivante : NTC SAMPLE WITH HIGH COVERAGE (Échantillon NTC avec une couverture élevée).

# VeriSeq Onsite Server v2

VeriSeq Onsite Server v2 utilise un système d'exploitation basé sur Linux et offre une capacité de stockage des données d'environ 7,5To. En supposant une taille de données de 25 Go par exécution de séquençage, le serveur peut stocker jusqu'à 300 exécutions. Une notification automatique est émise lorsque la capacité de stockage minimale n'est pas disponible. Le serveur est installé sur le réseau local.

## **Disque local**

VeriSeq NIPT Assay Software met à la disposition de l'utilisateur des dossiers spécifiques sur Onsite Server. Ces dossiers peuvent être mappés à l'aide d'un protocole de partage Samba sur n'importe quel poste de travail ou ordinateur portable sur le réseau local.

| Nom du<br>dossier | Description                                                                                                    | Accès                   |
|-------------------|----------------------------------------------------------------------------------------------------|-------------------------|
| Input (Entrée)    | Contient des données de séquençage générées par le système de séquençage de nouvelle génération mappé au serveur. | Lecture et<br>écriture. |

| Nom du<br>dossier      | Description                                         | Accès                  |
|------------------------|-----------------------------------------------------|------------------------|
| Output<br>(Sortie)     | Contient tous les rapports générés par le logiciel. | Lecture<br>uniquement. |
| Backup<br>(Sauvegarde) | Contient les sauvegardes de la base de données.     | Lecture<br>uniquement. |

REMARQUE Le mappage du disque local est basé sur le protocole Server Message Block (SMB). Le logiciel prend actuellement en charge SMB2 et les versions ultérieures. Le serveur nécessite une signature SMB. Activez ces versions sur l'équipement (ordinateur portable/poste de travail) que vous mappez.

## Base de données locale

VeriSeq NIPT Assay Software maintient une base de données locale dans laquelle les informations de la banque, les informations d'analyse de séquençage et les résultats d'analyse sont conservés. La base de données fait partie intégrante de VeriSeq NIPT Assay Software et n'est pas accessible à l'utilisateur. Le système maintient un mécanisme automatique de sauvegarde de la base de données sur Onsite Server. En plus des processus de base de données suivants, les utilisateurs sont encouragés à sauvegarder régulièrement la base de données vers un emplacement externe.

 Sauvegarde de la base de données—Un instantané de la base de données est automatiquement sauvegardé toutes les heures, tous les jours, toutes les semaines et tous les mois. Les sauvegardes horaires sont supprimées après la création d'une sauvegarde quotidienne. De même, les sauvegardes quotidiennes sont supprimées lorsque la sauvegarde hebdomadaire est prête. Les sauvegardes hebdomadaires sont supprimées après la création d'une sauvegarde mensuelle et une seule sauvegarde mensuelle est conservée. La pratique recommandée consiste à créer un script automatisé qui peut conserver le dossier de sauvegarde sur un NAS local. Ces sauvegardes n'incluent pas les dossiers d'entrée et de sortie.

# REMARQUE VeriSeq NIPT Assay Software v2 fournit une option de chiffrement pour la sauvegarde de la base de données. Reportez-vous à la section *Configurer le chiffrement de sauvegarde* à la page 36 pour plus d'informations.

 Restauration de la base de données—La base de données peut être restaurée à partir de n'importe quel instantané de sauvegarde donné. Les restaurations sont effectuées uniquement par les techniciens de maintenance sur site Illumina. Le mot de passe de chiffrement doit être fourni pour restaurer une sauvegarde chiffrée. Ce mot de passe doit être le mot de passe en vigueur au moment de la sauvegarde.

- Sauvegarde des données—Bien qu'Onsite Server puisse être utilisé comme point de stockage principal pour les cycles de séquençage, il ne peut stocker que 300 cycles environ. Vous pouvez mettre en place une sauvegarde automatisée des données qui s'exécute en continu vers un autre périphérique de stockage à long terme ou un NAS.
- Maintenance—Hormis la sauvegarde des données, Onsite Server ne nécessite aucune maintenance de la part de l'utilisateur. Les mises à jour de VeriSeq NIPT Assay Software ou d'Onsite Server même sont fournies par le support technique d'Illumina.

## Archiver les données

Consultez la politique d'archivage de votre site informatique local pour déterminer comment archiver les répertoires d'entrée et de sortie. VeriSeq NIPT Assay Software surveille l'espace disque restant dans le répertoire d'entrée et avertit les utilisateurs par e-mail lorsque la capacité de stockage restante passe en dessous de 1 To.

N'utilisez pas Onsite Server pour le stockage des données. Transférez les données vers Onsite Server et archivez-les selon un calendrier régulier.

Une exécution de séquençage typique compatible avec le flux de travail d'analyse cfDNA nécessite 25 à 30 Go pour les exécutions de séquenceur de nouvelle génération. La taille réelle du dossier d'exécution dépend de la densité finale de l'amplifiat.

N'archivez les données que lorsque le système est inactif et qu'aucune analyse ni aucun séquençage n'est en cours.

## Mapper les lecteurs du serveur

Onsite Server comporte trois dossiers qui peuvent être mappés individuellement sur n'importe quel ordinateur avec Microsoft Windows :

- input (entrée)—Se mappe aux dossiers de données de séquençage. Montez sur l'ordinateur connecté au système de séquençage. Configurez le système de séquençage pour diffuser des données dans le dossier d'entrée.
- **output** (sortie)—Se mappe aux rapports d'analyse du serveur et aux rapports de processus d'analyse.
- sauvegarde—Se mappe aux fichiers de sauvegarde de la base de données.
- **REMARQUE** Seuls les techniciens de maintenance et les administrateurs actifs sont autorisés à mapper les disques du serveur.

Mappez chaque dossier comme suit.

1. Connectez-vous à l'ordinateur du sous-réseau d'Onsite Server.

- 2. Cliquez avec le bouton droit sur **Computer** (Ordinateur), puis sélectionnez **Map network drive** (Mapper le lecteur réseau).
- 3. Sélectionnez une lettre dans la liste déroulante Drive (Lecteur).
- 4. Dans le champ Folder (Dossier), entrez \\<VeriSeq Onsite Server v2 IP address>\<folder name>. Par exemple : \\10.50.132.92\entrée.
- 5. Saisissez le nom d'utilisateur et le mot de passe (en tant qu'administrateur actif) de VeriSeq NIPT Assay Software v2. Les dossiers mappés avec succès apparaissent montés sur l'ordinateur. Si le rôle, le statut actif ou le mot de passe de l'administrateur change, la connexion active du serveur mappé est interrompue.

Les dossiers mappés avec succès apparaissent montés sur l'ordinateur.

REMARQUE Le mappage du disque local est basé sur le protocole Server Message Block (SMB). Le logiciel prend actuellement en charge SMB2 et les versions ultérieures. Le serveur nécessite une signature SMB. Activez ces versions sur l'équipement (ordinateur portable/poste de travail) que vous mappez.

## **Redémarrer le serveur**

**REMARQUE** Seuls les techniciens de maintenance et les administrateurs sont autorisés à redémarrer le serveur.

Pour redémarrer le serveur :

- 1. Dans la liste déroulante **Settings** (Paramètres), sélectionnez **Reboot Server** (Redémarrer le serveur).
- 2. Sélectionnez **Reboot** (Redémarrer) pour redémarrer le système ou **Cancel** (Annuler) pour quitter sans redémarrer.
- 3. Entrez une raison pour arrêter le serveur.

La raison est consignée à des fins de dépannage.

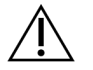

#### ATTENTION

Aucune analyse de séquençage ou préparation d'échantillon ne doit être active pendant le redémarrage. Cela peut entraîner la perte de données. Le redémarrage du système peut prendre plusieurs minutes. Planifiez votre activité de laboratoire par rapport au redémarrage.

## Arrêter le serveur

**REMARQUE** Seuls les techniciens de maintenance et les administrateurs sont autorisés à arrêter le serveur.

Pour arrêter Onsite Server :

- 1. Dans la liste déroulante Settings (Paramètres), sélectionnez Shut Down Server (Arrêter le serveur).
- 2. Sélectionnez **Shut Down** (Arrêter) pour arrêter Onsite Server ou sélectionnez **Cancel** (Annuler) pour quitter sans arrêter.
- Entrez une raison pour arrêter Onsite Server.
   La raison est consignée à des fins de dépannage.

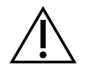

#### ATTENTION

Aucune analyse de séquençage ou préparation d'échantillon ne doit être active lors de l'arrêt du serveur. Cela peut entraîner la perte de données.

## Récupérer après un arrêt inattendu

En cas de coupure de courant ou d'arrêt accidentel par l'utilisateur pendant une analyse, le système procède comme suit :

- Redémarre automatiquement VeriSeq NIPT Assay Software lors du redémarrage.
- Reconnaît que l'exécution de l'analyse a échoué et soumet à nouveau l'exécution à la file d'attente pour traitement.
- Génère une sortie lorsque l'analyse se termine avec succès.

**REMARQUE** En cas d'échec de l'analyse, VeriSeq NIPT Assay Software permet au système de soumettre à nouveau la série à l'analyse jusqu'à trois fois.

## **Considérations environnementales**

Le tableau suivant fournit des considérations de température ambiante pour Onsite Server.

| Altitude            | Température ambiante de<br>fonctionnement | Température ambiante non<br>opérationnelle |
|---------------------|-------------------------------------------|--------------------------------------------|
| Niveau de la<br>mer | 10 °C à 40 °C                             | 0 °C à 60 °C                               |
| +10<br>000 pieds    | 0 °C à 30 °C                              | -10 °C à 50 °C                             |

Des informations sur l'élimination des équipements électroniques en vertu de la directive et des réglementations sur les déchets d'équipements électriques et électroniques (DEEE) sont fournies sur le site Web d'Illumina à l'adresse https://support.illumina.com/weee-recycling.html.

# Mesures de CQ

# Mesures et limites du CQ quantitatif

| Mesure             | Description                                                  | Limite<br>inférieure | Limite<br>supérieure | Raisonnement                                                                                                    |
|--------------------|--------------------------------------------------------------|----------------------|----------------------|----------------------------------------------------------------------------------------------------|
| standard_r_squared | Valeur R au carré<br>du modèle de<br>courbe standard.        | 0,980                | S.O.                 | Les modèles de<br>courbe standard<br>montrant une faible<br>linéarité dans<br>l'espace log-log ne<br>sont pas de bons<br>prédicteurs des<br>concentrations<br>réelles de<br>l'échantillon. |
| standard_slope     | Pente du modèle<br>de courbe<br>standard.                    | 0,95                 | 1,15                 | Les modèles de<br>courbe standard qui<br>s'inclinent en dehors<br>des bandes de<br>performances<br>attendues indiquent<br>un modèle non fiable.                                            |
| ccn_library_pg_ul  | Concentration<br>maximale<br>admissible de<br>l'échantillon. | S.O.                 | 1 000 pg/µl          | Les échantillons dont<br>les concentrations<br>d'ADN calculées<br>dépassent les<br>spécifications<br>indiquent une<br>contamination<br>excessive de l'ADN<br>génomique.                    |

| Mesure           | Description                                                                             | Limite<br>inférieure | Limite<br>supérieure | Raisonnement                                                                                                    |
|------------------|-----------------------------------------------------------------------------------------|----------------------|----------------------|----------------------------------------------------------------------------------------------------|
| median_ccn_pg_ul | Valeur de<br>concentration<br>médiane calculée<br>pour tous les<br>échantillons du lot. | 16 pg/µl             | S.O.                 | Un groupe de<br>séquençage de<br>volume approprié ne<br>peut pas avoir un<br>nombre excessif<br>d'échantillons trop<br>dilués. Les lots<br>contenant un grand<br>nombre<br>d'échantillons dilués<br>indiquent un échec<br>du processus de<br>préparation des<br>échantillons. |

# Mesures et limites du CQ de séquençage

| Mesure              | Description                                                     | Limite<br>inférieure           | Limite<br>supérieure           | Raisonnement                                                                                                    |
|---------------------|-----------------------------------------------------------------|--------------------------------|--------------------------------|----------------------------------------------------------------------------------------------------|
| cluster_<br>density | Densité des<br>amplifiats de<br>séquençage.                     | 152 000<br>par mm <sup>2</sup> | 338 000<br>par mm <sup>2</sup> | La flow cell avec une<br>faible densité d'amplifiats<br>ne génère pas<br>suffisamment de lectures.<br>Les flow cells d'amplifiats<br>produisent généralement<br>des données de<br>séquençage de faible<br>qualité. |
| pct_pf              | Pourcentage de<br>lectures passant<br>le filtre de<br>chasteté. | ≥ 50 %                         | S.O.                           | Les flow cells avec un %PF<br>extrêmement faible<br>peuvent avoir une<br>représentation de base<br>anormale et sont<br>susceptibles d'indiquer<br>des problèmes de lecture<br>de PF.                               |

| Mesure                          | Description                                                                                             | Limite<br>inférieure | Limite<br>supérieure | Raisonnement                                                                     |
|---------------------------------|----------------------------------------------------------------------------------------------------|----------------------|----------------------|----------------------------------------------------------------------------------|
| préphasage.                     | Fraction de<br>préphasage.                                                                              | S.O.                 | ≤ 0.003              | Recommandations<br>empiriquement optimisées<br>pour VeriSeq NIPT<br>Solution v2. |
| phasage.                        | Fraction de phasage.                                                                                    | S.O.                 | ≤ 0.004              | Recommandations<br>empiriquement optimisées<br>pour VeriSeq NIPT<br>Solution v2. |
| predicted_<br>aligned_<br>reads | Estimation du<br>nombre moyen<br>de fragments<br>cartographiés de<br>manière unique<br>par échantillon. | ≥ 4 000<br>000       | S.O.                 | Déterminé comme NES<br>observé minimal dans la<br>population normale.            |

# Rapports du système

# Introduction

VeriSeq NIPT Assay Software génère les catégories de rapports suivantes :

- Rapports de résultats et notifications.
- Rapports de traitement.

Un rapport peut être informationnel ou exploitable.

- Informationnel—Rapport lié au processus qui fournit des informations sur la progression du test et peut être utilisé pour confirmer l'achèvement d'une étape spécifique. Le rapport fournit également des informations telles que les résultats du CQ et les numéros d'identification.
- **Exploitable**—Rapport asynchrone déclenché par un événement système ou une action utilisateur nécessitant l'attention de l'utilisateur.

Cette section décrit chaque rapport et fournit les détails du rapport pour l'intégration LIMS.

## Fichiers de sortie

Les rapports VeriSeq NIPT Assay Software sont générés sur le disque dur interne d'Onsite Server mappé sur le lecteur de l'utilisateur en tant que dossier de sortie en lecture seule. Chaque rapport est généré avec un fichier de somme de contrôle MD5 standard correspondant, qui est utilisé pour vérifier que le fichier n'a pas été modifié.

Tous les rapports sont en texte brut au format délimité par des tabulations. Vous pouvez ouvrir les rapports avec n'importe quel éditeur de texte ou avec un programme de données tabulées, tel que Microsoft Excel®.

## Structure des fichiers de rapports

VeriSeq NIPT Assay Software enregistre les rapports dans une structure spécifique sous le dossier Output (Sortie).

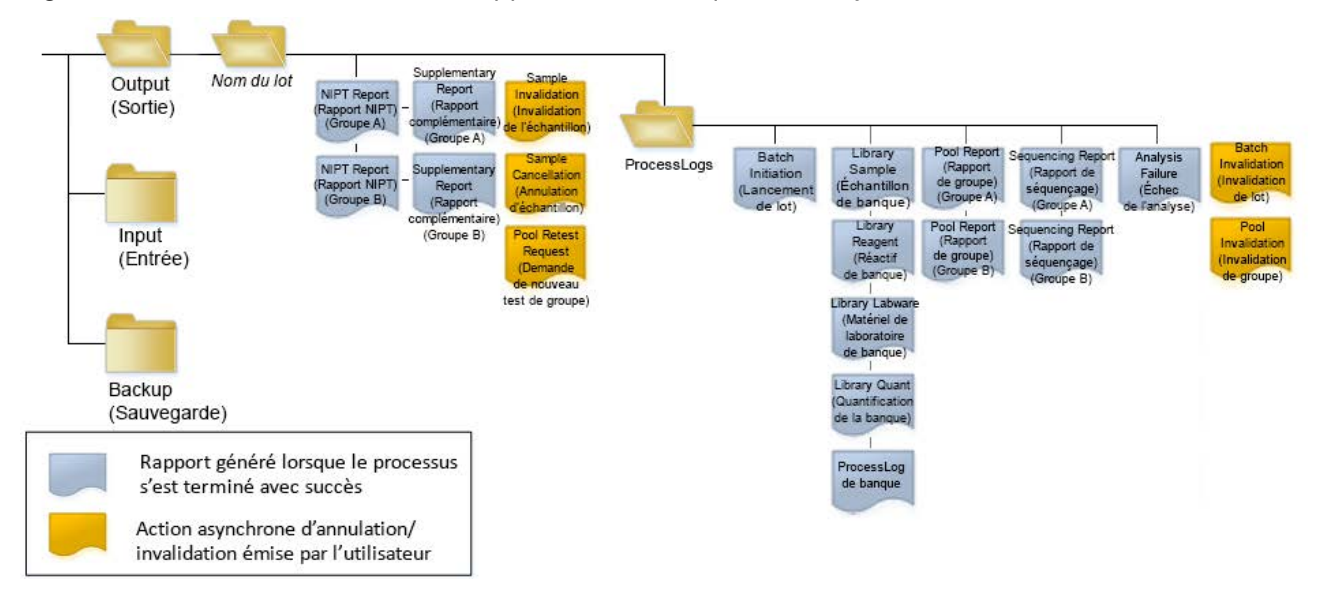

#### Figure 4 Structure des dossiers de rapports de VeriSeq NIPT Assay Software

VeriSeq NIPT Assay Software enregistre les rapports dans le dossier *Batch Name* (Nom du lot) avec l'organisation suivante :

- Main folder (Batch Name folder) (Dossier principal (dossier Nom du lot))–Contient des rapports qui fournissent des résultats ou sont associés à des notifications par e-mail générées par LIMS. Pour plus d'informations, consultez la section *Rapports sur les résultats et les notifications* à la page 56.
- **Dossier ProcessLogs**—Contient des rapports liés au traitement. Pour en savoir plus, consultez la section *Rapports de traitement* à la page 73.

Une liste de tous les rapports est fournie dans *Résumé des rapports du système* à la page 52 (Résumé des rapports du système).

# Résumé des rapports du système

| Nom du rapport                                                                               | Type de<br>rapport | Entité du rapport   | Format du nom du fichier de rapport                                                                                                    |
|----------------------------------------------------------------------------------------------|--------------------|---------------------|----------------------------------------------------------------------------------------------------|
| NIPT Report (Rapport NIPT) à la page 56                                                      | Exploitable        | Groupe/Flow<br>cell | <batch_name>_<pool_type>_<pool_barcode>_<br/><flowcell>_nipt_report_<yyyymmdd_<br>hhmmss&gt;.tab</yyyymmdd_<br></flowcell></pool_barcode></pool_type></batch_name>           |
| Supplementary Report (Rapport complémentaire) à la page 65                                   | Exploitable        | Groupe/Flow<br>cell | <batch_name>_<pool_type>_<pool_barcode>_<br/><flowcell>_supplementary_report_<br/><yyyymmdd_hhmmss>.tab</yyyymmdd_hhmmss></flowcell></pool_barcode></pool_type></batch_name> |
| Sample Invalidation Report (Rapport d'invalidation d'échantillon) à la page 71               | Exploitable        | Échantillon         | <batch_name>_<sample_barcode>_sample_<br/>invalidation_report_<yyyymmdd_<br>hhmmss&gt;.tab</yyyymmdd_<br></sample_barcode></batch_name>                                      |
| Sample Cancellation Report (Rapport d'annulation d'échantillon) à la page 72                 | Exploitable        | Échantillon         | <batch_name>_<sample_barcode>_sample_<br/>cancellation_report_<yyyymmdd_<br>hhmmss&gt;.tab</yyyymmdd_<br></sample_barcode></batch_name>                                      |
| Pool Retest Request Report (Rapport de<br>demande de nouveau test de groupe) à<br>la page 73 | Exploitable        | Groupe              | <batch_name>_<pool_type>_pool_retest_<br/>request_<yyyymmdd_hhmmss>.tab</yyyymmdd_hhmmss></pool_type></batch_name>                                                           |
| Batch Initiation Report (Rapport de<br>lancement de lot) à la page 73                        | Informationnel     | Lot                 | ProcessLogs/ <batch_name>_batch_initiation_<br/>report_<yyyymmdd_hhmmss>.tab</yyyymmdd_hhmmss></batch_name>                                                                  |
| Batch Invalidation Report (Rapport<br>d'invalidation de lot) à la page 74                    | Informationnel     | Lot                 | ProcessLogs/ <batch_name>_batch_<br/>invalidation_report_<yyyymmdd_<br>hhmmss&gt;.tab</yyyymmdd_<br></batch_name>                                                            |
| Library Sample Report (Rapport<br>d'échantillon de la banque) à la page 75                   | Informationnel     | Lot                 | ProcessLogs/ <batch_name>_library_sample_<br/>report_<yyyymmdd_hhmmss>.tab</yyyymmdd_hhmmss></batch_name>                                                                    |

Guide de VeriSeq NIPT Solution v2 Software - IVD

| Entité du |
|-----------|
| rapport   |
| Lot       |
| Lot       |
| Lot       |

Format du nom du fichier de rapport

| Library Reagent Report (Rapport sur les<br>réactifs de la banque) à la page 76                  | Informationnel | Lot                 | ProcessLogs/ <batch_name>_library_reagent_<br/>report_<yyyymmdd_hhmmss>.tab</yyyymmdd_hhmmss></batch_name>                                                                             |
|-------------------------------------------------------------------------------------------------|----------------|---------------------|----------------------------------------------------------------------------------------------------|
| Library Labware Report (Rapport sur le<br>matériel de laboratoire de la banque) à la<br>page 77 | Informationnel | Lot                 | ProcessLogs/ <batch_name>_library_labware_<br/>report_<yyyymmdd_hhmmss>.tab</yyyymmdd_hhmmss></batch_name>                                                                             |
| Library Quant Report (Rapport de<br>quantification de la banque) à la page 78                   | Informationnel | Lot                 | ProcessLogs/ <batch_name>_library_quant_<br/>report_<yyyymmdd_hhmmss>.tab</yyyymmdd_hhmmss></batch_name>                                                                               |
| Library Process Log (Journal des<br>traitements de la banque) à la page 78                      | Informationnel | Lot                 | ProcessLogs/ <batch_name>_library_process_<br/>log.tab</batch_name>                                                                                                    |
| <i>Pool Report (Rapport de groupe)</i> à la<br>page 80                                          | Informationnel | Groupe              | ProcessLogs/ <batch_name>_<pool_barcode>_<br/>pool_report_<yyyymmdd_hhmmss>.tab</yyyymmdd_hhmmss></pool_barcode></batch_name>                                                          |
| <i>Pool Invalidation Report (Rapport<br/>d'invalidation de groupe)</i> à la page 80             | Informationnel | Groupe              | ProcessLogs/ <batch_name>_<pool_barcode>_<br/>pool_invalidation_report_<yyyymmdd_<br>hhmmss&gt;.tab</yyyymmdd_<br></pool_barcode></batch_name>                                         |
| Sequencing Report (Rapport de<br>séquençage) à la page 81                                       | Informationnel | Groupe/Flow<br>cell | ProcessLogs/ <batch_name>_<pool_type>_<br/><pool_barcode>_<flowcell>_sequencing_<br/>report_<yyyymmdd_hhmmss>.tab</yyyymmdd_hhmmss></flowcell></pool_barcode></pool_type></batch_name> |
| Analysis Failure Report (Rapport d'échec<br>d'analyse) à la page 82                             | Informationnel | Groupe/Flow<br>cell | ProcessLogs/ <batch_name>_<pool_barcode>_<br/>analysis_failure_report_<yyyymmdd_<br>hhmmss&gt;.tab</yyyymmdd_<br></pool_barcode></batch_name>                                          |

Type de

rapport

Nom du rapport

# Événements de génération de rapports

| Rapport                                                       | Description                                                                                                    | Événement de génération                                                                                                |
|---------------------------------------------------------------|----------------------------------------------------------------------------------------------------|----------------------------------------------------------------------------------------------------|
| NIPT Report (Rapport<br>NIPT)                                 | Contient les résultats finaux d'une exécution d'analyse réussie.                                                                                              | <ul> <li>L'analyse du cycle de séquençage<br/>est terminée.</li> </ul>                                                 |
| Supplementary Report<br>(Rapport<br>complémentaire)           | Contient des résultats supplémentaires pour une analyse réussie.                                                                                              | <ul> <li>L'analyse du cycle de séquençage<br/>et le NIPT Report (Rapport NIPT)<br/>sont tous deux terminés.</li> </ul> |
| Sample Invalidation<br>(Invalidation de<br>l'échantillon)     | Contient des informations sur un échantillon invalidé.                                                                                                    | <ul> <li>L'utilisateur invalide un échantillon.</li> </ul>                                                             |
| Sample Cancellation<br>(Annulation<br>d'échantillon)          | Contient des informations sur un échantillon annulé.                                                                                                    | <ul> <li>L'utilisateur annule un échantillon.</li> </ul>                                                               |
| Pool Retest Request<br>(Demande de nouveau<br>test de groupe) | Indique qu'un deuxième groupe peut être généré à partir<br>d'un lot existant. Contient des informations sur l'état du<br>nouveau test du groupe. <sup>1</sup> | <ul> <li>L'utilisateur invalide un groupe.</li> </ul>                                                                  |
| Batch Initiation<br>(Lancement de lot)                        | Indique un nouveau démarrage du traitement par lots.                                                                                                    | • L'utilisateur lance un nouveau lot.                                                                                  |
| Batch Invalidation<br>(Invalidation de lot)                   | Contient des informations sur un lot invalidé lancé par<br>l'utilisateur.                                                                                     | • Le lot est invalidé.                                                                                                 |
| Library Sample<br>(Échantillon de banque)                     | Répertorie tous les échantillons du lot.                                                                                                    | <ul> <li>Le lot est invalidé.</li> <li>La méthode de préparation de la banque est terminée.</li> </ul>                 |

• Le lot échoue à la quantification.

Guide de VeriSeq NIPT Solution v2 Software - IVD

| Rapport                                                             | Description                                                                          | Événement de génération                                                                                                    |
|---------------------------------------------------------------------|--------------------------------------------------------------------------------------|----------------------------------------------------------------------------------------------------|
| Library Reagent<br>(Réactif de banque)                              | Contient des informations sur les réactifs de traitement de<br>la banque.            | <ul> <li>Le lot est invalidé.</li> <li>La méthode de préparation de la<br/>banque est terminée.</li> <li>Le lot échoue à la quantification.</li> </ul>                                             |
| Library Labware<br>(Matériel de laboratoire<br>de banque)           | Contient des informations sur le matériel de laboratoire de traitement de la banque. | <ul> <li>Le lot est invalidé.</li> <li>La méthode de préparation de la banque est terminée.</li> <li>Le lot échoue à la quantification.</li> </ul>                                                 |
| Library Quant<br>(Quantification de la<br>banque)                   | Contient les résultats des tests de quantification de la<br>banque.                  | <ul> <li>Le lot est invalidé.</li> <li>La méthode de préparation de la<br/>banque est terminée.</li> <li>Le lot échoue à la quantification.</li> </ul>                                             |
| Library Process Log<br>(Journal des<br>traitements de la<br>banque) | Contient les étapes exécutées lors du traitement de la<br>banque.                    | <ul> <li>Le lot est invalidé.</li> <li>La méthode de préparation de la<br/>banque est terminée.</li> <li>Le lot échoue à la quantification.</li> <li>Le traitement par lots se termine.</li> </ul> |
| Pool (Groupe)                                                       | Contient des volumes de regroupement d'échantillons.                                 | <ul> <li>La méthode de regroupement est<br/>terminée.</li> </ul>                                                                                                    |
| Pool Invalidation<br>(Invalidation de groupe)                       | Contient des informations sur un groupe non validé initié<br>par l'utilisateur.      | L'utilisateur invalide un groupe.                                                                                                    |
| Sequencing<br>(Séquençage)                                          | Contient les résultats du CQ du séquençage.                                          | <ul> <li>Le CQ du séquençage a réussi.</li> <li>Le séquençage échoue.</li> <li>Le séquençage expire.</li> </ul>                                                                                    |
| Analysis Failure (Échec<br>de l'analyse)                            | Contient des informations d'analyse pour un groupe<br>défaillant.                    | <ul> <li>L'analyse de séquençage échoue.</li> </ul>                                                                                                    |

<sup>1</sup> L'utilisateur invalide un groupe d'un lot valide qui n'a pas dépassé le nombre maximal de groupes.

# Rapports sur les résultats et les notifications

## NIPT Report (Rapport NIPT)

Le NIPT Report (Rapport NIPT) de VeriSeq NIPT Assay Software v2 contient les résultats de la classification chromosomique sous la forme d'un échantillon par ligne pour chaque échantillon du groupe.

| Colonne            | Description                                                                                                    | Options de valeur prédéfinie                                                                                                    | Туре  | Regex                                                               |
|--------------------|----------------------------------------------------------------------------------------------------|----------------------------------------------------------------------------------------------------|-------|---------------------------------------------------------------------|
| batch_name         | Nom du lot.                                                                                                    | Non applicable.                                                                                                    | texte | ^[a-zA-Z0-9]<br>{1,36}\$                                            |
| sample_<br>barcode | Code-barres unique<br>de l'échantillon.                                                                                                    | Non applicable.                                                                                                    | texte | ^[a-zA-Z0-9]<br>{1,36}\$                                            |
| sample_<br>type    | Informations sur le<br>type d'échantillon<br>fournies par le point de<br>collecte ou l'utilisateur<br>du laboratoire.<br>Détermine la<br>classification de<br>l'aneuploïdie, la<br>notification de<br>l'aneuploïdie et les<br>critères de CQ. | <ul> <li>L'un des éléments suivants :</li> <li>Singleton (Simple)–Grossesse à un seul<br/>embryon.</li> <li>Twin (Gémellaire)–Grossesse à embryons<br/>multiples.</li> <li>Control (Témoin)–Échantillon témoin du sexe<br/>connu et du dépistage d'aneuploïdie.</li> <li>NTC–Échantillon de contrôle sans matrice (pas<br/>d'ADN).</li> <li>Not specified (Non spécifié)–Aucun type<br/>d'échantillon n'a été fourni pour cet exemple.</li> </ul> | enum  | Valeurs<br>spécifiées dans<br>Options de<br>valeurs<br>prédéfinies. |

| Colonne     | Description                                                                                                    | Options de valeur prédéfinie                                                                                                    | Туре  | Regex                                                               |
|-------------|----------------------------------------------------------------------------------------------------|----------------------------------------------------------------------------------------------------|-------|---------------------------------------------------------------------|
| sexe_chrom  | Analyse des<br>chromosomes sexuels<br>demandée. Détermine<br>la présentation de la<br>classification des<br>aneuploïdies et des<br>informations sur les<br>chromosomes sexuels. | <ul> <li>L'un des éléments suivants :</li> <li>Yes (Oui)-Aneuploïdie des chromosomes sexuels<br/>et indication du sexe demandées.</li> <li>No (Non)-Ni aneuploïdie des chromosomes<br/>sexuels ni d'indication du sexe ne sont<br/>demandés.</li> <li>SCA-Rapport sur l'aneuploïdie chromosomique<br/>du sexe demandé, indication du sexe non<br/>demandé.</li> <li>Not Specified (Non spécifié)-Une option de<br/>déclaration des chromosomes sexuels n'a pas<br/>été fournie pour cet échantillon.</li> <li>Le NIPT Report (Rapport NIPT) affiche les valeurs<br/>yes, no et sca en minuscules.</li> </ul> | enum  | Valeurs<br>spécifiées dans<br>Options de<br>valeurs<br>prédéfinies. |
| screen_type | Type de dépistage.                                                                                                    | <ul> <li>L'un des éléments suivants :</li> <li>Basic (De base)–Dépistez les chromosomes 13, 18 ou 21.</li> <li>Genomewide (Pangénomique)–Dépistez le génome entier.</li> <li>Not Specified (Non spécifié)–Aucun type de dépistage n'a été fourni pour cet échantillon.</li> <li>Le NIPT Report (Rapport NIPT) affiche les valeurs de base et pangénomique en minuscules.</li> </ul>                                                                                                    | texte | Valeurs<br>spécifiées dans<br>Options de<br>valeurs<br>prédéfinies. |
| flowcell    | Code-barres des<br>cellules de<br>séquençage.                                                                                                    | Non applicable.                                                                                                    | texte | ^[a-zA-Z0-9]<br>{1,36}\$                                            |

| Colonne  | Description                                                    | Options de valeur prédéfinie                                                                                                    | Туре     | Regex                                                               |
|----------|----------------------------------------------------------------|----------------------------------------------------------------------------------------------------|----------|---------------------------------------------------------------------|
| class_sx | Classification des<br>aneuploïdies des<br>chromosomes sexuels. | <ul> <li>L'un des éléments suivants en fonction du type<br/>d'échantillon et de l'option de déclaration des<br/>chromosomes sexuels sélectionnés :</li> <li>ANOMALY DETECTED (Anomalie détectée)—<br/>Affichez la description de l'anomalie pour les<br/>détails de l'anomalie.</li> <li>NO ANOMALY DETECTED (Aucune anomalie<br/>détectée)—Échantillon négatif et sexe non<br/>signalés.</li> <li>NO ANOMALY DETECTED – XX (Aucune<br/>anomalie détectée – XX)—Échantillon négatif<br/>avec un fœtus féminin.</li> <li>NO ANOMALY DETECTED – XY (Aucune<br/>anomalie détectée – XY)—Échantillon négatif<br/>avec un fœtus mâle.</li> <li>NOT REPORTABLE (Non déclarable)—Le logiciel<br/>n'a pas pu signaler le chromosome sexuel.</li> <li>NO CHR Y PRESENT (Absence du chromosome<br/>Y)—Grossesse gémellaire sans chromosome Y<br/>détecté.</li> <li>CHR Y PRÉSENT (Présence du chromosome Y<br/>détecté.</li> <li>CANCELLED (Annulé)—Échantillon annulé par<br/>l'utilisateur.</li> <li>INVALIDATED (Invalidé)—L'échantillon a échoué<br/>au CQ ou a été invalidé par l'utilisateur.</li> <li>NOT TESTED (Non testé)—Le chromosome<br/>sexuel n'a pas été testé.</li> <li>Not applicable (Non applicable)—La catégorie<br/>ne s'applique pas à l'échantillon.</li> </ul> | class_sx | Valeurs<br>spécifiées dans<br>Options de<br>valeurs<br>prédéfinies. |

Document nº 1000000067940 v08 FRA DESTINÉ AU DIAGNOSTIC IN VITRO.

| Colonne                 | Description                                                                                                    | Options de valeur prédéfinie                                                                                                    | Туре  | Regex                                                                                                    |
|-------------------------|----------------------------------------------------------------------------------------------------|----------------------------------------------------------------------------------------------------|-------|----------------------------------------------------------------------------------------------------|
| class_auto              | Classification des<br>aneuploïdies dans les<br>autosomes. Signalé<br>comme ANOMALY<br>DETECTED (Anomalie<br>détectée) si une<br>anomalie dans le type<br>de dépistage<br>sélectionné a été<br>détectée pour<br>l'échantillon. | <ul> <li>L'un des éléments suivants :</li> <li>ANOMALY DETECTED (Anomalie détectée)—<br/>Anomalie chromosomique autosomique<br/>détectée.</li> <li>NO ANOMALY DETECTED (Aucune anomalie<br/>détectée)—Aucune anomalie autosomique<br/>détectée.</li> <li>CANCELLED (Annulé)—Échantillon annulé par<br/>l'utilisateur.</li> <li>INVALIDATED (Invalidé)—L'échantillon a échoué<br/>au CQ ou a été invalidé par l'utilisateur.</li> <li>Not applicable (Non applicable)—La catégorie<br/>ne s'applique pas à l'échantillon.</li> </ul> | texte | Valeurs<br>spécifiées dans<br>Options de<br>valeurs<br>prédéfinies.                                                                                               |
| anomaly_<br>description | Chaîne de type ISCN<br>décrivant toutes les<br>anomalies à signaler.<br>Les anomalies<br>multiples sont<br>séparées par des<br>points-virgules.                                                                               | DETECTED (Détecté) : suivi de chaînes séparées<br>par des points-virgules concaténant les formats<br>suivants, dans l'ordre des chromosomes :<br>(\+ -)[12]?[0–9]<br>(del dup)\([12]?[0–9]\)\(((p q)[0–9]{1,2}(\.[0–9]<br>{1,2})?){2}\)<br>XO XXX XXY XYY<br>ou NO ANOMALY DETECTED (Aucune anomalie<br>détectée)   not applicable (non applicable)  <br>INVALIDATED (Invalidé)   CANCELLED (Annulé).                                                                                                    | texte | Chaînes<br>séparées par<br>des points-<br>virgules et<br>autres valeurs<br>décrites dans la<br>section Règles<br>de description<br>des anomalies à<br>la page 62. |

DESTINÉ AU DIAGNOSTIC IN VITRO.

| Colonne | Description                                                                                                    | Options de valeur prédéfinie                                                                                                    | Туре | Regex                                                               |
|---------|----------------------------------------------------------------------------------------------------|----------------------------------------------------------------------------------------------------|------|---------------------------------------------------------------------|
| qc_flag | Résultats de l'analyse<br>CQ.<br>Seules les valeurs qc_<br>flag de WARNING<br>(Avertissement) et<br>de PASS (Réussite)<br>rapportent des<br>résultats. Toutes les<br>autres valeurs ne le<br>sont pas. | L'un des éléments suivants :<br>• PASS (Réussite)<br>• WARNING (Avertissement)<br>• FAIL (Échec)<br>• CANCELLED (Annulé)<br>• INVALIDATED (Invalidé)<br>• NTC_PASS (Réussite NTC) | enum | Valeurs<br>spécifiées dans<br>Options de<br>valeurs<br>prédéfinies. |

| Colonne   | Description                                        | Options de valeur prédéfinie                                                                                                    | Туре  | Regex                                                               |
|-----------|----------------------------------------------------|----------------------------------------------------------------------------------------------------|-------|---------------------------------------------------------------------|
| qc_reason | Échec du CQ ou<br>informations<br>d'avertissement. | <ul> <li>L'un des éléments suivants :</li> <li>NONE (Aucun) (statut du CQ = PASS)</li> <li>MULTIPLE ANOMALIES DETECTED (Anomalies multiples détectées) (statut du CQ = WARNING)</li> <li>FAILED IFACT (Échec du test IFACT)</li> <li>DATA OUTSIDE OF EXPECTED RANGE (Données en dehors de la plage prévue)</li> <li>FRAGMENT SIZE DISTRIBUTION OUTSIDE OF EXPECTED RANGE (Distribution de la taille des fragments en dehors de la plage prévue)</li> <li>FLOWCELL DATA OUTSIDE OF EXPECTED RANGE (Données de flow cell en dehors de la plage prévue)</li> <li>FLOWCELL DATA OUTSIDE OF EXPECTED RANGE (Données de flow cell en dehors de la plage prévue)</li> <li>FAILED TO ESTIMATE FETAL FRACTION (Échec d'estimation de la fraction fœtale)</li> <li>SEQUENCING DATA OUTSIDE OF EXPECTED RANGE (Données de séquençage en dehors de la plage prévue)</li> <li>UNEXPECTED DATA (Données inattendues)</li> <li>NTC SAMPLE WITH HIGH COVERAGE (Échantillon NTC avec couverture élevée)</li> <li>CANCELLED (Annulé)</li> <li>INVALIDATED (Invalidé)</li> </ul> | texte | Valeurs<br>spécifiées dans<br>Options de<br>valeurs<br>prédéfinies. |
| ff        | Estimation de la fraction fœtale.                  | Pourcentage d'échantillon de cfDNA du fœtus<br>arrondi à l'entier le plus proche. Les résultats<br>inférieurs à 1 % sont présentés comme étant < 1%.                                                                                                    | texte | Non applicable.                                                     |

റ

#### Règles de description des anomalies

Si l'analyse VeriSeq NIPT Assay Software v2 identifie une anomalie, le champ anomaly\_description du rapport NIPT affiche la valeur DETECTED (DÉTECTÉ) suivie d'une chaîne de texte. Ce texte décrit toutes les anomalies à signaler selon le style de l'International Standing Committee on Cytogenetic Nomenclature (ISCN). La chaîne contient plusieurs éléments séparés par des points-virgules. Chaque élément représente une trisomie ou une monosomie dans un autosome, une aneuploïdie des chromosomes sexuels, une délétion ou une duplication partielle.

Les éléments de trisomie et de monosomie sont respectivement notés +<chr> et -<chr>, où <chr> est le nombre de chromosomes.

Par exemple, un échantillon avec une trisomie sur le chromosome 5 apparaît comme suit : +5

Un échantillon avec une monosomie sur le chromosome 6 apparaît comme suit :

-6

Les aneuploïdies des chromosomes sexuels utilisent la notation standard, avec les valeurs possibles suivantes :

- XO pour la monosomie sur le chromosome X.
- XXX pour la trisomie sur le chromosome X.
- XXY pour 2 chromosomes X chez les hommes.
- XYY pour 2 chromosomes Y chez les hommes.

Les délétions ou duplications partielles ne concernent que les autosomes et n'apparaissent que dans les dépistages à l'échelle du génome. La syntaxe d'une délétion ou d'une duplication partielle est <type> (<chr>)(<start band><end band>), où ce qui suit est vrai :

- <type> est le type d'événement, soit del pour délétion, soit dup pour duplication.
- <chr> est le nombre de chromosomes.
- <start band> est la bande cyto contenant le début de l'événement.
- <end band> est la bande cyto contenant la fin de l'événement.

Par exemple, une délétion ou une duplication partielle dans laquelle le cytobande en p13 sur le chromosome 19 a une duplication apparaît comme suit :

dup(19)(p13.3,p13.2)

Le champ anomaly\_description suit quatre règles d'ordre :

- 1. Les éléments sont classés par numéro de chromosome, qu'il s'agisse d'un chromosome entier ou d'une délétion ou d'une duplication partielle. Une aneuploïdie des chromosomes sexuels, si elle est présente, apparaît en dernier.
- 2. Pour les anomalies au sein d'un même chromosome, les aneuploïdies du chromosome entier précèdent les délétions partielles ou les duplications.
- 3. Pour les délétions ou les duplications partielles au sein d'un même chromosome, les délétions viennent avant les duplications.
- 4. Les délétions ou les duplications partielles du même type dans le même chromosome sont classées par la base de départ, qui apparaît dans le rapport complémentaire.
- REMARQUE Pour le dépistage pangénomique, le logiciel peut signaler une aneuploïdie et une délétion ou duplication partielle comme affectant le même chromosome. Si ce résultat se produit, consultez le rapport complémentaire pour obtenir davantage de mesures et faciliter l'interprétation.

#### Messages de raison du CQ

La colonne raison\_qc du rapport NIPT affiche un échec ou un avertissement CQ lorsque les résultats d'analyse se situent en dehors de la plage attendue pour une mesure CQ analytique. Les échecs du CQ entraînent la suppression complète des résultats pour l'aneuploïdie chromosomique, le sexe, les résultats du rapport supplémentaire et la fraction fœtale estimée, qui correspondent aux champs du NIPT Report (Rapport NIPT) suivants : class\_auto, class\_sx, anomaly\_description et ff.

| Message de raison<br>du CQ                                                                                                    | Description                                                                                                    | Action<br>recommandée       |
|----------------------------------------------------------------------------------------------------|----------------------------------------------------------------------------------------------------|-----------------------------|
| FAILED iFACT (Échec<br>du test iFACT)                                                                                                    | Test de confiance individuel sur l'aneuploïdie fœtale<br>(iFACT) - métrique de CQ qui combine l'estimation<br>de la fraction fœtale avec des mesures d'exécution<br>associées à la couverture pour déterminer si le<br>système a la confiance statistique nécessaire pour<br>effectuer un appel sur un échantillon donné. | Retraiter<br>l'échantillon. |
| DATA OUTSIDE OF<br>EXPECTED RANGE<br>(Données en dehors<br>de la plage prévue)                                                                   | L'écart moyen par rapport à la couverture euploïde<br>n'est pas cohérent avec la distribution des données<br>formées. Peut-être causé par une contamination ou<br>un traitement incorrect de l'échantillon.                                                                                                    | Retraiter<br>l'échantillon. |
| FRAGMENT SIZE<br>DISTRIBUTION<br>OUTSIDE OF<br>EXPECTED RANGE<br>(Distribution de la<br>taille des fragments<br>en dehors de la plage<br>prévue) | La distribution de la taille des fragments n'est pas<br>cohérente avec la distribution des données<br>entraînées. Peut-être causé par une contamination<br>ou un traitement incorrect de l'échantillon.                                                                                                    | Retraiter<br>l'échantillon. |
| FLOWCELL DATA<br>OUTSIDE OF<br>EXPECTED RANGE<br>(Données de flow cell<br>en dehors de la plage<br>prévue)                                       | Les données de flow cell ne sont pas cohérentes<br>avec la distribution des données entraînées.<br>Probablement causé par une erreur dans la<br>configuration de la flow cell.                                                                                                    | Retraiter<br>l'échantillon. |
| FAILED TO ESTIMATE<br>FETAL FRACTION<br>(Échec d'estimation<br>de la fraction fœtale)                                                            | Impossible de produire une estimation valide de la fraction fœtale.                                                                                                    | Retraiter<br>l'échantillon. |

| Message de raison<br>du CQ                                                                                     | Description                                                                                                    | Action<br>recommandée                               |
|----------------------------------------------------------------------------------------------------|----------------------------------------------------------------------------------------------------|-----------------------------------------------------|
| SEQUENCING DATA<br>OUTSIDE OF<br>EXPECTED RANGE<br>(Séquençage des<br>données en dehors de<br>la plage prévue) | Les données de séquençage d'entrée ne sont pas<br>cohérentes avec la distribution des données<br>entraînées. Peut-être causé par une contamination<br>ou un traitement incorrect de l'échantillon.                                                                                                    | Reséquencer la<br>flow cell.                        |
| UNEXPECTED DATA<br>(Données<br>inattendues)                                                                    | Le rapport génère un problème de CQ qui ne<br>correspond à aucune des autres raisons de CQ<br>répertoriées dans ce tableau.                                                                                                    | Contactez le<br>support<br>technique<br>d'Illumina. |
| MULTIPLE<br>ANOMALIES<br>DETECTED<br>(Anomalies multiples<br>détectées)                                        | Au moins deux anomalies à signaler (y compris des<br>aneuploïdies chromosomiques entières et des<br>événements CNV) sont détectées dans l'échantillon.<br>La détection d'anomalies multiples peut indiquer une<br>mauvaise manipulation de l'échantillon ou un<br>événement plus rare, comme une malignité<br>maternelle.<br>Ce message est un avertissement. Cela ne<br>représente pas un échec du CQ. Les résultats sont<br>signalés afin que vous puissiez voir les anomalies<br>détectées. Cependant, vous devrez peut-être<br>retraiter l'échantillon. | Retraiter<br>l'échantillon.                         |
| NTC SAMPLE WITH<br>HIGH COVERAGE<br>(Échantillon NTC avec<br>couverture élevée)                                | Couverture élevée détectée pour un échantillon<br>NTC (aucun matériel ADN attendu). Peut-être causé<br>par une contamination ou un traitement incorrect de<br>l'échantillon.                                                                                                    | Retraiter<br>l'échantillon.                         |
| CANCELLED (Annulé)                                                                                             | L'échantillon a été annulé par un utilisateur.                                                                                                    | Non applicable.                                     |
| INVALIDATED<br>(Invalidé)                                                                                      | L'échantillon a été invalidé par un utilisateur.                                                                                                    | Non applicable.                                     |

#### Supplementary Report (Rapport complémentaire)

Le Supplementary Report (Rapport complémentaire) contient des données pour des mesures supplémentaires basées sur un lot, un échantillon ou une région. Dans ce rapport, chaque ligne représente une statistique. Plusieurs mesures s'appliquent au même lot, échantillon ou région.

Le fichier séparé par des tabulations comporte six colonnes, comme décrit dans le tableau suivant.

| Colonne            | Description                                                                                                    | Туре  | Regex                                                                                                    |
|--------------------|----------------------------------------------------------------------------------------------------|-------|----------------------------------------------------------------------------------------------------|
| flowcell           | Code-barres pour la flow cell                                                                                        | texte | ^[a-zA-Z0-9]{1,36}\$                                                                                                    |
| batch_<br>name     | Nom du lot concerné.                                                                                                 | texte | ^[a-zA-Z0-9]{1,36}\$                                                                                                    |
| sample_<br>barcode | Code-barres de l'échantillon.                                                                                        | texte | SO (sans objet) pour les mesures par<br>lot.<br>^[a-zA-Z0-9]{1,36}\$                                                                                                    |
| région             | Soit le chromosome entier, soit<br>une description de la région de<br>la délétion ou de la duplication<br>partielle. | texte | SO (sans objet) pour les mesures par<br>lot.<br>chr[12]?[0-9X] - pour les mesures de<br>région chromosomique entière.<br>(del dup)\([12]?[0-9X]\)\(((p q)[0-9]<br>{1,2}(\.[0-9]{1,2})?){2}\) - pour les<br>mesures de région de suppression<br>partielle ou de duplication. |
| metric_<br>name    | Nom de la mesure décrite.                                                                                            | texte | ^[a-zA-Z0-9]{1,36}\$                                                                                                    |
| metric_<br>value   | Valeur de la mesure.                                                                                                 | varie | <i>Consultez Mesures de Supplementary<br/>Report (Rapport complémentaire)</i> à la<br>page 66.                                                                                                    |

#### Mesures de Supplementary Report (Rapport complémentaire)

Le Supplementary Report (Rapport complémentaire) contient des données pour les mesures suivantes. Chaque mesure apparaît par lot, par échantillon ou par région.

Les mesures pour le chromosome X n'apparaissent que si vous sélectionnez les options de chromosome sexuel Yes (Oui) ou SCA.

Les plages de valeurs apparaissent sous la forme de valeur minimale, valeur maximale entre parenthèses ou crochets. Les parenthèses indiquent qu'une valeur limite est exclue de la plage. Les parenthèses indiquent qu'une valeur limite est incluse dans la plage. Inf est l'abréviation d'infini.

| Nom de la<br>mesure | Fréquence | Description                                                                                                    | Туре  | Regex ou<br>plage de<br>valeurs |
|---------------------|-----------|----------------------------------------------------------------------------------------------------|-------|---------------------------------|
| genome_<br>assembly | Par lot   | Le système de coordonnées pour<br>l'alignement des données de<br>séquençage et les coordonnées de la<br>région de rapport. Toujours GRCh37<br>pour VeriSeq NIPT Solution v2. | texte | ^GRCh37\$                       |

| Nom de la<br>mesure        | Fréquence          | Description                                                                                                    | Туре               | Regex ou<br>plage de<br>valeurs |
|----------------------------|--------------------|----------------------------------------------------------------------------------------------------|--------------------|---------------------------------|
| frag_size_dist             | Par<br>échantillon | Écart type des différences entre les<br>distributions de taille de fragment<br>cumulées réelles et attendues.                                                                                               | nombre<br>flottant | (0, lnf)                        |
| fetal_fraction             | Par<br>échantillon | Fraction fœtale rapportée.                                                                                                    | nombre<br>flottant | (0, 1)                          |
| NCV_X                      | Par<br>échantillon | Valeur chromosomique normalisée<br>pour le chromosome X.<br>N'apparaît que si l'option d'indication<br>des chromosomes sexuels le permet.<br>Sinon, cette mesure apparaît comme<br>NOT TESTED (NON TESTÉE). | nombre<br>flottant | (-Inf, Inf)                     |
| NCV_Y                      | Par<br>échantillon | Valeur chromosomique normalisée<br>pour le chromosome Y.<br>N'apparaît que si l'option d'indication<br>des chromosomes sexuels le permet.<br>Sinon, cette mesure apparaît comme<br>NOT TESTED (NON TESTÉE). | nombre<br>flottant | (-Inf, Inf)                     |
| number_of_<br>cnv_events   | Par<br>échantillon | Nombre de régions de délétion ou de<br>duplication partielles détectées dans<br>l'échantillon.                                                                                                    | entier             | (0, lnf)                        |
| non_<br>excluded_<br>sites | Par<br>échantillon | Nombre de lectures restantes après<br>le filtrage, qui sont comptées pour<br>l'analyse.                                                                                                    | entier             | (0, lnf)                        |

| Nom de la<br>mesure       | Fréquence  | Description                                                                                                    | Туре   | Regex ou<br>plage de<br>valeurs                  |
|---------------------------|------------|----------------------------------------------------------------------------------------------------|--------|--------------------------------------------------|
| region_<br>classification | Parrégion  | Classification de la région par le<br>système dans le même format que le<br>champ anomaly_description dans le<br>rapport NIPT.<br>Pour le chromosome X, si aucune<br>anomalie chromosomique sexuelle à<br>signaler n'a été détectée, la<br>classification de la région<br>correspondra à la valeur de class_sx<br>dans le rapport NIPT.<br>Options de valeur (regex) :<br>DETECTED (Détecté) : (\+ -)[12]?[O-<br>9]<br>DETECTED (Détecté) : (del dup)\<br>([12]?[O-9]\)(((p q)[O-9]{1,2}(\.[O-9]<br>{1,2})?){2}\)<br>NO ANOMALY DETECTED (Aucune<br>anomalie détectée)<br>DETECTED (Détecté) :<br>(XO XXX XXY XYY) NO ANOMALY<br>DETECTED - XX (Aucune anomalie<br>détectée - XX) NO ANOMALY<br>DETECTED - XY (Aucune anomalie<br>détectée - XY NOT REPORTABLE<br>(Non déclarable) CHR Y PRESENT<br>(CHR Y présent) CHR Y NOT<br>PRESENT (CHR Y Non présent) | texte  | Valeurs<br>spécifiées<br>dans la<br>description. |
| chromosome                | Par région | Le symbole chromosomique.                                                                                                    | texte  | chr[12]?[0-<br>9X]                               |
| start_base                | Par région | Première base incluse dans la région.                                                                                                    | entier | [1, Inf)                                         |
| end_base                  | Par région | Dernière base incluse dans la région.                                                                                                    | entier | [1, Inf)                                         |
| start_<br>cytoband        | Par région | Bande cytogénétique de la première<br>base incluse dans la région.                                                                                                    | texte  | (p q)[0–9]<br>{1,2}(\.[0–9]<br>{1,2}) ?          |

| Nom de la<br>mesure     | Fréquence  | Description                                                                                                    | Туре               | Regex ou<br>plage de<br>valeurs         |
|-------------------------|------------|----------------------------------------------------------------------------------------------------|--------------------|-----------------------------------------|
| end_<br>cytoband        | Par région | Bande cytogénétique de la dernière<br>base incluse dans la région.                                                                                                    | texte              | (p q)[0–9]<br>{1,2}(\.[0–9]<br>{1,2}) ? |
| region_size_<br>mb      | Par région | La taille de la région en mégabases.                                                                                                    | nombre<br>flottant | (0, Inf)                                |
| region_llr_<br>trisomy  | Par région | Le score LLR (Log-Likelihood Ratio,<br>Rapport de vraisemblance<br>logarithmique) de trisomie pour la<br>région. Indique la preuve de la<br>trisomie par rapport à la preuve de<br>l'absence de changement (disomie).<br>Une trisomie est appelée si ce score<br>LLR dépasse un seuil prédéterminé.<br>Pour les suppressions partielles ou les<br>duplications, cette mesure n'apparaît<br>que si le type est un gain (dup).<br>Sinon, cette mesure apparaît comme<br>not applicable (non applicable).                                                                     | nombre<br>flottant | (-Inf, Inf)                             |
| region_llr_<br>monosomy | Par région | Le score LLR pour la monosomie pour<br>la région. Indique la preuve de la<br>monosomie par rapport à la preuve de<br>l'absence de changement (disomie).<br>Une monosomie est appelée si ce<br>score LLR dépasse un seuil<br>prédéterminé.<br>Pour les suppressions partielles ou les<br>duplications, cette mesure n'apparaît<br>que si le type est une perte (del).<br>Sinon, cette mesure apparaît comme<br>not applicable (non applicable).<br>Cette mesure apparaît comme<br>NOT TESTED (NON TESTÉ) si vous<br>choisissez d'effectuer le type de<br>dépistage de base. | nombre<br>flottant | (-Inf, Inf)                             |

| Nom de la<br>mesure          | Fréquence  | Description                                                                                                    | Туре               | Regex ou<br>plage de<br>valeurs |
|------------------------------|------------|----------------------------------------------------------------------------------------------------|--------------------|---------------------------------|
| region_t_stat_<br>long_reads | Par région | La statistique t pour la région. La<br>statistique t est la différence de<br>couverture entre la région et le reste<br>du génome, par rapport à la variation<br>de l'échantillon. Il s'agit d'une mesure<br>signal sur bruit qui capture la<br>détectabilité de tout changement de<br>couverture dans la région. « long_<br>reads » indique que la couverture<br>utilisée pour cette statistique t inclut<br>la gamme complète de tailles de<br>fragments utilisées dans l'analyse.<br>La statistique t est combinée avec la<br>fraction fœtale estimée pour<br>l'échantillon pour générer des scores<br>LLR. | nombre<br>flottant | (-Inf, Inf)                     |
| region_<br>mosaic_ratio      | Par région | La proportion du matériel fœtal qui<br>est aneuploïde. Cette mesure est<br>basée sur le rapport de la fraction<br>fœtale déduite de la couverture de la<br>région à la fraction fœtale de<br>l'échantillon. Dans les échantillons<br>avec des fractions fœtales proches<br>de zéro, les rapports de mosaïque<br>peuvent prendre des valeurs<br>négatives en raison de la variabilité de<br>l'estimation de la fraction fœtale de<br>l'échantillon utilisée dans leur calcul.                                                                                                    | nombre<br>flottant | (-Inf, Inf)                     |

| Nom de la<br>mesure                | Fréquence  | Description                                                                                                    | Туре               | Regex ou<br>plage de<br>valeurs |
|------------------------------------|------------|----------------------------------------------------------------------------------------------------|--------------------|---------------------------------|
| region_<br>mosaic_llr_<br>trisomy  | Par région | Le score LLR pour la trisomie calculé<br>en utilisant la fraction fœtale déduite<br>de la couverture dans la région au lieu<br>de la fraction fœtale pour<br>l'échantillon. Pour les suppressions<br>partielles ou les duplications, cette<br>mesure n'apparaît que si le type est<br>un gain (dup). Sinon, elle apparaît<br>comme not applicable (non<br>applicable).                                                                                                    | nombre<br>flottant | (-Inf, Inf)                     |
| region_<br>mosaic_llr_<br>monosomy | Par région | Le score LLR pour la monosomie<br>calculé en utilisant la fraction fœtale<br>déduite de la couverture dans la<br>région au lieu de la fraction fœtale<br>pour l'échantillon. Pour les<br>suppressions partielles ou les<br>duplications, cette mesure n'apparaît<br>que si le type est une perte (del).<br>Sinon, elle apparaît comme not<br>applicable (non applicable). Cette<br>mesure apparaît comme NOT TESTED<br>(Non testé) si vous choisissez<br>d'effectuer le type de dépistage de<br>base. | nombre<br>flottant | (-Inf, Inf)                     |

### Sample Invalidation Report (Rapport d'invalidation d'échantillon)

Le système génère un Sample Invalidation Report (Rapport d'invalidation d'échantillon) pour chaque échantillon invalidé ou rejeté.

| Colonne            | Description                                   | Туре  | Regex                      |
|--------------------|-----------------------------------------------|-------|----------------------------|
| batch_name         | Nom du lot.                                   | texte | ^[a-zA-Z0-9_<br>-]{1,36}\$ |
| sample_<br>barcode | Code-barres unique de l'échantillon invalidé. | texte | ^[a-zA-Z0-9_<br>-]{1,36}\$ |

| Colonne         | Description                                                               | Туре       | Regex                      |
|-----------------|---------------------------------------------------------------------------|------------|----------------------------|
| reason (raison) | Raison fournie par l'utilisateur pour<br>l'invalidation de l'échantillon. | texte      | ^[a-zA-Z0-9_<br>-]{1,36}\$ |
| operator        | Nom d'utilisateur de l'opérateur qui a invalidé                           | texte      | ^[a-zA-Z0-9_               |
| (opérateur)     | ou rejeté l'échantillon.                                                  |            | -]{1,36}\$                 |
| timestamp       | Date et heure de l'invalidation de                                        | Horodatage |                            |
| (horodatage)    | l'échantillon.                                                            | ISO 8601   |                            |

## Sample Cancellation Report (Rapport d'annulation d'échantillon)

Le système génère un Sample Cancellation Report (Rapport d'annulation d'échantillon) pour chaque échantillon annulé.

| Colonne                   | Description                                                             | Туре                   | Regex                      |
|---------------------------|-------------------------------------------------------------------------|------------------------|----------------------------|
| batch_name                | Nom du lot.                                                             | texte                  | ^[a-zA-Z0-9_<br>-]{1,36}\$ |
| sample_<br>barcode        | Code-barres unique de l'échantillon annulé.                             | texte                  | ^[a-zA-Z0-9_<br>-]{1,36}\$ |
| reason (raison)           | Raison fournie par l'utilisateur pour<br>l'annulation de l'échantillon. | texte                  | ^[a-zA-Z0-9_<br>-]{1,36}\$ |
| operator<br>(opérateur)   | Nom d'utilisateur de l'opérateur qui a annulé<br>l'échantillon.         | texte                  | ^[a-zA-Z0-9_<br>-]{1,36}\$ |
| timestamp<br>(horodatage) | Date et heure d'annulation de l'échantillon.                            | Horodatage<br>ISO 8601 |                            |

### Pool Retest Request Report (Rapport de demande de nouveau test de groupe)

Le Pool Retest Request Report (Rapport de demande de nouveau test de groupe) indique qu'un groupe invalidé peut être regroupé. Le système génère un Pool Retest Request Report (Rapport de demande de nouveau test de groupe) lorsque la première des deux exécutions de séquence possibles groupes) pour ce type de groupe est invalidée.

| Colonne                   | Description                                                             | Туре                   | Regex                      |
|---------------------------|-------------------------------------------------------------------------|------------------------|----------------------------|
| batch_name                | Nom du lot.                                                             | texte                  | ^[a-zA-Z0-9_<br>-]{1,36}\$ |
| pool_type                 | Type du groupe.                                                         | enum                   | A B C E                    |
| reason (raison)           | Raison fournie par l'utilisateur pour invalider<br>le groupe précédent. | texte                  | ^[a-zA-Z0-9_<br>-]{1,36}\$ |
| timestamp<br>(horodatage) | Date et heure de la demande.                                            | Horodatage<br>ISO 8601 |                            |

### Rapports de traitement

Cette section fournit des détails sur les rapports de traitement générés par VeriSeq NIPT Assay Software.

#### Batch Initiation Report (Rapport de lancement de lot)

Le système génère un Batch Initiation Report (Rapport de lancement de lot) lorsqu'un lot est lancé et validé avec succès avant l'isolement du plasma. Le rapport peut être envoyé au LIMS pour indiquer que le lot a été créé et fournir une liste des échantillons associés.

| Colonne        | Description                                            | Туре  | Regex                               |
|----------------|--------------------------------------------------------|-------|-------------------------------------|
| batch_name     | Nom du lot.                                            | texte | ^[a-zA-Z0-9]<br>{1,36}\$            |
| sample_barcode | Code-barres unique de l'échantillon.                   | texte | ^[a-zA-Z0-9]<br>{1,36}\$            |
| sample_type    | Type d'échantillon du code-barres de<br>l'échantillon. | enum  | singleton   control  <br>twin   ntc |
| well           | Puits associé à un échantillon.                        | texte | ^[a-zA-Z]{1,1}[0–9]<br>{1,2}\$      |

| Colonne                      | Description                                     | Туре  | Regex                     |
|------------------------------|-------------------------------------------------|-------|---------------------------|
| assay                        | Nom du test.                                    | texte | ^[a-zA-Z0-9]<br>{1,100}\$ |
| method_version               | Version de la méthode d'automatisation du test. | texte | VeriSeq NIPT v2<br>Assay  |
| workflow_manager_<br>version | Version de Workflow Manager associée<br>au lot. | texte | ^[a-zA-Z0-9]<br>{1,100}\$ |

#### Batch Invalidation Report (Rapport d'invalidation de lot)

Le système génère un rapport d'invalidation de lot lorsque le lot est invalidé ou a échoué.

| Colonne        | Description                                                     | Туре                   | Regex                    |
|----------------|-----------------------------------------------------------------|------------------------|--------------------------|
| batch_<br>name | Nom du lot.                                                     | texte                  | ^[a-zA-Z0-9]<br>{1,36}\$ |
| raison         | Raison fournie par l'utilisateur pour<br>l'invalidation du lot. | texte                  | ^[a-zA-Z0-9]<br>{1,36}\$ |
| opérateur      | Initiales de l'opérateur invalidant le lot.                     | texte                  | ^[a-zA-Z0-9]<br>{1,36}\$ |
| timestamp      | Date et heure d'invalidation du lot.                            | Horodatage ISO<br>8601 |                          |

# Library Sample Report (Rapport d'échantillon de la banque)

Le système génère un Library Sample Report (Rapport d'échantillon de la banque) en cas d'échec ou d'invalidation du lot, de réussite de la banque et de réussite de la quantification.

| Colonne                           | Description                                                                                | Туре               | Regex                         |
|-----------------------------------|--------------------------------------------------------------------------------------------|--------------------|-------------------------------|
| batch_name                        | Nom du lot.                                                                                | texte              | ^[a-zA-Z0-<br>9]{1,36}\$      |
| sample_<br>barcode                | Code-barres unique de l'échantillon.                                                       | texte              | ^[a-zA-Z0-<br>9]{1,36}\$      |
| qc_status                         | Statut de l'échantillon après l'achèvement des<br>étapes du test.                          | enum               | pass   fail                   |
| qc_reason                         | Raison du statut CQ.                                                                       | texte              | ^[a-zA-Z0-<br>9]{1,36}\$      |
| starting_<br>volume               | Volume initial du tube de prélèvement sanguin en ml<br>au moment de l'isolement du plasma. | nombre<br>flottant |                               |
| index                             | Index associé à un échantillon.                                                            | texte              | ^[a-zA-Z0-<br>9]{1,36}\$      |
| ccn_library_<br>pg_ul             | Concentration de la banque en pg/µl.                                                       | nombre<br>flottant |                               |
| plasma_<br>isolation_<br>comments | Commentaires de l'utilisateur lors de l'isolement du plasma (texte libre).                 | texte              | ^[a-zA-Z0-<br>9]<br>{1,512}\$ |
| cfdna_<br>extraction_<br>comments | Commentaires des utilisateurs lors de l'extraction de cfDNA (texte libre).                 | texte              | ^[a-zA-Z0-<br>9]<br>{1,512}\$ |
| library_prep_<br>comments         | Commentaires de l'utilisateur lors de la préparation<br>de la banque (texte libre).        | texte              | ^[a-zA-Z0-<br>9]<br>{1,512}\$ |
| quantitation_<br>comments         | Commentaires de l'utilisateur lors de la quantification (texte libre).                     | texte              | ^[a-zA-Z0-<br>9]<br>{1,512}\$ |

# Library Reagent Report (Rapport sur les réactifs de la banque)

Le système génère un Library Reagent Report (Rapport sur les réactifs de la banque) en cas de défaillance ou d'invalidation du lot, de réussite de la banque et de réussite de la quantification.

| Colonne             | Description                                                                                                    | Туре                   | Regex                                  |
|---------------------|----------------------------------------------------------------------------------------------------|------------------------|----------------------------------------|
| batch_<br>name      | Nom du lot.                                                                                                    | texte                  | ^[a-zA-Z0-9]<br>{1,36}\$               |
| process             | <ul> <li>Nom du processus, au format</li> <li>PROCESS:subprocess. Options de valeur : <ul> <li>ISOLATION (Isolement)—batch_validation, prespin, postspin, data_transact.</li> <li>EXTRACTION—setup, chemistry, data_transact.</li> <li>LIBRARY (Banque)—setup, chemistry, data_transact, complete.</li> <li>QUANT (Quantification)—setup, build_standards, build_384, analysis, data_transact.</li> <li>POOLING (Regroupement)—analysis, setup, pooling, data_transact, complete.</li> </ul> </li> </ul> | texte                  | ^[A-Z]{1,36}:<br>[a-z0-9_]<br>{1,36}\$ |
| reagent_<br>name    | Nom du réactif.                                                                                                    | texte                  | ^[a-zA-Z0-9_<br>-]{1,36}\$             |
| lot                 | Code-barres du réactif.                                                                                                    | texte                  | ^[a-zA-Z0-9_<br>-]{1,36}\$             |
| expiration_<br>date | Date d'expiration au format du fabricant.                                                                                                    | texte                  | ^[a-zA-Z0-9:/_<br>-]{1,100}\$          |
| opérateur           | Nom d'utilisateur de l'opérateur.                                                                                                    | texte                  | ^[a-zA-Z0-9_<br>-]{1,36}\$             |
| initiated           | Horodatage d'initiation associé au réactif.                                                                                                    | Horodatage<br>ISO 8601 |                                        |

### Library Labware Report (Rapport sur le matériel de laboratoire de la banque)

Le système génère un Library Labware Report (Rapport sur le matériel de laboratoire de la banque) en cas d'échec ou d'invalidation du lot, à l'achèvement réussi de la banque et à l'achèvement réussi de la quantification.

| Colonne             | Description                                                 | Туре                   | Regex                    |
|---------------------|-------------------------------------------------------------|------------------------|--------------------------|
| batch_<br>name      | Nom du lot.                                                 | texte                  | ^[a-zA-Z0-9]<br>{1,36}\$ |
| labware_<br>name    | Nom du matériel de laboratoire.                             | texte                  | ^[a-zA-Z0-9]<br>{1,36}\$ |
| labware_<br>barcode | Code-barres de matériel de laboratoire.                     | texte                  | ^[a-zA-Z0-9]<br>{1,36}\$ |
| initiated           | Horodatage d'initiation associé au matériel de laboratoire. | Horodatage<br>ISO 8601 |                          |

## Library Quant Report (Rapport de quantification de la banque)

Le système génère un Library Quant Report (Rapport de quantification de la banque) lorsque la quantification est terminée avec succès.

| Colonne                | Description                                             | Туре                   | Regex                    |
|------------------------|---------------------------------------------------------|------------------------|--------------------------|
| batch_name             | Nom du lot.                                             | texte                  | ^[a-zA-Z0-9]<br>{1,36}\$ |
| quant_id               | Identification numérique.                               | long                   |                          |
| instrument             | Nom de l'instrument de quantification (texte libre).    | texte                  | ^[a-zA-Z0-9]<br>{1,36}\$ |
| standard_r_<br>squared | R au carré.                                             | nombre flottant        |                          |
| standard_<br>intercept | Interception.                                           | nombre flottant        |                          |
| standard_<br>slope     | Pente.                                                  | nombre flottant        |                          |
| median_ccn_<br>pg_ul   | Concentration médiane de l'échantillon.                 | nombre flottant        |                          |
| qc_status              | État du CQ de la quantification.                        | enum                   | pass   fail              |
| qc_reason              | Description de la raison de l'échec, le<br>cas échéant. | texte                  | ^[a-zA-Z0-9]<br>{1,36}\$ |
| initiated              | Horodatage d'initiation associé à la quantification.    | Horodatage ISO<br>8601 |                          |

# Library Process Log (Journal des traitements de la banque)

Le système génère un journal de traitement de la banque au début et à la fin ou à l'échec de chaque traitement par lots ; en cas d'échec ou d'invalidation de lot ; et à la fin de l'analyse (généré par groupe).

| Colonne | Description | Туре  | Regex        |
|---------|-------------|-------|--------------|
| batch_  | Nom du lot. | texte | ^[a-zA-Z0-9] |
| name    |             |       | {1,36}\$     |

| Colonne    | Description                                                                                                    | Туре                   | Regex                                     |
|------------|----------------------------------------------------------------------------------------------------|------------------------|-------------------------------------------|
| process    | Nom du traitement par lots, au format<br>PROCESS:sub-process. Options de valeur :<br><b>ISOLATION</b> (Isolement)—batch_validation,<br>prespin, postspin, data_transact.<br><b>EXTRACTION</b> —setup, chemistry, data_<br>transact.<br><b>LIBRARY</b> (Banque)—setup, chemistry, data_<br>transact, complete.<br><b>QUANT</b> (Quantification)—setup, build_<br>standards, build_384, analysis, data_<br>transact.<br><b>POOLING</b> (Regroupement)—analysis, setup,<br>pooling, data_transact, complete. | texte                  | ^[A-Z]{1,36}:[a-<br>z0-9_]{1,36}\$        |
| opérateur  | Initiales de l'opérateur.                                                                                                    | texte                  | ^[a-zA-Z0-9]<br>{1,36}\$                  |
| instrument | Nom de l'instrument.                                                                                                    | texte                  | ^[a-zA-Z0-9]<br>{1,36}\$                  |
| started    | Date et heure de début du traitement par<br>lots.                                                                                                    | Horodatage<br>ISO 8601 |                                           |
| finished   | Date et heure de l'achèvement ou de l'échec<br>du processus de traitement par lots.                                                                                                    | Horodatage<br>ISO 8601 |                                           |
| status     | Lot actuel.                                                                                                    | enum                   | completed   failed<br>  started   aborted |

#### Pool Report (Rapport de groupe)

Le système génère un Pool Report (Rapport de groupe) à la fin de la banque, à l'échec du lot et à l'invalidation du lot si l'événement se produit après le démarrage de la mise en groupe.

| Colonne               | Description                                                       | Туре               | Regex                     |
|-----------------------|-------------------------------------------------------------------|--------------------|---------------------------|
| batch_name            | Nom du lot.                                                       | texte              | ^[a-zA-Z0-9]<br>{1,36}\$  |
| sample_<br>barcode    | Code-barres unique de l'échantillon.                              | texte              | ^[a-zA-Z0-9]<br>{1,36}\$  |
| pool_<br>barcode      | Code-barres du groupe associé à un échantillon.                   | texte              | ^[a-zA-Z0-9]<br>{1,36}\$  |
| pool_type             | Type de groupe associé à un échantillon.                          | enum               | A B C E                   |
| pooling_<br>volume_ul | Mutualisation du volume en µl.                                    | nombre<br>flottant |                           |
| pooling_<br>comments  | Commentaires des utilisateurs lors du regroupement (texte libre). | texte              | ^[a-zA-Z0-9]<br>{1,512}\$ |

# Pool Invalidation Report (Rapport d'invalidation de groupe)

Le système génère un Pool Invalidation Report (Rapport d'invalidation de groupe) lorsque le groupe est invalidé.

| Colonne          | Description                                                        | Туре                   | Regex                    |
|------------------|--------------------------------------------------------------------|------------------------|--------------------------|
| batch_<br>name   | Nom du lot.                                                        | texte                  | ^[a-zA-Z0-9]<br>{1,36}\$ |
| pool_<br>barcode | Code-barres du groupe du groupe invalidé.                          | texte                  | ^[a-zA-Z0-9]<br>{1,36}\$ |
| raison           | Raison fournie par l'utilisateur pour<br>l'invalidation du groupe. | texte                  | ^[a-zA-Z0-9]<br>{1,36}\$ |
| opérateur        | Initiales de l'opérateur qui a invalidé le<br>groupe.              | texte                  | ^[a-zA-Z0-9]<br>{1,36}\$ |
| timestamp        | Date et heure de l'invalidation du groupe.                         | Horodatage<br>ISO 8601 |                          |

#### Sequencing Report (Rapport de séquençage)

Le système génère un Sequencing Report (Rapport de séquençage) pour l'exécution du séquençage lorsque le séquençage se termine ou que le séquençage expire.

| Colonne               | Description                                                                                             | Туре               | Regex                           |
|-----------------------|----------------------------------------------------------------------------------------------------|--------------------|---------------------------------|
| batch_name            | Nom du lot.                                                                                             | texte              | ^[a-zA-Z0-<br>9]{1,36}\$        |
| pool_<br>barcode      | Code-barres du groupe associé à l'analyse de<br>séquençage.                                             | texte              | ^[a-zA-Z0-<br>9]{1,36}\$        |
| Instrument            | Numéro de série du séquenceur.                                                                          | texte              | ^[a-zA-ZO-<br>9]<br>{1,36}\$    |
| flowcell              | Flow cell associée à l'exécution de séquençage.                                                         | texte              | ^[a-zA-ZO-<br>9]<br>{1,36}\$    |
| software_<br>version  | Concaténation application/version logicielle<br>utilisée pour générer les données sur le<br>séquenceur. | texte              |                                 |
| run_folder            | Nom du dossier d'exécution du séquençage.                                                               | texte              | ^[a-zA-Z0-<br>9]+\$             |
| sequencing_<br>status | État de l'exécution du séquençage.                                                                      | enum               | terminé  <br>expiré  <br>échoué |
| qc_status             | Statut du CQ de l'exécution du séquençage.                                                              | enum               | réussite  <br>échec  <br>erreur |
| qc_reason             | Raisons du CQ pour l'échec du CQ, valeurs<br>séparées par des points-virgules.                          | texte              | ^[a-zA-ZO-<br>9]<br>{1,36}\$    |
| cluster_<br>density   | Densité des amplifiats (médiane par flow cell sur<br>l'ensemble des plaques).                           | nombre<br>flottant |                                 |
| pct_q30               | Pourcentage de bases supérieures à Q30.                                                                 | nombre<br>flottant |                                 |
| pct_pf                | Pourcentage de lectures passant le filtre.                                                              | nombre<br>flottant |                                 |

| Colonne                         | Description                                      | Туре                   | Regex |
|---------------------------------|--------------------------------------------------|------------------------|-------|
| phasage.                        | Phasage                                          | nombre<br>flottant     |       |
| préphasage.                     | Mise en préphase.                                | nombre<br>flottant     |       |
| predicted_<br>aligned_<br>reads | Lectures alignées prédites.                      | long                   |       |
| started                         | Horodatage associé au début du séquençage.       | Horodatage<br>ISO 8601 |       |
| Terminé                         | Horodatage associé à l'achèvement du séquençage. | Horodatage<br>ISO 8601 |       |

#### Analysis Failure Report (Rapport d'échec d'analyse)

Le système génère un Analysis Failure Report (Rapport d'échec d'analyse) lorsque le nombre maximal de tentatives d'analyse échoue pour l'analyse de séquençage.

| Colonne                   | Description                                                          | Туре                   | Regex                      |
|---------------------------|----------------------------------------------------------------------|------------------------|----------------------------|
| batch_name                | Nom du lot.                                                          | texte                  | ^[a-zA-Z0-9_<br>-]{1,36}\$ |
| pool_barcode              | Code-barres du groupe associé à l'échec de<br>l'analyse.             | texte                  | ^[a-zA-Z0-9_<br>-]{1,36}\$ |
| flowcell                  | Code-barres de la flow cell associé à l'échec<br>de l'analyse.       | texte                  | ^[a-zA-Z0-9_<br>-]{1,36}\$ |
| sequencing_<br>run_folder | Dossier d'exécution de séquençage associé à<br>l'échec de l'analyse. | texte                  | ^[a-zA-Z0-<br>9_]+\$       |
| analysis_run_<br>status   | État de l'exécution du séquençage associé à<br>l'échec de l'analyse. | texte                  | ^[a-zA-Z0-<br>9_]+\$       |
| timestarted               | Horodatage associé au début de l'analyse.                            | Horodatage<br>ISO 8601 |                            |
| timefinished              | L'horodatage associé à l'analyse a échoué.                           | Horodatage<br>ISO 8601 |                            |

### Dépannage

### Introduction

L'assistance au dépannage deVeriSeq NIPT Solution v2 comprend les fonctionnalités suivantes :

- VeriSeq NIPT Assay Software et notifications système.
- Actions recommandées pour les problèmes système.
- Instructions pour effectuer des analyses de prévention et de défaillance à l'aide de données de test préinstallées.

### Notifications d'Assay Software

Cette section décrit les notifications de VeriSeq NIPT Assay Software.

#### Notifications de progression

Les notifications de progression indiquent la progression normale de l'exécution du test. Ces notifications sont enregistrées en tant qu'activités et ne nécessitent aucune action de l'utilisateur.

| Notification                                     | Étape                       | Quand                                 | Niveau<br>d'alerte | E-mail | Action<br>recommandée |
|--------------------------------------------------|-----------------------------|---------------------------------------|--------------------|--------|-----------------------|
| Batch Initiation (Lancement de lot)              | Préparation<br>de la banque | L'utilisateur a créé un lot.          | Activité           | Oui    | Non applicable.       |
| Batch Library Complete (Banque de lots terminée) | Préparation<br>de la banque | Banque terminée pour le lot en cours. | Activité           | Non    | Non applicable.       |

| Notification                                                                           | Étape                       | Quand                                                                                        | Niveau<br>d'alerte | E-mail | Action<br>recommandée |
|----------------------------------------------------------------------------------------|-----------------------------|----------------------------------------------------------------------------------------------|--------------------|--------|-----------------------|
| Pool Complete (Groupe complet)                                                         | Préparation<br>de la banque | Le groupe a été généré à partir<br>d'un lot.                                                 | Activité           | Non    | Non applicable.       |
| Sequencing Started (Début du séquençage)                                               | Séquençage                  | Le système a détecté un nouveau<br>dossier de données de<br>séquençage.                      | Activité           | Non    | Non applicable.       |
| Sequencing QC passed (CQ du<br>séquençage réussi)                                      | Séquençage                  | L'analyse de séquençage est<br>terminée et le contrôle de qualité<br>du séquençage a réussi. | Activité           | Non    | Non applicable.       |
| Sequencing Run Associated With<br>Pool (Exécution de séquençage<br>associée au groupe) | Séquençage                  | L'exécution du séquençage a été<br>associée avec succès à un<br>groupe connu.                | Activité           | Non    | Non applicable.       |
| Analysis Started (Début de<br>l'analyse)                                               | Analyse                     | L'analyse a commencé pour<br>l'exécution de séquençage<br>spécifiée.                         | Activité           | Oui    | Non applicable.       |
| Analysis Completed NIPT Report<br>Generated (Analyse terminée<br>Rapport NIPT généré)  | Post-analyse                | L'analyse est terminée et les<br>rapports générés.                                           | Activité           | Oui    | Non applicable.       |

#### Notifications d'invalidation

Les notifications d'invalidation indiquent les événements qui se produisent dans le système suite à l'invalidation d'un lot ou d'un groupe par l'utilisateur via Workflow Manager. Ces notifications sont enregistrées en tant qu'avis et ne nécessitent aucune action de la part de l'utilisateur.

| Notification                                                                                                    | Étape                       | Quand                                                                                                | Niveau<br>d'alerte | E-mail | Action<br>recommandée |
|----------------------------------------------------------------------------------------------------|-----------------------------|----------------------------------------------------------------------------------------------------|--------------------|--------|-----------------------|
| Batch Invalidation (Invalidation de lot)                                                                                | Préparation<br>de la banque | L'utilisateur a invalidé un lot.                                                                     | Avis               | Oui    | Non applicable.       |
| Pool Invalidation – Repool (Invalidation<br>de groupe – Regrouper)                                                      | Préparation<br>de la banque | L'utilisateur a invalidé le<br>premier groupe possible<br>(d'un certain type) pour le<br>lot.        | Avis               | Oui    | Non applicable.       |
| Invalidation de groupement - Utiliser<br>une deuxième aliquote                                                          | Préparation<br>de la banque | L'utilisateur a invalidé le<br>premier groupe possible<br>(d'un certain type) pour le<br>lot.        | Avis               | Oui    | Non applicable.       |
| Sequencing Completed Pool<br>Invalidated (Séquençage terminé<br>Groupe invalidé)                                        | Séquençage                  | L'analyse de séquençage est<br>terminée mais le groupe a<br>été invalidé par l'utilisateur.          | Avis               | Oui    | Non applicable.       |
| Sequencing QC passed – All samples<br>are invalid (CQ de séquençage réussi -<br>Tous les échantillons sont non valides) | CQ de<br>séquençage         | Le contrôle qualité du<br>séquençage est terminé,<br>mais tous les échantillons<br>sont non valides. | Avis               | Oui    | Non applicable.       |
| Analysis Completed Pool Invalidated<br>(Analyse terminée Groupe invalidé)                                               | Post-analyse                | L'analyse est terminée mais<br>le groupe a été invalidé par<br>l'utilisateur.                        | Avis               | Oui    | Non applicable.       |

#### Notifications d'erreur récupérables

Les erreurs récupérables sont des conditions à partir desquelles VeriSeq NIPT Assay Software peut récupérer lorsque l'utilisateur suit l'action recommandée. Si le problème persiste, contactez le support technique d'Illumina.

| Notification                                                                                      | Étape      | Quand                                                                                                    | Niveau d'alerte | E-mail | Action recommandée                                                                                                    |
|---------------------------------------------------------------------------------------------------|------------|----------------------------------------------------------------------------------------------------|-----------------|--------|----------------------------------------------------------------------------------------------------|
| Missing Instrument<br>Path (Chemin d'accès<br>à l'instrument<br>manquant)                         | Séquençage | Le système ne peut<br>pas localiser/se<br>connecter à un dossier<br>de séquençage<br>externe.                                                           | Alerte          | Oui    | <ul> <li>Si vous utilisez un NAS,<br/>vérifiez la connexion réseau.<br/>Consultez la<br/>section <i>Procédures d'action</i><br/><i>recommandées</i> à la page 97</li> <li>Défaillance matérielle<br/>possible. Redémarrez le<br/>serveur. Si le problème<br/>persiste, envoyez un e-mail<br/>au support technique<br/>d'Illumina.</li> </ul> |
| Insufficient Disk Space<br>for Sequencing<br>(Espace disque<br>insuffisant pour le<br>séquençage) | Séquençage | Le système a détecté<br>un nouveau dossier de<br>données de<br>séquençage, mais<br>estime qu'il n'y a pas<br>assez d'espace disque<br>pour les données. | Alerte          | Oui    | <ol> <li>Vérifiez l'espace disque<br/>disponible. Consultez la<br/>section Procédures d'action<br/>recommandées à la page 97.</li> <li>Libérez de l'espace disque<br/>ou sauvegardez les données.<br/>Consultez la<br/>section Procédures d'action<br/>recommandées à la page 97.</li> </ol>                                                 |

| Notification                                                                                                    | Étape      | Quand                                                                                                    | Niveau d'alerte | E-mail | Action recommandée                                                                                                    |
|----------------------------------------------------------------------------------------------------|------------|----------------------------------------------------------------------------------------------------|-----------------|--------|----------------------------------------------------------------------------------------------------|
| Sequencing Run Invalid<br>Folder (Dossier non<br>valide d'exécution de<br>séquençage)                                                                  | Séquençage | Caractères non valides<br>dans le dossier de<br>l'exécution du<br>séquençage.                                                                 | Avertissement   | Oui    | Le dossier d'exécution de<br>séquençage a été renommé de<br>manière incorrecte. Renommez<br>l'exécution avec un nom valide.                                                                                                    |
| Sequencing Started<br>but Pool Barcode File<br>Missing (Le<br>séquençage a<br>commencé mais le<br>fichier de code-barres<br>du groupe est<br>manquant) | Séquençage | Le logiciel n'a pas<br>détecté le fichier<br>contenant le code-<br>barres du groupe<br>pendant 30 minutes<br>après le début du<br>séquençage. | Avertissement   | Oui    | Défaillance possible de<br>l'instrument ou du NAS.<br>Vérifiez la configuration de<br>l'instrument et la connexion<br>réseau. Le système continuera<br>à rechercher le fichier de<br>code-barres du groupe jusqu'à<br>ce que le séquençage soit<br>terminé. |
| Cannot Verify<br>Sequencing Run<br>Completion<br>(Impossible de vérifier<br>l'achèvement de<br>l'exécution du                                          | Séquençage | Le logiciel n'a pas pu<br>lire le fichier du statut<br>d'achèvement de<br>l'analyse dans le<br>dossier de<br>séquençage.                      | Avertissement   | Oui    | Défaillance matérielle possible.<br>Redémarrez le serveur. Si le<br>problème persiste, envoyez un<br>e-mail au support technique<br>d'Illumina.                                                                                                    |

séquençage)

| Notification                                                              | Étape       | Quand                                                                                                    | Niveau d'alerte | E-mail | Action recommandée                                                                                                    |
|---------------------------------------------------------------------------|-------------|----------------------------------------------------------------------------------------------------|-----------------|--------|----------------------------------------------------------------------------------------------------|
| Missing Sample<br>Attributes (Attributs<br>manquants de<br>l'échantillon) | Pré-analyse | Le logiciel n'a pas pu<br>trouver de définition<br>pour le type<br>d'échantillon, l'option<br>de chromosome<br>sexuel ou le type de<br>dépistage pour<br>certains échantillons. | Avis            | Oui    | Un ou plusieurs attributs de<br>l'échantillon n'ont pas été<br>fournis pour l'échantillon<br>spécifié. Entrez les attributs<br>d'échantillon manquants dans<br>Workflow Manager ou<br>invalidez l'échantillon pour<br>permettre au logiciel de<br>continuer. |

| Notification                                                                                    | Étape       | Quand                                                                 | Niveau d'alerte | E-mail | Action recommandée                                                                                                    |
|-------------------------------------------------------------------------------------------------|-------------|-----------------------------------------------------------------------|-----------------|--------|----------------------------------------------------------------------------------------------------|
| Sample Sheet<br>Generation failed<br>(Échec de la<br>génération de la feuille<br>d'échantillon) | Pré-analyse | Le logiciel n'a pas<br>réussi à générer la<br>feuille d'échantillons. | Alerte          | Oui    | <ul> <li>Vérifiez l'espace disque<br/>disponible. Consultez la<br/>section Procédures d'action<br/>recommandées à la page 97<br/>Si l'espace est insuffisant,<br/>effacez l'espace disque ou<br/>sauvegardez les données.<br/>Consultez la<br/>section Procédures d'action<br/>recommandées à la page 97</li> <li>Si vous utilisez un NAS,<br/>vérifiez la connexion réseau<br/>Consultez la<br/>section Procédures d'action<br/>recommandées à la page 97</li> <li>Di vous utilisez un NAS,<br/>vérifiez la connexion réseau<br/>Consultez la<br/>section Procédures d'action<br/>recommandées à la page 97</li> <li>Défaillance matérielle<br/>possible. Redémarrez le<br/>serveur. Si le problème<br/>persiste, envoyez un e-mail<br/>au support technique<br/>d'Illumina.</li> </ul> |

| Notification                                                                             | Étape       | Quand                                                                                                    | Niveau d'alerte | E-mail | Action recommandée                                                                                                    |
|------------------------------------------------------------------------------------------|-------------|----------------------------------------------------------------------------------------------------|-----------------|--------|----------------------------------------------------------------------------------------------------|
| Unable to check disk<br>space (Impossible de<br>vérifier l'espace<br>disque)             | Pré-analyse | Le logiciel n'a pas pu<br>vérifier l'espace<br>disque.                                                      | Alerte          | Oui    | <ul> <li>Si vous utilisez un NAS,<br/>vérifiez la connexion réseau.<br/>Consultez la<br/>section <i>Procédures d'action</i><br/><i>recommandées</i> à la page 97<br/>ID de l'action 2 à la page 97.</li> <li>Défaillance matérielle<br/>possible. Redémarrez le<br/>serveur. Si le problème<br/>persiste, envoyez un e-mail<br/>au support technique<br/>d'Illumina.</li> </ul> |
| Insufficient Disk Space<br>for Analysis (Espace<br>disque insuffisant pour<br>l'analyse) | Pré-analyse | Le logiciel a détecté<br>qu'il n'y a pas assez<br>d'espace disque pour<br>démarrer une nouvelle<br>analyse. | Alerte          | Oui    | Libérez de l'espace disque ou<br>sauvegardez les données.<br>Consultez la<br>section <i>Procédures d'action</i><br><i>recommandées</i> à la page 97 ID<br>de l'action 3 à la page 98.                                                                                                    |
| Unable to launch<br>Analysis Pipeline<br>(Impossible de lancer<br>le pipeline d'analyse) | Pré-analyse | Le logiciel n'a pas pu<br>démarrer une analyse<br>pour le dossier de<br>séquençage donné.                   | Alerte          | Oui    | Défaillance matérielle possible.<br>Redémarrez le serveur. Si le<br>problème persiste, envoyez un<br>e-mail au support technique<br>d'Illumina.                                                                                                    |

| Notification                                                                                                    | Étape       | Quand                                                                                                    | Niveau d'alerte | E-mail | Action recommandée                                                                                                    |
|----------------------------------------------------------------------------------------------------|-------------|----------------------------------------------------------------------------------------------------|-----------------|--------|----------------------------------------------------------------------------------------------------|
| Sequencing folder<br>Read/Write permission<br>failed (Échec de<br>l'autorisation de<br>lecture/écriture du<br>dossier de<br>séquençage) | Pré-analyse | Le test logiciel qui<br>vérifie l'autorisation de<br>lecture/écriture sur le<br>dossier d'exécution du<br>séquençage a échoué. | Avertissement   | Oui    | <ul> <li>Si vous utilisez un NAS,<br/>vérifiez la connexion réseau.<br/>Consultez la<br/>section <i>Procédures d'action</i><br/><i>recommandées</i> à la page 97.</li> <li>Défaillance matérielle<br/>possible. Redémarrez le<br/>serveur. Si le problème<br/>persiste, envoyez un e-mail<br/>au support technique<br/>d'Illumina.</li> </ul> |
| Analysis Failed - Retry<br>(Échec de l'analyse -<br>Réessayer)                                                                          | Analyse     | L'analyse a échoué.<br>Nouvelle tentative.                                                                                     | Avis            | Oui    | Aucune                                                                                                    |
| Results Already<br>Reported (Résultats<br>déjà rapportés)                                                                               | Système     | Le logiciel a déterminé<br>qu'un rapport NIPT a<br>déjà été généré pour le<br>type de groupe actuel.                           | Activité        | Oui    | Aucune                                                                                                    |

| Notification                                                                                           | Étape                       | Quand                                                                                                    | Niveau d'alerte | E-mail | Action recommandée                                                                                                    |
|----------------------------------------------------------------------------------------------------|-----------------------------|----------------------------------------------------------------------------------------------------|-----------------|--------|----------------------------------------------------------------------------------------------------|
| Unable to deliver email<br>notifications<br>(Impossible d'envoyer<br>des notifications par e-<br>mail) | Système                     | Le système n'est pas<br>en mesure d'envoyer<br>des notifications par e-<br>mail.                                                                              | Avertissement   | SO     | <ol> <li>Vérifiez la validité de la<br/>configuration de messagerie<br/>définie sur le système.</li> <li>Consultez la<br/>section <i>Configurer les</i><br/><i>notifications par e-mail du</i><br/><i>système</i> à la page 35.</li> <li>Envoyez un e-mail test.</li> <li>Consultez la<br/>section <i>Configurer les</i><br/><i>notifications par e-mail du</i><br/><i>système</i> à la page 35.</li> <li>Redémarrez le serveur. Si le<br/>problème persiste, envoyez un<br/>e-mail au support technique<br/>d'Illumina.</li> </ol> |
| Time Skew Detected<br>(Décalage temporel<br>détecté)                                                   | Préparation<br>de la banque | Le logiciel a détecté un<br>décalage horaire de<br>plus d'une minute<br>entre l'horodatage<br>fourni par Workflow<br>Manager et l'heure<br>locale du serveur. | Avertissement   | Non    | <ol> <li>Vérifiez l'heure locale sur la<br/>machine Workflow Manager.</li> <li>Vérifiez l'heure locale<br/>d'Onsite Server indiquée sur<br/>l'interface utilisateur Web<br/>(onglet Server Status (Statut<br/>du serveur)).</li> </ol>                                                                                                    |

### Notifications d'erreurs irrécupérables

Les erreurs irrécupérables sont des conditions qui atteignent un état terminal où aucune autre action ne peut reprendre l'exécution du test.

| Notification                                                                                               | Étape                       | Quand                                                                        | Niveau d'alerte | E-mail | Action recommandée                                                                                                    |
|----------------------------------------------------------------------------------------------------|-----------------------------|------------------------------------------------------------------------------|-----------------|--------|----------------------------------------------------------------------------------------------------|
| Batch Failure (Échec<br>des lots)                                                                          | Préparation<br>de la banque | Échec du CQ par lot.                                                         | Avis            | Oui    | Redémarrez le mise en plaque de<br>la banque.                                                                                                    |
| Report Generating<br>Failure (Rapport<br>générant une<br>défaillance)                                      | Création de<br>rapports     | Le système n'a pas<br>réussi à générer un<br>rapport.                        | Alerte          | Oui    | <ul> <li>Vérifiez l'espace disque<br/>disponible. Consultez la<br/>section <i>Procédures d'action</i><br/><i>recommandées</i> à la page 97. Si<br/>l'espace est insuffisant, libérez<br/>de l'espace disque ou<br/>sauvegardez les données.<br/>Consultez la<br/>section <i>Procédures d'action</i><br/><i>recommandées</i> à la page 97.</li> <li>Défaillance matérielle possible.<br/>Redémarrez le serveur. Si le<br/>problème persiste, envoyez un<br/>e-mail au support technique<br/>d'Illumina.</li> </ul> |
| Failed to Parse Run<br>Parameters file (Échec<br>de l'analyse du fichier<br>des paramètres<br>d'exécution) | Séquençage                  | Le système n'a pas<br>pu ouvrir/analyser le<br>fichier<br>RunParameters.xml. | Avertissement   | Oui    | Le fichier RunParameters.xml est<br>corrompu. Vérifiez la<br>configuration de l'instrument et<br>remettez en séquence le groupe.                                                                                                    |

| Notification                                                                                                    | Étape      | Quand                                                                                                    | Niveau d'alerte | E-mail | Action recommandée                                                                                                    |
|----------------------------------------------------------------------------------------------------|------------|----------------------------------------------------------------------------------------------------|-----------------|--------|----------------------------------------------------------------------------------------------------|
| Unrecognized Run<br>Parameters<br>(Paramètres<br>d'exécution non<br>reconnus)                                                             | Séquençage | Le logiciel a lu des<br>paramètres<br>d'exécution qui ne<br>sont pas<br>compatibles.                                                       | Avertissement   | Oui    | Le logiciel n'a pas été en mesure<br>de créer des paramètres<br>d'exécution de séquençage à<br>partir du fichier de configuration<br>de l'instrument. Vérifiez la<br>configuration de l'instrument et<br>remettez en séquence le groupe. |
| Invalid Run<br>Parameters<br>(Paramètres<br>d'exécution non<br>valides)                                                                   | Séquençage | Le logiciel lit les<br>paramètres<br>d'analyse requis qui<br>ne sont pas<br>compatibles avec le<br>test.                                   | Avertissement   | Oui    | La vérification de la compatibilité<br>du logiciel a échoué. Vérifiez la<br>configuration de l'instrument et<br>remettez en séquence le groupe.                                                                                          |
| No Pool Barcode<br>found (Aucun code-<br>barres de groupe<br>trouvé)                                                                      | Séquençage | Le logiciel n'a pas été<br>en mesure d'associer<br>la flow cell pour<br>l'analyse de<br>séquençage à un<br>code-barres de<br>groupe connu. | Avertissement   | Oui    | Possible saisie incorrecte du<br>code-barres du groupe.<br>Remettez en séquence le groupe.                                                                                                    |
| Sequencing<br>Completed but Pool<br>Barcode File Missing<br>(Séquençage terminé<br>mais fichier de code-<br>barres du groupe<br>manquant) | Séquençage | Le cycle de<br>séquençage s'est<br>terminé mais le<br>fichier contenant le<br>code-barres du<br>groupe n'a pas été<br>détecté.             | Alerte          | Oui    | Défaillance matérielle possible.<br>Contactez l'assistance technique<br>d'Illumina pour obtenir de l'aide.                                                                                                    |

| Doc              | Notification                                                                              |
|------------------|-------------------------------------------------------------------------------------------|
| ument n° 1000000 | Unable to read P<br>Barcode File<br>(Impossible de lin<br>fichier de code-b<br>du groupe) |
| 067940 v08 FRA   | Incompatibilité d<br>fichiers de codes<br>barres du groupe                                |

DESTINÉ AU DIAGNOSTIC IN VITRO.

| Notification                                                                                                | Étape               | Quand                                                                                                    | Niveau d'alerte | E-mail | Action recommandée                                                                                                    |
|----------------------------------------------------------------------------------------------------|---------------------|----------------------------------------------------------------------------------------------------|-----------------|--------|----------------------------------------------------------------------------------------------------|
| Unable to read Pool<br>Barcode File<br>(Impossible de lire le<br>fichier de code-barres<br>du groupe)       | Séquençage          | Le fichier contenant<br>le code-barres du<br>groupe est<br>corrompu.                                                                                        | Alerte          | Oui    | Défaillance possible du<br>séquenceur ou du réseau.<br>Contactez le support technique<br>d'Illumina pour obtenir de l'aide. |
| Incompatibilité des<br>fichiers de codes-<br>barres du groupe                                               | Séquençage          | Le fichier de code-<br>barres du groupe<br>détecté fait<br>référence à un ID de<br>flow cell différent de<br>celui associé à<br>l'analyse de<br>séquençage. | Alerte          | Oui    | Défaillance matérielle possible.<br>Contactez le support technique<br>d'Illumina pour obtenir de l'aide.                    |
| Sequencing Timed<br>Out (Délai d'expiration<br>du séquençage)                                               | Séquençage          | Le séquençage n'a<br>pas été achevé dans<br>le délai imparti.                                                                                               | Avertissement   | Oui    | Vérifiez le séquenceur et la<br>connexion réseau. Remettez en<br>séquence le groupe.                                        |
| Sequencing QC files<br>generation failed<br>(Échec de la<br>génération des<br>fichiers CQ de<br>séquençage) | CQ de<br>séquençage | L'exécution du<br>séquençage est<br>terminée mais les<br>fichiers de QC<br>InterOp sont<br>corrompus.                                                       | Alerte          | Oui    | Vérifiez le séquenceur et la<br>connexion réseau. Remettez en<br>séquence le groupe.                                        |
| Sequencing QC failed<br>(Échec du CQ du<br>séquençage)                                                      | CQ de<br>séquençage | L'analyse de<br>séquençage est<br>terminée et la<br>vérification du CQ du<br>séquençage a<br>échoué.                                                        | Avis            | Oui    | Remettez en séquence le groupe.                                                                                             |

| Notification                                                                                                    | Étape        | Quand                                                                                                 | Niveau d'alerte | E-mail | Action recommandée                                                                                                    |
|----------------------------------------------------------------------------------------------------|--------------|----------------------------------------------------------------------------------------------------|-----------------|--------|----------------------------------------------------------------------------------------------------|
| Analysis Failed for<br>Maximum number of<br>attempts (Échec de<br>l'analyse pour le<br>nombre maximal de<br>tentatives) | Analyse      | Toutes les tentatives<br>d'analyse ont<br>échoué. Ne<br>réessayera pas.                               | Avertissement   | Oui    | Remettez en séquence le<br>deuxième groupe.                                                                                                    |
| Analysis Post-<br>Processing Failed<br>(Échec du post-<br>traitement de<br>l'analyse)                                   | Post-analyse | Le logiciel n'a pas<br>réussi à post-traiter<br>les résultats de<br>l'analyse.                        | Alerte          | Oui    | <ul> <li>Si vous utilisez un NAS, vérifiez<br/>la connexion réseau. Consultez<br/>la section <i>Procédures d'action</i><br/><i>recommandées</i> à la page 97.</li> <li>Défaillance matérielle possible.<br/>Redémarrez le serveur. Si le<br/>problème persiste, envoyez un<br/>e-mail au support technique<br/>d'Illumina.</li> </ul> |
| Analysis Upload Failed<br>(Échec du<br>téléchargement de<br>l'analyse)                                                  | Post-analyse | Le logiciel n'a pas<br>réussi à télécharger<br>les résultats<br>d'analyse dans la<br>base de données. | Alerte          | Oui    | <ul> <li>Si vous utilisez un NAS, vérifiez<br/>la connexion réseau. Consultez<br/>la section <i>Procédures d'action</i><br/><i>recommandées</i> à la page 97.</li> <li>Défaillance matérielle possible.<br/>Redémarrez le serveur. Si le<br/>problème persiste, envoyez un<br/>e-mail au support technique<br/>d'Illumina.</li> </ul> |

DESTINÉ AU DIAGNOSTIC IN VITRO.

#### Procédures d'action recommandées

| ID de<br>l'action | Action<br>recommandée           | Étapes                                                                                                    |
|-------------------|---------------------------------|----------------------------------------------------------------------------------------------------|
| 1                 | Vérifier la connexion<br>réseau | Assurez-vous que le NAS de stockage distant et la machine locale se trouvent sur le même réseau.                                                            |
|                   |                                 | 1. Depuis une ligne de commande Windows (cmd), tapez la commande suivante : <b>ping</b><br>< <b>Server IP&gt;</b>                                           |
|                   |                                 | Si vous utilisez un NAS, vérifiez également la connexion avec le NAS.                                                                                       |
|                   |                                 | 2. Assurez-vous qu'il n'y a pas de paquets perdus.                                                                                                    |
|                   |                                 | Si des paquets sont perdus, contactez l'administrateur informatique.                                                                                        |
|                   |                                 | 3. Testez la connexion comme suit :                                                                                                    |
|                   |                                 | a. Connectez-vous à l'interface Web d'Onsite Server.                                                                                                    |
|                   |                                 | b. Dans le menu Dashboard (Tableau de bord), sélectionnez <b>Folder</b> (Dossier).                                                                          |
|                   |                                 | c. Sélectionnez <b>Test</b> (Tester), et déterminez si le test a réussi. Si le test échoue,                                                                 |
|                   |                                 | reportez-vous à la section <i>Modifier un lecteur réseau partagé</i> à la page 32 et assurez-<br>vous que tous les paramètres sont correctement configurés. |
| 2                 | Vérifier l'espace               | Assurez-vous que l'ordinateur Windows est mappé au dossier d'entrée d'Onsite Server. Pour                                                                   |
|                   | disque disponible               | plus d'informations, reportez-vous à la section Mapper les lecteurs du serveur à la page 43.                                                                |
|                   |                                 | Cliquez avec le bouton droit sur le lecteur mappé au dossier d'entrée.                                                                                      |
|                   |                                 | Sélectionnez Properties (Propriétés) et affichez les informations d'espace libre.                                                                           |

|                                                  | pace Illumina recommande une sauvegarde périodique des données et/ou le stockage des                                                                                                    |
|--------------------------------------------------|----------------------------------------------------------------------------------------------------|
| 3 Libérer de<br>disque /<br>Sauvegaro<br>données | <ul> <li>données de séquençage côté serveur. Pour plus d'informations, reportez-vous à la section <i>Gérer un lecteur réseau partagé</i> à la page 31.</li> <li>1. Pour les données stockées localement sur Onsite Server : <ul> <li>Assurez-vous que l'ordinateur Windows est mappé au dossier d'entrée d'Onsite Server.</li> <li>Pour plus d'informations, reportez-vous à la section <i>Mapper les lecteurs du serveur</i> à la page 43.</li> <li>a. Double-cliquez sur le dossier Input et saisissez les informations d'identification pour y accéder.</li> <li>b. Les données de séquençage sont répertoriées avec des noms de dossiers correspondant aux noms de séquençage.</li> <li>c. Supprimez ou sauvegardez les dossiers de séquençage traités.</li> </ul> </li> <li>2. Pour les données stockées sur un NAS distant : <ul> <li>Assurez-vous que le NAS de stockage distant et la machine locale se trouvent sur le même réseau.</li> <li>Obtenez l'accès au dossier du disque distant. Les identifiants d'accès de l'administrateur informatique sont requises.</li> <li>a. Les données de séquençage sont répertoriées avec des noms de dossiers</li> </ul> </li> </ul> |

Document nº 1000000067940 v08 FRA DESTINÉ AU DIAGNOSTIC IN VITRO.
# Problèmes système

| Problème                                                | Action recommandée                                                                                                    |
|---------------------------------------------------------|----------------------------------------------------------------------------------------------------|
| Le logiciel ne<br>démarre pas.                          | Si des erreurs sont détectées lors du démarrage de VeriSeq NIPT Assay<br>Software, un résumé de toutes les erreurs s'affiche à la place de l'écran de<br>connexion. Contactez le support technique d'Illumina pour signaler les erreurs<br>répertoriées.                                                                                                    |
| Restauration<br>de la base de<br>données<br>nécessaire. | Si une restauration de sauvegarde d'une base de données est requise,<br>contactez un technicien de maintenance sur site Illumina.                                                                                                    |
| Dérive du<br>système<br>détectée.                       | Lorsqu'une dérive du système est détectée, VeriSeq NIPT Assay Software ne<br>traite plus la communication des autres composants du système. Un<br>administrateur peut réinitialiser le système à son fonctionnement normal après<br>qu'il soit passé à l'état de détection de dérive.                                                                             |
| L'alarme du<br>contrôleur<br>RAID s'active.             | Un administrateur peut sélectionner le bouton <b>Server alarm</b> (Alarme du<br>serveur) dans l'onglet Server Status (Statut du serveur) du tableau de bord de<br>VeriSeq NIPT Assay Software pour couper l'alarme du contrôleur RAID. Si vous<br>appuyez sur ce bouton, contactez le support technique d'Illumina pour obtenir<br>une assistance supplémentaire. |

### Tests de traitement des données

Les ensembles de données préinstallés sur Onsite Server permettent de tester le fonctionnement du serveur et du moteur d'analyse.

### Tester le serveur

Ce test simule une exécution de séquençage tout en simulant une génération de résultats d'analyse, sans réellement lancer le pipeline d'analyse. Exécutez ce test pour vous assurer qu'Onsite Server fonctionne correctement et que des rapports et des notifications par e-mail sont générés. Durée : Environ 3 à 4 minutes.

#### Procédure

- 1. Ouvrez le répertoire d'entrée monté, puis ouvrez le dossier TestingData.
- 2. Faites une copie de l'un des dossiers suivants, qui se trouve dans le dossier TestingData :
  - Pour les données NextSeq : 170725\_NB551052\_0252\_AH5KGJBGX9\_Copy\_Analysis\_Workflow.
  - Pour les données NextSeq : 180911\_NDX550152\_0014\_AXXXXXXDX\_Copy\_Analysis\_Workflow.

Document n° 100000067940 v08 FRA DESTINÉ AU DIAGNOSTIC IN VITRO.

- 3. Renommez la copie dans un dossier avec un suffixe \_XXX. Le \_XXX représente un décompte séquentiel de l'exécution du test. Par exemple, si \_002 existe dans le dossier, renommez la nouvelle copie en \_003.
- 4. Déplacez le dossier renommé vers le dossier d'entrée.
- 5. Attendre 3 à 5 minutes pour que l'exécution e se termine. Assurez-vous que les notifications par e-mail suivantes ont été reçues :
  - a. Sequencing Run Analysis Started (Lancement de l'analyse de séquençage)
  - b. Rapport NIPT généré pour le séquençage.
- 6. Associez les rapports au nom de séquençage attribué au dossier.
- 7. Dans le dossier de sortie, ouvrez le dossier TestData\_NS\_CopyWorkflow ou TestData\_NDx\_ CopyWorkflow et vérifiez la présence de l'un des rapports suivants :
  - Pour NextSeq : TestData\_NS\_CopyWorkflow\_C\_TestData\_NS\_CopyWorkflow\_PoolC\_ H5KGJBGX9\_nipt\_report\_YYYYMMDD\_HHMMSS.tab.
  - Pour NextSeqDx : TestData\_NDx\_CopyWorkflow\_C\_TestData\_NDx\_CopyWorkflow\_PoolC\_ XXXXXXDX\_nipt\_report\_YYYYMMDD\_HHMMSS.tab.

La taille de fichier attendue est d'environ 7,1 Ko.

8. Déplacez l'analyse du séquençage du test vers le dossier TestingData. Cette pratique permet de gérer le nombre d'exécutions du test de séquençage.

### Exécuter des données de test d'analyse complète

Ce test exécute une analyse complète. Exécutez ce test si le serveur ne parvient pas à traiter/analyser les données ou expire. Durée : Environ 4 à 5 heures.

### Procédure

- 1. Ouvrez le répertoire d'entrée monté et ouvrez le dossier TestingData.
- Renommez le dossier suivant en ajoutant le suffixe \_000 : 180911\_NDX550152\_0014\_AXXXXXDX\_ FullRun.

Le suffixe crée un nom unique pour chaque cycle de séquençage. Si l'exécution a déjà un suffixe, renommez le dossier en incrémentant la valeur numérique du suffixe de 1.

- 3. Déplacez le dossier renommé vers le dossier d'entrée.
- 4. Attendez environ 4 à 5 heures pour que l'analyse soit terminée. Assurez-vous que les notifications par e-mail suivantes ont été reçues :
  - a. Sequencing Run Analysis Started (Lancement de l'analyse de séquençage)
  - b. NIPT Report generated for Sequencing Run (Rapport NIPT généré pour le séquençage).

REMARQUE Vous pouvez supprimer les anciennes copies des fichiers de test pour libérer de l'espace.

- 5. Associez les rapports au nom de séquençage attribué au dossier.
- Dans le dossier de sortie, ouvrez le dossier TestData\_NDx\_FullRun et recherchez le rapport suivant : TestData\_NDx\_FullRun\_C\_TestData\_NDx\_FullRun\_PoolC\_XXXXXXDX\_nipt\_report\_YYYYMMDD\_ HHMMSS.tab.

La taille de fichier attendue est d'environ 7,1 Ko.

7. Déplacez l'analyse du séquençage du test vers le dossier TestingData.

# Ressources et Références

La documentation suivante peut être téléchargée sur le site Web d'Illumina.

| Ressource                                                                                 | Description                                                                                                    |
|-------------------------------------------------------------------------------------------|----------------------------------------------------------------------------------------------------|
| Notice de VeriSeq NIPT<br>Solution v2 (document<br>n° 1000000078751)                      | Définit le produit et l'utilisation prévue, et fournit des instructions<br>d'utilisation et des procédures de dépannage.                                                                      |
| Manuel de<br>l'opérateur <i>Microlab®</i><br><i>STAR Line</i> , Hamilton Doc<br>ID 624668 | Fournit des informations sur le fonctionnement et la maintenance ainsi<br>que les spécifications techniques de l'instrument automatisé de<br>manipulation de liquides Hamilton Mircolab STAR. |

Visitez les pages d'assistance de VeriSeq NIPT Solution v2 sur le site Web d'Illumina pour accéder à la documentation, aux téléchargements de logiciels, à la formation en ligne et aux questions fréquemment posées.

### Acronymes

| Acronyme | Définition                                                                                  |
|----------|---------------------------------------------------------------------------------------------|
| BCL      | Fichier de définition des bases                                                             |
| CE-IVD   | Marquage de conformité européenne pour les produits de diagnostic <i>in</i><br><i>vitro</i> |
| cfDNA    | ADN acellulaire                                                                             |
| ADN      | Acide désoxyribonucléique                                                                   |
| DNS      | Système de noms de domaine                                                                  |
| FASTQ    | Format de fichier texte pour stocker le rendement des instruments de séquençage             |
| FF       | Fraction fœtale                                                                             |
| FIFO     | Premier entré, premier sorti                                                                |
| iFACT    | Test de fiabilité individuel d'aneuploïdie fœtale                                           |
| IP       | Protocole Internet                                                                          |
| LIMS     | Système de gestion des informations de laboratoire                                          |
| LLR      | Logarithmes de rapport de vraisemblance                                                     |

| Acronyme | Définition                                                                                                    |
|----------|----------------------------------------------------------------------------------------------------|
| MAC      | Contrôle d'accès au support                                                                                                    |
| NAS      | Stockage en réseau NAS                                                                                                    |
| NES      | Sites non exclus                                                                                                    |
| NGS      | Séquençage de nouvelle génération                                                                                                    |
| NIPT     | Test prénatal non invasif                                                                                                    |
| NTC      | Contrôle sans modèle                                                                                                    |
| NTP      | Protocole de temps réseau                                                                                                    |
| PF       | Filtre de passage                                                                                                    |
| CQ       | Contrôle qualité                                                                                                    |
| Regex    | Expression régulière. Séquence de caractères pouvant être utilisée par<br>les algorithmes de correspondance de chaînes pour la validation des<br>données. |
| ACS      | Aneuploïdie affectant les chromosomes sexuels                                                                                                    |
| FDS      | Fiches de données de sécurité                                                                                                    |
| SHA1     | Algorithme de hachage sécurisé 1                                                                                                    |
| SSL      | Protocole SSL                                                                                                    |

# Assistance technique

Pour une assistance technique, contactez le support technique d'Illumina.

Site Internet :www.illumina.comE-mail :techsupport@illumina.com

Fiches de données de sécurité (SDS, Safety Data Sheets) : disponibles sur le site Internet d'Illumina à l'adresse support.illumina.com/sds.html.

Documentation sur les produits : disponible en téléchargement sur support.illumina.com.

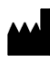

Illumina, Inc. 5200 Illumina Way San Diego, Californie 92122 États-Unis +(1) 800 809 ILMN (4566) +(1) 858 202 4566 (en dehors de l'Amérique du Nord) techsupport@illumina.com www.illumina.com

DESTINÉ AU DIAGNOSTIC IN VITRO.

© 2023 Illumina, Inc. Tous droits réservés.

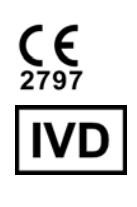

EC REP

Illumina Netherlands B.V. Steenoven 19 5626 DK Eindhoven Pays-Bas

#### Promoteur australien

Illumina Australia Pty Ltd Nursing Association Building Level 3, 535 Elizabeth Street Melbourne, VIC 3000 Australie

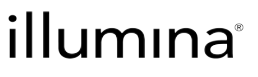